#### Folie 1 - Titel: WIPS - Präsentation im Internet

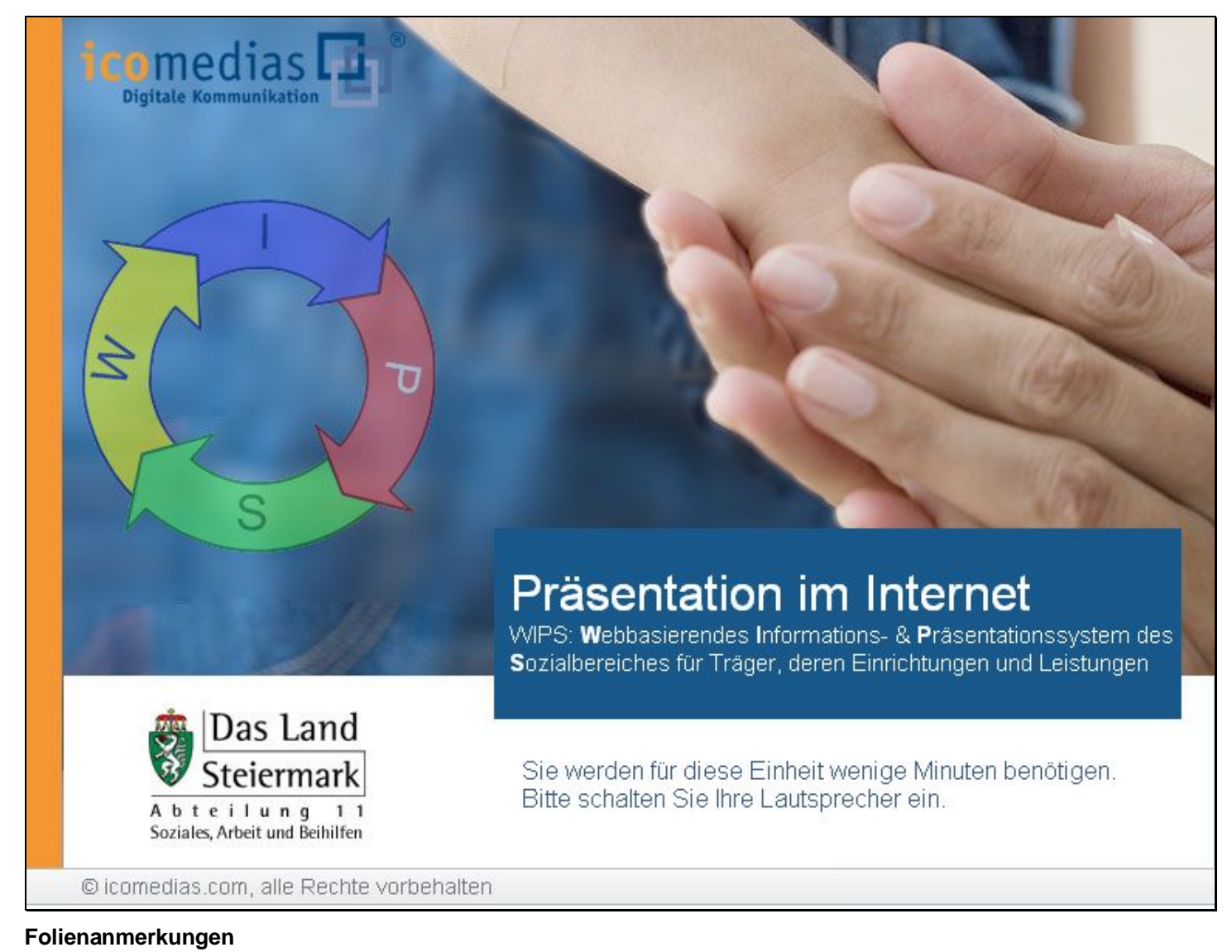

### Textbeschriftung

Sie werden für diese Einheit wenige Minuten benötigen. Bitte schalten Sie Ihre Lautsprecher ein.

#### Folie 2 - Internetpräsentation

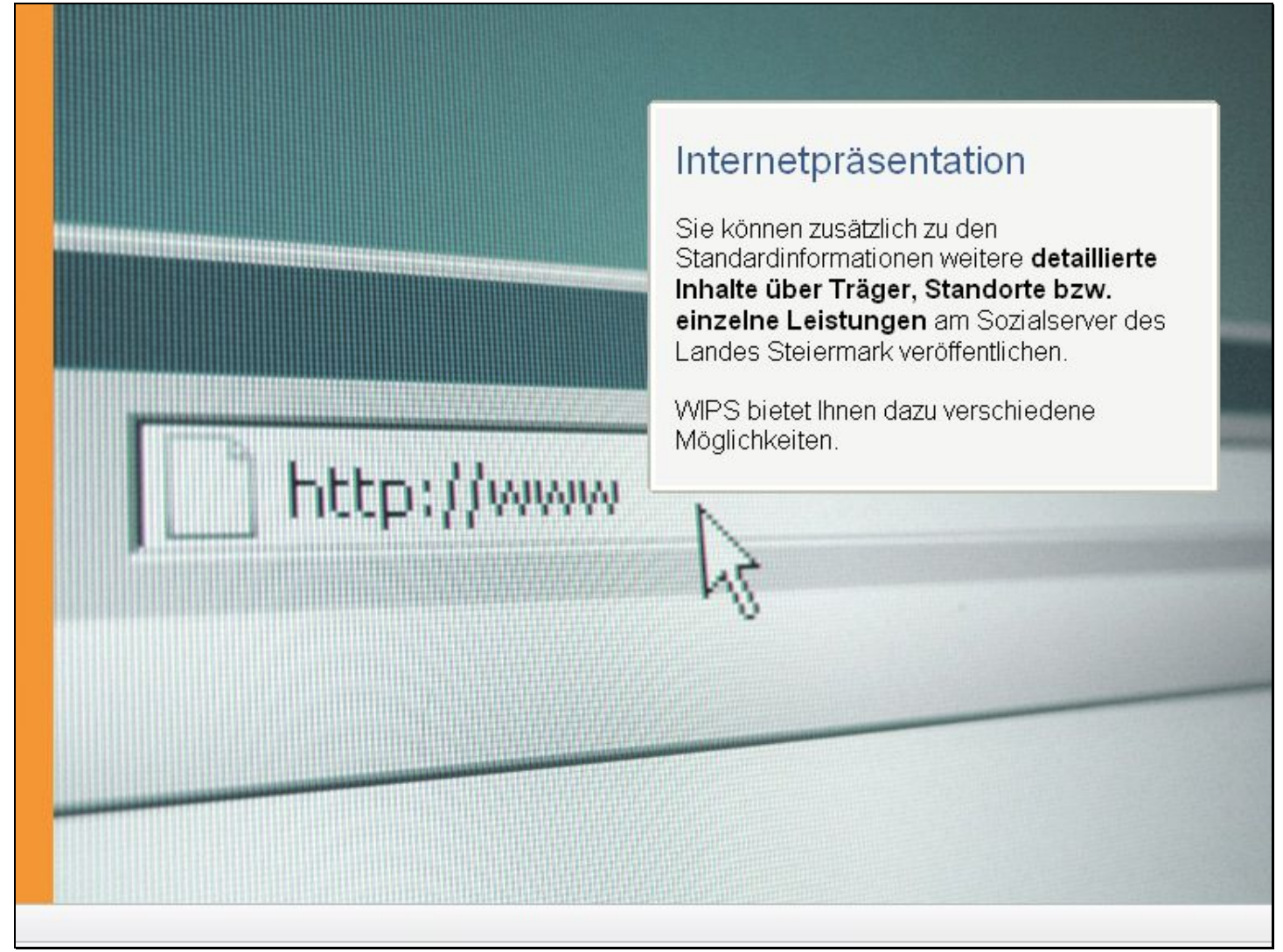

#### Folienanmerkungen

### Textbeschriftung

### Internetpräsentation

Sie können zusätzlich zu den Standardinformationen weitere **detaillierte Inhalte über Träger**, **Standorte bzw. einzelne Leistungen** am Sozialserver des Landes Steiermark veröffentlichen.

WIPS bietet Ihnen dazu verschiedene Möglichkeiten.

### Folie 3 - Träger verwalten

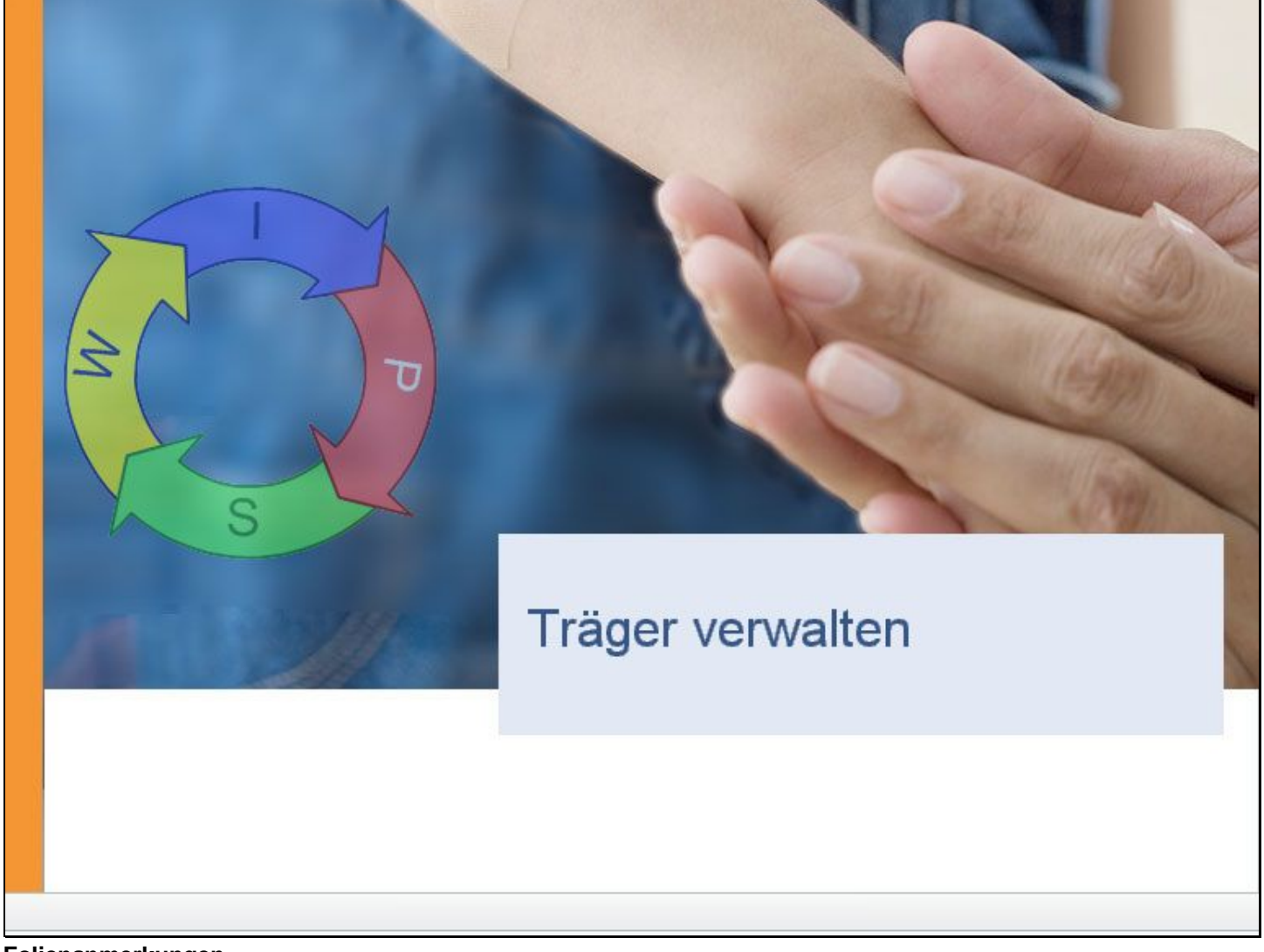

Folienanmerkungen

Textbeschriftung

# Träger verwalten

### Folie 4 - Hauptansicht

| WIPS - Träger, WIPS und Soz                                                                                                    | rialserver - WIPS - Microsoft Inter                                                                                                    | net Explorer                                                                                                    |                       |
|----------------------------------------------------------------------------------------------------|----------------------------------------------------------------------------------------------------|----------------------------------------------------------------------------------------------------|-----------------------|
| 3 · © · 🖹 🚨 (                                                                                                    | Datei Bearbeiten Ansicht                                                                                                    | t Favoriten Extras ?                                                                                                    |                       |
| Sozialserver<br>under Stelemark                                                                                                    | Benutzer: fmuster<br>Letzter Login: 2007-05-02 14:06                                                                                                    | Träger: Träger, WIPS und Sozialserver<br>Träger, WIPS und Sozialserver                                                                                                    | Steiern               |
| 17-05-02 14:19<br>räger, WIPS und Sozialserver<br>GraziHofgasse 12<br>Ess-Räder GraziHofgasse 12 -<br>IFF GraziHofgasse 12 -<br>WGSPÄD GraziHofgasse 12 - V<br>WH BHG GraziHofgasse 12 - V | o Abmelden ∭Verwaltung ▲Inform     Träger verwalten     Über deses Menü können Sie Daten auf 1     Solten Sie Leistungen erbringen, zu dene     Leistungen, die keiner Bewiligung bedürft     dem Globus-Symbol @ gekennzeichneten     Sozialserver – sehen Sie dazu bitte auch     Träger | Irågerebene verwaken und einsehen.<br>In keine Vereinbarung über eine erweiterte Informationserfassung besteht (beispielsweise<br>en und somt ausschließlich zur Veröffentlichung am Sozialserver erfasst werden), so sind nur die mit<br>I Formulare für Sie wesentlich. Diese Formulare beinhalten Daten für die Veröffentlichung am<br>auf "Information" in der Menüleiste. | Das La<br>Steierm     |
|                                                                                                    | Stammdaten einsehen/ändern      Stammdaten einsehen     Vertragsdaten einsehen     Leistungspreise einsehen     Periodische Daten aller Leistunger     KlentInnenlisten aller Leistungen     Webpräsentation gestalten     Webpräsentation gestalten                                       | Hauptansicht                                                                                                    |                       |
|                                                                                                    |                                                                                                    | Sie befinden sich in der Hauptansicht des ausgewäh<br>Trägers. Hier können Sie die Stammdaten ändern b<br>aktualisieren:<br>- die <b>Bezeichnung</b> des Trägers und<br>- die <b>Kontaktdaten</b> (wie Telefonnummern oder E-M                                                                                                    | hlten<br>zw.<br>lail) |
|                                                                                                    |                                                                                                    | Klicken Sie dazu auf den Link " <u>Stammdaten ändern</u> "                                                                                                    |                       |
|                                                                                                    |                                                                                                    |                                                                                                    |                       |
|                                                                                                    |                                                                                                    | 🔒 🔮 Vertrauenswi                                                                                                    | ürdige Sites          |

### Textbeschriftung

### Hauptansicht

Sie befinden sich in der Hauptansicht des ausgewählten Trägers. Hier können Sie die Stammdaten ändern bzw. aktualisieren:

- die Bezeichnung des Trägers und
- die Kontaktdaten (wie Telefonnummern oder E-Mail)

Klicken Sie dazu auf den Link "Stammdaten ändern".

| Folie | 5 - | Stammdaten | einsehen/ | 'ändern |
|-------|-----|------------|-----------|---------|
|-------|-----|------------|-----------|---------|

| 🗿 WIPS - Träger, WIPS und Soz                                     | zialserver - WIPS - M                                                                                                    | crosoft Internet Explorer                                                                                                    |                                                                                                    |  |  |
|-------------------------------------------------------------------|----------------------------------------------------------------------------------------------------|----------------------------------------------------------------------------------------------------|----------------------------------------------------------------------------------------------------|--|--|
| 🔇 · 🔘 · 🖹 🛋 (                                                     | 🖒 Datel Bea                                                                                                    | beiten Ansicht Favoriten Extras ?                                                                                                    | at 1997 - 1997 - 1997 - 1997 - 1997 - 1997 - 1997 - 1997 - 1997 - 1997 - 1997 - 1997 - 1997 - 1997 - 1997 - 19 |  |  |
| Sozialserver                                                      | Benutzer: fmuster<br>Letzter Login: 2007-05-                                                                                                    | Träger: Träger, WIPS und Sozialserver                                                                                                    | Das Land -                                                                                                    |  |  |
| 2007-05-02 14:19  Träger, WIPS und Sozialserver  Graz/Hofgasse 12 | O Abmelden (Verwa<br>Stammdaten ein<br>In diesem Formular kön<br>Feldbezeichnungen und<br>Feldnhalte ist aufgrund<br>eine Schatfläche <sup>[23]</sup> zu<br>Mit Fettdruck bezeichne<br>Erst wenn alle Pflichtfek<br>werden für die Veröffer | Stammdaten einsehen/ändern<br>Sie befinden sich nun auf der Seite für die Bearbeitung der<br>Stammdaten. Die <b>Bezeichnung des Trägers</b> wird mit gelber<br>Hinterlegung angezeigt. |                                                                                                    |  |  |
|                                                                   | Sie gelangen zum Menü                                                                                                    | inde <mark>n</mark> zie am unteren Ende des Formulars auf <i>Zunic</i> k klicken.<br>Inzialserver                                                                                      |                                                                                                    |  |  |
|                                                                   | Bezeichnung 1                                                                                                    | Träger                                                                                                    |                                                                                                    |  |  |
|                                                                   | Bezeichnung 2                                                                                                    | w1PS and Sozialiserver @ 🖾 ?                                                                                                    |                                                                                                    |  |  |
|                                                                   | Trägertyp*                                                                                                    | Gesellschalt 🗸 🎯 🖜                                                                                                    |                                                                                                    |  |  |
|                                                                   | Straße NICHT<br>veröffentlichen                                                                                                    | 2                                                                                                    |                                                                                                    |  |  |
|                                                                   | Straße                                                                                                    | Holgasse 12                                                                                                    |                                                                                                    |  |  |
|                                                                   | PLZ                                                                                                    | 010                                                                                                    |                                                                                                    |  |  |
|                                                                   | Ort                                                                                                    | Grez 🖉 🖾                                                                                                    |                                                                                                    |  |  |
|                                                                   | Staat                                                                                                    | a 🛛 🖉                                                                                                    |                                                                                                    |  |  |
| 13 MM 13                                                          | đ                                                                                                    | (A)                                                                                                    |                                                                                                    |  |  |
| E Fertig                                                          |                                                                                                    |                                                                                                    | 🔒 🥑 Vertrauenswürdige Sites                                                                                    |  |  |

Folienanmerkungen

### Textbeschriftung

# Stammdaten einsehen/ändern

Sie befinden sich nun auf der Seite für die Bearbeitung der Stammdaten. Die **Bezeichnung des Trägers** wird mit gelber Hinterlegung angezeigt.

### Folie 6 - Nicht änderbare Felder

| 🗃 WIPS - Träger, WIPS und Soz                                                                                                    | tialserver - WIPS                                                                                                    | - Microsoft Inte                                                                                                    | ernet Explorer                                                                                                    |              |
|----------------------------------------------------------------------------------------------------|----------------------------------------------------------------------------------------------------|----------------------------------------------------------------------------------------------------|----------------------------------------------------------------------------------------------------|--------------|
| 3 · 🛇 · 🖹 😫 (                                                                                                    | Datei                                                                                                    | Bearbeiten Ansich                                                                                                    | cht Favoriten Extras ?                                                                                                    | <b>R</b>     |
| Sozialserver                                                                                                    | Benutzer: fmuste<br>Letzter Login: 2007                                                                                                    | -05-02 14:06 ,                                                                                                    | Träger: Träger, WIPS und Sozialserver                                                                                                    | Das Land     |
| 2007-05-02 14:19                                                                                                    | ⊙Abmelden (j)Ve                                                                                                    | rwaitung Ainfo                                                                                                    |                                                                                                    |              |
| Träger, WIPS und Sozialserver Graz/Hofgasse 12  Graz/Hofgasse 12  Signal Graz/Hofgasse 12  WISPÄD Graz/Hofgasse 12 - Y  WH BHG Graz/Hofgasse 12 - W | Stammdaten einsehen/än<br>In desen Formular können Sie die Sta                                                                                                    |                                                                                                    | Nicht änderbare Felder                                                                                                    | Land Commark |
|                                                                                                    | Feldbezeichnungen<br>Feldinhalte ist aufgr<br>eine Schaltfläche <sup>128</sup><br>Mit Fettdruck bezeik<br>Erst wenn alle Pflich<br>werden für die Verö<br>Sie gelangen zum M | und Felder, die G<br>rund der Datenser<br><sup>3</sup> zum Versenden e<br>chnete Felder, die<br>Afelder ausgefült<br>Affentlichung am S<br>enü, indem Sie am | Wie Sie bereits wissen, werden <b>nicht direkt</b><br>änderbare Feldinhalte mit grauer Farbe markiert.<br>Eine Änderung dieser Daten ist nur über Rücksprache<br>mit der Sozialabteilung möglich. |              |
|                                                                                                    | Träger WIPS ur                                                                                                    | nd Sozialserver                                                                                                    |                                                                                                    |              |
|                                                                                                    | Bezeichnung 1                                                                                                    | Träger                                                                                                    | e 🖾 ?                                                                                                    |              |
|                                                                                                    | Bezeichnung 2                                                                                                    | WIPS und Sozie                                                                                                    | ialserver                                                                                                    |              |
|                                                                                                    | Trägertyp*                                                                                                    | Gesellschaft                                                                                                    | Verwenden Sie das Briefsymbourgen Anderungswunsch an d                                                                                                    | ol,<br>die   |
|                                                                                                    | Straße NICHT<br>veröffentlichen                                                                                                    |                                                                                                    | Sozialabteilung weiterzuleiten.                                                                                                    | aro          |
|                                                                                                    | Straße                                                                                                    | Hofgasse 12                                                                                                    | 0 C                                                                                                    | _            |
|                                                                                                    | PLZ                                                                                                    | 8010                                                                                                    |                                                                                                    |              |
|                                                                                                    | Ort                                                                                                    | Graz                                                                                                    | @ [23                                                                                                    |              |
|                                                                                                    | Staat                                                                                                    | A                                                                                                    |                                                                                                    |              |
|                                                                                                    | đ 👘                                                                                                    |                                                                                                    | <b>a</b>                                                                                                    |              |
|                                                                                                    |                                                                                                    |                                                                                                    |                                                                                                    |              |
| @ Ferbig                                                                                                    |                                                                                                    |                                                                                                    | Vertrauenswürdige Skeit                                                                                                    | •            |

#### Folienanmerkungen

### Textbeschriftung

### Nicht änderbare Felder

Wie Sie bereits wissen, werden **nicht direkt änderbare Feldinhalte** mit **grauer Farbe** markiert. Eine Änderung dieser Daten ist nur über Rücksprache mit der Sozialabteilung möglich.

Verwenden Sie das Briefsymbol, um einen Änderungswunsch an die Sozialabteilung weiterzuleiten.

#### Folie 7 - Anzeige ausblenden

| 🗿 WIPS - Träger, WIPS und Soz                              | tialserver - WIPS -                                                                                                    | Microsoft In  | iternet Explorer                                                                                              |                        |
|------------------------------------------------------------|----------------------------------------------------------------------------------------------------|---------------|----------------------------------------------------------------------------------------------------|------------------------|
| 🔇 · 🔘 · 🖹 🗟 (                                              | Datei Be                                                                                                    | sarbeiten An  | sicht Favoriten Extras ?                                                                                      | <b></b>                |
| Sozialserver<br>An Larde Stellermark                       | Benutzer: fmuster<br>Letzter Login: 2007-0                                                                                                    | 5-02 14:06    | Träger: Träger, WIPS und Sozialserver<br>Träger, WIPS und Sozialserver                                        | Das Land<br>Steiermark |
| 2007-05-02 14:19                                           | ⊙Abmelden ∭Verv                                                                                                    | vaitung 🔬     |                                                                                                    |                        |
| Träger, WIPS und Sozialserver Graz/Hofgasse 12             | Stammdaten einsehen/<br>In desem Formular können Sie die                                                                                                    |               | Anzeige ausblenden                                                                                            | as Land                |
| WGSPÄD Graz/Hofgasse 12 -      WH BHG Graz/Hofgasse 12 - W | Feldbezeichnungen und Felder, d<br>Feldinhalte ist aufgrund der Dater<br>eine Schaltfläche <sup>123</sup> zum Versend<br>Mit Fettdruck bezeichnete Felder,<br>Erst wenn alle Pflichtfelder ausgef<br>werden für die Veröffentlichung a |               | Sie haben die Möglichkeit, <b>bestimmte Informationen</b><br>am Sozialserver <b>nicht anzeigen</b> zu lassen. |                        |
|                                                            | Sie gelangen zum Men                                                                                                    | iü, indem Sie | In diesem Beispiel: "Straße des Trägers"                                                                      |                        |
|                                                            | Träger WIPS und                                                                                                    | Sozialser     |                                                                                                    |                        |
|                                                            | Bezeichnung 1                                                                                                    | Träger        | Klicken Sie das kleine <b>Kästchen</b> (Checkbox) an, dann wird die Anzeige der Straße auf der Website        |                        |
|                                                            | Bezeichnung 2                                                                                                    | WIPS and      | ausgeblendet.                                                                                                 |                        |
|                                                            | Trägertyp*                                                                                                    | Gesellschaft  | ✓ Ø * Ø                                                                                                    |                        |
|                                                            | Straße NICHT<br>veröffentlichen                                                                                                    |               | ?                                                                                                    |                        |
|                                                            | Straße                                                                                                    | Hofgasse 12   | @ <b>2</b>                                                                                                    |                        |
|                                                            | PLZ                                                                                                    | 8010          |                                                                                                    |                        |
|                                                            | Ort                                                                                                    | Graz          | 0                                                                                                    |                        |
|                                                            | Staat                                                                                                    | A             | @ 🖾                                                                                                    |                        |
| 27 Junio 20                                                |                                                                                                    |               | (a)                                                                                                    |                        |
|                                                            |                                                                                                    |               |                                                                                                    |                        |
| E Fertig                                                   |                                                                                                    |               | 🔒 🔮 Vertrauenswür                                                                                             | dige Sites             |

#### Folienanmerkungen

### Textbeschriftung

### Anzeige ausblenden

Sie haben die Möglichkeit, bestimmte Informationen am Sozialserver nicht anzeigen zu lassen.

In diesem Beispiel: "Straße des Trägers"

Klicken Sie das kleine **Kästchen** (Checkbox) an, dann wird die Anzeige der Straße auf der Website ausgeblendet.

### Folie 8 - Organisationsform des Trägers

| 🗿 WIPS - Träger, WIPS und Soz                                                        | zialserver - WIPS                                                                                                    | - Microsoft Internet I                                                                                                    | Explorer                                                               |                        |  |  |  |  |
|--------------------------------------------------------------------------------------|----------------------------------------------------------------------------------------------------|----------------------------------------------------------------------------------------------------|------------------------------------------------------------------------|------------------------|--|--|--|--|
| 🔇 • 🕲 · 🖹 🖻 !                                                                        | Catei Datei                                                                                                    | Bearbeiten Ansicht Fa                                                                                                    | avoriten Extras ?                                                      | A.                     |  |  |  |  |
| Sozialserver<br>de: Lander Stellermark                                               | Benutzer: fmusto<br>Letzter Login: 2007                                                                                                    | er<br>-05-02 14:06                                                                                                    | Träger: Träger, WIPS und Sozialserver<br>Träger, WIPS und Sozialserver | Das Land<br>Steiermark |  |  |  |  |
| 2007-05-02 14:19                                                                     | ⊙ Abmelden (i)Ve                                                                                                    | rwaltung Anformation                                                                                                    | ? Hilfe 🖉 Kontakt 🖠 Impressum                                          |                        |  |  |  |  |
| Träger, WIPS und Sozialserver Graz/Hofgasse 12                                       | Stammdaten<br>In desem Formular                                                                                                    | einsehen/ändern<br>können Sie die Stammdater                                                                                                    | Ihrer Organisation verwalten.                                          | Das Land Steiermark    |  |  |  |  |
| UFH Graz/Hofgasse 12 -      WGSPÄD Graz/Hofgasse 12 -      WH BHG Graz/Hofgasse 12 - | Feldbezeichnungen<br>Feldinhalte ist aufg<br>eine Schaltfläche <sup>12</sup><br>Mit Fettdruck bezei<br>Erst wenn alle Pflich<br>werden für die Verö | Feldbezeichnungen und Felder, die GRAU dargestellt sind, markieren nicht unmittelbar änderbare Feldinhalte. Eine Änderung dieser<br>Feldinhalte ist aufgrund der Datensensbiltät nur über Rücksprache mit der Sozialabtelung möglich. Dazu befindet sich neben dem Feld<br>eine Schaltfläche <sup>IZO</sup> zum Versenden eines entsprechenden E-Mails.<br>Mit Fettdruck bezeichnete Felder, die auch mit dem Symbol <sup>ICO</sup> gekernzeichnet sind, verlangen, dass die Felder ausgefüllt sein müssen.<br>Erst wenn alle Pflichtfelder ausgefüllt sind, wird eine Datenübernahme möglich. Die mit dem Globus-Symbol <sup>ICO</sup> gekernzeichneten Felder<br>werden für die Veröffentlichung am Sozialserver herangezogen. |                                                                        |                        |  |  |  |  |
|                                                                                      | Sie gelangen zum M                                                                                                    | lenü, indem Sie am unteren                                                                                                    | Ende des Formulars auf Zurück klicken.                                 |                        |  |  |  |  |
|                                                                                      | Träger WIPS u                                                                                                    | nd Sozialserver                                                                                                    |                                                                        |                        |  |  |  |  |
|                                                                                      | Bezeichnung 1                                                                                                    | Träger                                                                                                    | <u>و کا د</u>                                                          |                        |  |  |  |  |
|                                                                                      | Bezeichnung 2                                                                                                    | WIPS und Sozialserve                                                                                                    | · · · · · · · · · · · · · · · · · · ·                                  |                        |  |  |  |  |
|                                                                                      | Trägertyp*                                                                                                    | Gesellschaft                                                                                                    | <i>∞</i> 0 ×                                                           |                        |  |  |  |  |
|                                                                                      | Straße NICHT<br>veröffentlichen                                                                                                    |                                                                                                    |                                                                        |                        |  |  |  |  |
|                                                                                      | Straße                                                                                                    | Holgasse 12                                                                                                    | Organisationsform des Träge                                            | rs                     |  |  |  |  |
|                                                                                      | PLZ                                                                                                    | 8010                                                                                                    | Träger werden nach ihrer rechtlichen                                   |                        |  |  |  |  |
|                                                                                      | Ort                                                                                                    | Graz                                                                                                    | Organisationsform in Typen unterschieden.                              |                        |  |  |  |  |
|                                                                                      | Staat                                                                                                    | A                                                                                                    | le le le le le le le le le le le le le l                               |                        |  |  |  |  |
|                                                                                      |                                                                                                    |                                                                                                    |                                                                        |                        |  |  |  |  |
|                                                                                      |                                                                                                    |                                                                                                    |                                                                        |                        |  |  |  |  |
| (A)                                                                                  |                                                                                                    |                                                                                                    |                                                                        | D                      |  |  |  |  |
| <b>W</b>                                                                             |                                                                                                    |                                                                                                    |                                                                        | ismuraige sites        |  |  |  |  |

Folienanmerkungen

### Textbeschriftung

# Organisationsform des Trägers

Träger werden nach ihrer rechtlichen Organisationsform in Typen unterschieden.

### Folie 9 - Organisationsform wählen

| 🗿 WIPS - Träger, WIPS und Soz                                                  | tialserver - WIPS                                                                                                    | Microsoft Internet Explorer                                                                                                    |                                                                              |                        |
|--------------------------------------------------------------------------------|----------------------------------------------------------------------------------------------------|----------------------------------------------------------------------------------------------------|------------------------------------------------------------------------------|------------------------|
| 🔇 · 🔘 · 🗷 😫 (                                                                  | Datei I                                                                                                    | Bearbeiten Ansicht Favoriten Extras                                                                                                    | 7                                                                            | <b></b>                |
| Sozialserver<br>An Uniter Stellermark                                          | Benutzer: fmuste<br>Letzter Login: 2007-                                                                                                    | r Träger: Träger, 1<br>05-02 14:06 Träger, WIP5 un                                                                                                    | WIPS und Sozialserver<br>d Sozialserver                                      | Das Land<br>Steiermark |
| 2007-05-02 14:19                                                               | ⊙ Abmelden  ()Ver                                                                                                    | waltung 🛆 Information ? Hilfe 🖉 🖉                                                                                                    | Kontakt i impressum                                                          |                        |
| Träger, WIPS und Sozialserver Graz/hofgasse 12     Ess-Räder Graz/Hofgasse 12- | Stammdaten (<br>In diesem Formular )<br>Feldbezeichnungen (                                                                                      | einsehen /ändern<br>önnen Sie die Stammdaten Ihrer Organisation v<br>und Felder, die GRAU dargestellt sind, markierer                                                                                                    | erwaiten.<br>1 nicht unmittelbar änderbare Feldinhalte. Eine Änderung dieser | Das Land Steiermark    |
| U SHIG Graz/Hofgasse 12 - W                                                    | Feldinhalte ist aufge<br>eine Schaltfläche (25)<br>Mit Fettdnuck bezeic<br>Erst wenn alle Pflicht<br>werden für die Veröf<br>Sie gelangen zum Me | und der Datensensibilität nur über Rüdisprache<br>zum Versenden eines entsprechenden E-Mais-<br>hnete Felder, die auch mit dem Symbol To ge<br>fielder ausgefüllt sind, wird eine Datenübernat<br>ffentlichung am Sozialserver herangezogen.<br>enü, indem Sie am unteren Ende des Formulars | organisationsform wäh                                                        | ilen                   |
|                                                                                | Träger WIPS un<br>Bezeichnung 1                                                                                                    | d Sozialserver                                                                                                    | Wählen Sie hier die entsprechende<br>aus.                                    | Form                   |
|                                                                                | Bezeichnung 2                                                                                                    | WIPS and Sozialserver                                                                                                    |                                                                              |                        |
|                                                                                | Trägertyp*                                                                                                    | Gesellschalt                                                                                                    | - 0 - 0                                                                      |                        |
|                                                                                | Straße NICHT<br>veröffentlichen                                                                                                    | Einzelperson<br>Gebietskörperschalt<br>geistiger Orden<br>gemennvilziger Verein                                                                                                    | 2                                                                            |                        |
|                                                                                | Straße                                                                                                    | Geselschaft<br>GesmbH<br>Privaturiternehmer                                                                                                    | () EQ ?                                                                      |                        |
|                                                                                | PLZ                                                                                                    | Stiltung / Fond                                                                                                    |                                                                              |                        |
|                                                                                | Ort                                                                                                    | Graz                                                                                                    |                                                                              |                        |
|                                                                                | Staat                                                                                                    | A                                                                                                    |                                                                              |                        |
| 12 1111 12                                                                     | đ <sup>na n</sup>                                                                                                    |                                                                                                    |                                                                              |                        |
| 10                                                                             |                                                                                                    |                                                                                                    | A                                                                            | Li Li                  |
| el                                                                             |                                                                                                    |                                                                                                    | Vertrauer                                                                    | iswuruige skes         |

Folienanmerkungen

Textbeschriftung

# Organisationsform wählen

Wählen Sie hier die entsprechende Form aus.

### Folie 10 - Folie 10

| 🗿 WIPS - Träger, WIPS und Soz                                                                                      | zialserver - WIPS -                                                                                                    | Microsoft Internet E                                                                                                    | xplorer                                                                |                        |  |  |
|----------------------------------------------------------------------------------------------------|----------------------------------------------------------------------------------------------------|----------------------------------------------------------------------------------------------------|------------------------------------------------------------------------|------------------------|--|--|
| G · 🔘 · 🖹 🛢 (                                                                                                    | 🖒 Datei B                                                                                                    | earbeiten Ansicht Fa                                                                                                    | voriten Extras ?                                                       | <b>#</b>               |  |  |
| Sozialserver<br>An Lander Stelemmark                                                                               | Benutzer: fmuster<br>Letzter Login: 2007-0                                                                                                    | 15-02 14:06                                                                                                    | Träger: Träger, WIPS und Sozialserver<br>Träger, WIPS und Sozialserver | Das Land<br>Steiermark |  |  |
| 2007-05-02 14:19                                                                                                   | ⊙ Abmelden ∭Ver                                                                                                    | waltung Anformation                                                                                                    | ? Hife 🖉 Kontakt İ İmpressum                                           |                        |  |  |
| Iräger, WIPS und Sozialserver     Graz/Hofgasse 12     Ses-Räder Graz/Hofgasse 12-     Ess-Räder Graz/Hofgasse 12- | Stammdaten e<br>In desem Formular k                                                                                                    | insehen/ändern<br>innen Sie die Stammdaten                                                                                                    | Ihrer Organisation verwalten.                                          | Das Land Steiermark    |  |  |
| WigSPÄD Graz/Hofgasse 12 - V     WigSPÄD Graz/Hofgasse 12 - V     WH BHG Graz/Hofgasse 12 - W                      | Feldbezeichnungen u<br>Feldinhalte ist aufgru<br>eine Schaltfläche <sup>(23)</sup><br>Mit Fettdruck bezeich<br>Erst wenn alle Pflichti<br>werden für die Veröf | <sup>s</sup> eldbezeichnungen und Felder, die GRAU dargestelt sind, markieren nicht unmittelbar änderbare Feldinhalte. Eine Änderung dieser<br>Feldinhalte ist aufgrund der Datensensbilität nur über Rücksprache mit der Sozialabtelung möglich. Dazu befindet sich neben dem Feld<br>aine Schatfläche <sup>ISB</sup> zum Versenden eines entsprechenden E-Mais.<br><sup>M</sup> IF Fettdnick bezeichnete Felder, die auch mit dem Symbol <sup>™</sup> gekennzeichnet sind, verlangen, dass die Felder ausgefüllt sein müssen.<br>Erst wenn alle Pflichtfelder ausgefüllt sind, wird eine Datenübernahme möglich. Die mit dem Globus-Symbol <sup>®</sup> gekennzeichneten Felder<br>werden für die Veröffentlichung am Sozialserver herangezogen. |                                                                        |                        |  |  |
|                                                                                                    | Sie gelangen zum Me                                                                                                    | nü, indem Sie am unteren I                                                                                                    | Ende des Formulars auf Zunück klicken.                                 |                        |  |  |
|                                                                                                    | Trager WIPS un                                                                                                    | d Sozialserver                                                                                                    |                                                                        |                        |  |  |
|                                                                                                    | Bezeichnung 1                                                                                                    | Träger                                                                                                    | @ E3 ?                                                                 |                        |  |  |
|                                                                                                    | Bezeichnung 2                                                                                                    | WIPS and Sozialserver                                                                                                    |                                                                        |                        |  |  |
|                                                                                                    | Trägertyp*                                                                                                    | Gesellschalt                                                                                                    | ▼ Ø ▼                                                                  |                        |  |  |
|                                                                                                    | Straße NICHT<br>veröffentlichen                                                                                                    |                                                                                                    | 2                                                                      |                        |  |  |
|                                                                                                    | Straße                                                                                                    | Holgasse 12                                                                                                    | Ø 🖾 ?                                                                  |                        |  |  |
|                                                                                                    | PLZ                                                                                                    | 8010                                                                                                    |                                                                        |                        |  |  |
|                                                                                                    | Ort                                                                                                    | Graz                                                                                                    |                                                                        |                        |  |  |
|                                                                                                    | Staat                                                                                                    | [A                                                                                                    | <b>0</b>                                                               |                        |  |  |
|                                                                                                    | a                                                                                                    |                                                                                                    |                                                                        |                        |  |  |
|                                                                                                    |                                                                                                    |                                                                                                    |                                                                        |                        |  |  |
| <b>1</b>                                                                                                    |                                                                                                    |                                                                                                    | 🔒 📀 Vertrauen:                                                         | swürdige Sites         |  |  |

### Folienanmerkungen

### Folie 11 - Weitere Kontaktdaten

| 🗃 WIPS - Träger, WIPS und Soz                                                                                                    | zialserver - WIPS - M                                         | licrosoft Internet Explorer                                                                                                    |    |
|----------------------------------------------------------------------------------------------------|---------------------------------------------------------------|----------------------------------------------------------------------------------------------------|----|
| 🔇 · 🔘 · 🗷 🖻 (                                                                                                    | Datei Bei                                                     | rbeten. Anskht Fauoriten. Evtras 2                                                                                                    |    |
| Sozialserver<br>en Lanfer Stelermark                                                                                                    | Benutzer: fmuster<br>Letzter Login: 2007-05                   | 🛛 Weitere Kontaktdaten angeben                                                                                                    | 13 |
| 2007-05-02 14:19<br>Träger, WIPS und Sozialserver<br>Graz/Hofgasse 12<br>- Ess-Bider Graz/Hofgasse 12 -<br>- IFE Graz/Hofgasse 12 -<br>- WIGSPÄD Graz/Hofgasse 12 - W<br>WILBHG Graz/Hofgasse 12 - W | o Abmelden (Verw<br>Staat<br>Bundesland<br>Bezirk<br>Gemeinde | <ul> <li>Sie haben hier die Möglichkeit, weitere Kontaktdaten einzutragen</li> <li>Telefonnummern</li> <li>Fax-Nummer</li> <li>E-Mail-Adresse</li> <li>Link zur Homepage</li> </ul> | ı: |
|                                                                                                    | Telefon*                                                      | +43 (316) 877-3911                                                                                                    |    |
|                                                                                                    | Telefon 2                                                     | +43 (316) 877-4692 7                                                                                                    |    |
|                                                                                                    | Mobiltelefon                                                  | +43 [676] 8666-3911 ?                                                                                                    |    |
|                                                                                                    | FAX                                                           | +43 (316) 877-3053 ?                                                                                                    |    |
|                                                                                                    | Email*                                                        | fa11a@stmk.gv.at                                                                                                    |    |
|                                                                                                    | Homepage                                                      | www.steiermark.at                                                                                                    |    |
|                                                                                                    | Logo<br>(max. 100×100 Pixel)                                  | Das Land<br>Steiermark Durchsuchen                                                                                                    |    |
|                                                                                                    | Daten übernehmen                                              | « Zurück                                                                                                    |    |
|                                                                                                    | 1                                                             |                                                                                                    |    |
| 8                                                                                                    |                                                               | 🔒 🔮 Vertrauenswürdige Sites                                                                                                    | 4  |

#### Folienanmerkungen

### Textbeschriftung

### Weitere Kontaktdaten angeben

Sie haben hier die Möglichkeit, weitere Kontaktdaten einzutragen:

- Telefonnummern
- Fax-Nummer
- E-Mail-Adresse
- Link zur Homepage

| Folie | 12 - | Logo | einfügen |
|-------|------|------|----------|
|-------|------|------|----------|

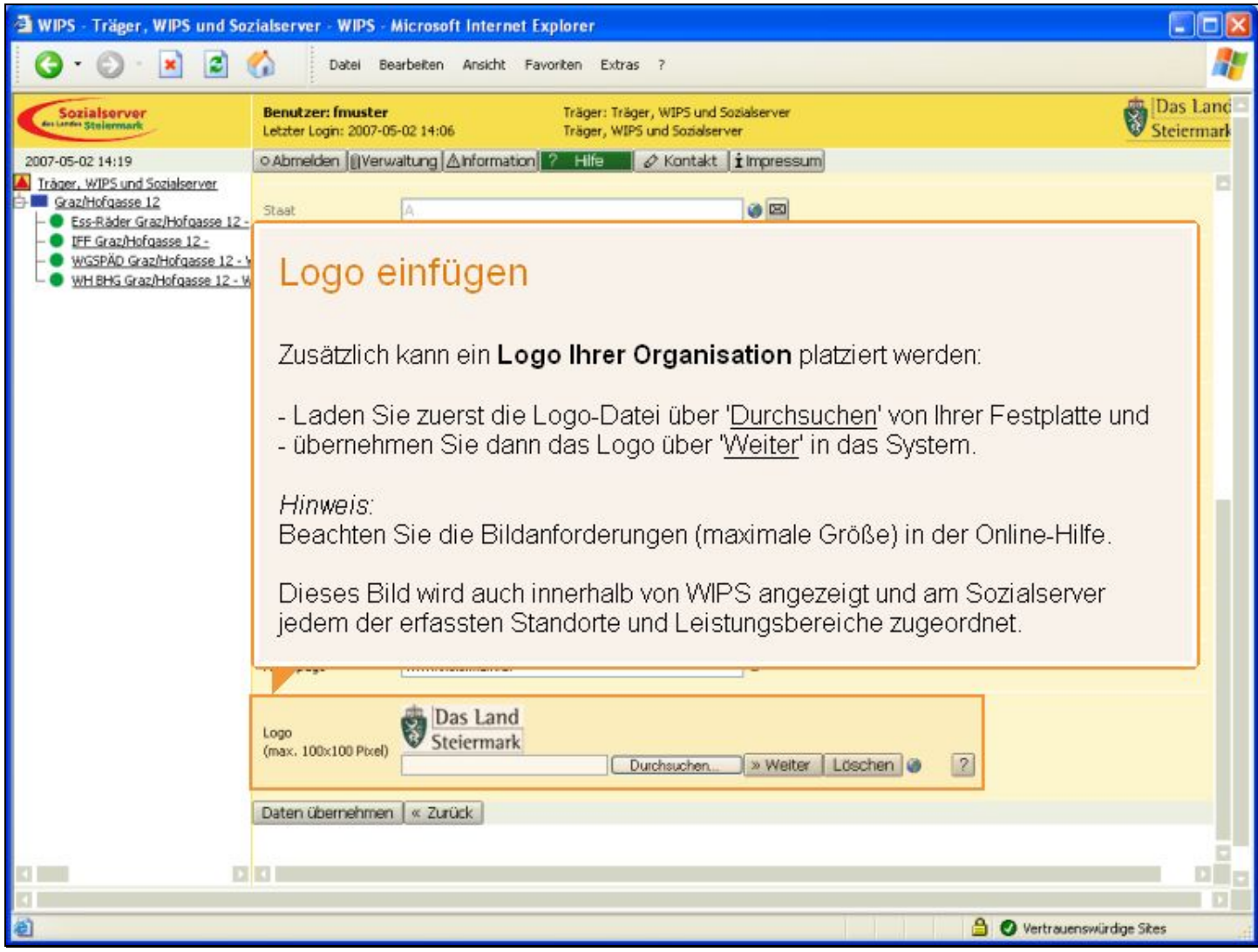

Folienanmerkungen

### Textbeschriftung

### Logo einfügen

Zusätzlich kann ein Logo Ihrer Organisation platziert werden:

- Laden Sie zuerst die Logo-Datei über 'Durchsuchen' von Ihrer Festplatte und
- übernehmen Sie dann das Logo über 'Weiter' in das System.

### Hinweis:

Beachten Sie die Bildanforderungen (maximale Größe) in der Online-Hilfe.

Dieses Bild wird auch innerhalb von WIPS angezeigt und am Sozialserver jedem der erfassten Standorte und Leistungsbereiche zugeordnet.

### Folie 13 - Dateien übernehmen

| 🗿 WIPS - Träger, WIPS und So                                                                                       | zialserver - WIPS - I                       | Microsoft Internet Expl                              | prer                                                            |                      |                  |                        |  |
|----------------------------------------------------------------------------------------------------|---------------------------------------------|------------------------------------------------------|-----------------------------------------------------------------|----------------------|------------------|------------------------|--|
| 3 · O · 🖹 🖻                                                                                                    | Catel Be                                    | arbeiten Ansicht Favorit                             | en Extras ?                                                     |                      |                  | <b></b>                |  |
| Sozialserver<br>en under Steiermark                                                                                | Benutzer: fmuster<br>Letzter Login: 2007-05 | 5-02 14:06                                           | Fräger: Träger, WIPS und Sozia<br>Fräger, WIPS und Sozialserver | alserver             |                  | Das Land<br>Steiermark |  |
| 2007-05-02 14:19                                                                                                   | ○ Abmelden ∭Verw                            | valtung Anformation ?                                | Hilfe 🖉 Kontakt İ                                               | Impressum            |                  |                        |  |
| Iräger, WIPS und Sozialserver     Graz/Hofgasse 12     Ss-Räder Graz/Hofgasse 12                                   | Staat                                       | [A                                                   | ]                                                               | •                    |                  |                        |  |
| <ul> <li>IFF Graz/Hofgasse 12 -</li> <li>WGSPÄD Graz/Hofgasse 12 -</li> <li>WH BHG Graz/Hofgasse 12 - 1</li> </ul> | Bundesland                                  | Steiermark                                           | <b>X</b>                                                        | 2                    |                  |                        |  |
|                                                                                                    | Bezirk                                      | Graz (60100)                                         | 2                                                               | ?                    |                  |                        |  |
|                                                                                                    | Gemeinde                                    | Graz (60101)                                         | ~                                                               |                      |                  |                        |  |
|                                                                                                    | Telefon*                                    | +43 (316) 877-3911                                   |                                                                 | 0 - 2                |                  |                        |  |
|                                                                                                    | Telefon 2                                   | +43 (316) 877-4692                                   | ]                                                               | 7                    |                  |                        |  |
|                                                                                                    | Mobiltelefon                                | Determine                                            | a a ta ta la casa                                               |                      |                  |                        |  |
|                                                                                                    | FAX                                         | Daten sp                                             | beichern                                                        |                      |                  |                        |  |
|                                                                                                    | Email*                                      | Sind alle Daten eingegeben, so können Sie mit 'Daten |                                                                 |                      |                  |                        |  |
|                                                                                                    | Homepage                                    | <u>übernehmen</u> '                                  |                                                                 |                      |                  |                        |  |
|                                                                                                    | Logo<br>(max. 100x100 Pixel)                | Sie gelanger                                         | n danach zur Träg                                               | gerübersicht zurück. |                  |                        |  |
|                                                                                                    |                                             |                                                      | <u></u> ,                                                       |                      |                  |                        |  |
|                                                                                                    | Daten übernehmen                            | Zurück                                               |                                                                 |                      |                  |                        |  |
| -                                                                                                    |                                             |                                                      |                                                                 |                      |                  |                        |  |
|                                                                                                    |                                             |                                                      |                                                                 |                      |                  |                        |  |
| 8                                                                                                    |                                             |                                                      |                                                                 |                      | 🔒 📀 Vertrauenswi | irdige Sites           |  |

Folienanmerkungen

### Textbeschriftung

## Daten speichern

Sind alle Daten eingegeben, so können Sie mit 'Daten übernehmen' Ihre Eingaben speichern.

Sie gelangen danach zur Trägerübersicht zurück.

### Folie 14 - Trägerübersicht

| Miro . mager, wiro unu suz          | ialserver - WIPS - Microsoft Internet Explorer                                                                                                    |                        |
|-------------------------------------|----------------------------------------------------------------------------------------------------|------------------------|
| G · 🛇 · 🖹 🖻 📢                       | Datel Bearbeiten Ansicht Favoriten Extras ?                                                                                                    | <b></b>                |
| Sozialserver<br>textuals Stelenmark | Benutzer: fmuster         Träger: Träger, WIPS und Sozialserver           Letzter Login: 2007-05-02 14:06         Träger, WIPS und Sozialserver                                                                                                    | Das Land<br>Steiermark |
| 2007-05-02 14:22                    | ⊙Abmelden  @Verwaltung  ∆Information  ? Hilfe   ⊘ Kontakt   iImpressum                                                                                                    |                        |
| 2007-05-02 14:22                    | Outdomedicen       [] Vertwartung ] @ Information ] @ File       @ Kontakt ] Impressum         Träger verwalten       Über desses Menü können Sie Daten auf Trägerebene verwaken und einsehen.         Sölten Sie Leistungen erbringen, zu denen keine Vereinbarung über eine erwetkerte Informationserfassung besteht (beispielsweise Leistungen, die keiner Bewiligung bedürfen und somt ausschließlich zur Veröffentlichung am Sozialserver erfasst werden), so sind nur die mit dem isotalserver - sehen Sie dazu bitte auch auf "Information" in der Menüleiste.         Träger       >> Stammdaten einsehen/ändern. @         >> Stammdaten einsehen/ändern. @       >> vertragedaten einsehen         >> Uetrtagedaten einsehen       >> vertragedaten einsehen         >> Vertragedaten einsehen       >> vertragedaten einsehen         >> Vertragedaten einsehen       >> vertragedaten einsehen         >> Vertragedaten einsehen       >> vertragedaten einsehen         >> Vertragedaten einsehen       >> vertragedaten einsehen         >> Vertragedaten einsehen       >> vertragedaten einsehen         >> Vertragedaten einsehen       >> vertragedaten einsehen         >> Vertragedaten einsehen       >> vertragedaten einsehen         >> Vertragedaten einsehen       >> vertragedaten einsehen         >> vertragedaten einsehen       >> vertragedaten einsehen         >> vertragedaten einsehen       >>> vertragedaten einsehen         >>>> vertragedaten einsehen | Das Land<br>Steiermark |
|                                     |                                                                                                    |                        |
|                                     |                                                                                                    |                        |
| E Fertig                            | 🔒 🥑 Vertrauensw                                                                                                    | ürdige Sites           |

Folienanmerkungen

### Textbeschriftung

# Trägerübersicht

Sie befinden sich nun wieder auf der Trägerübersichtsseite.

### Folie 15 - Leistung verwalten

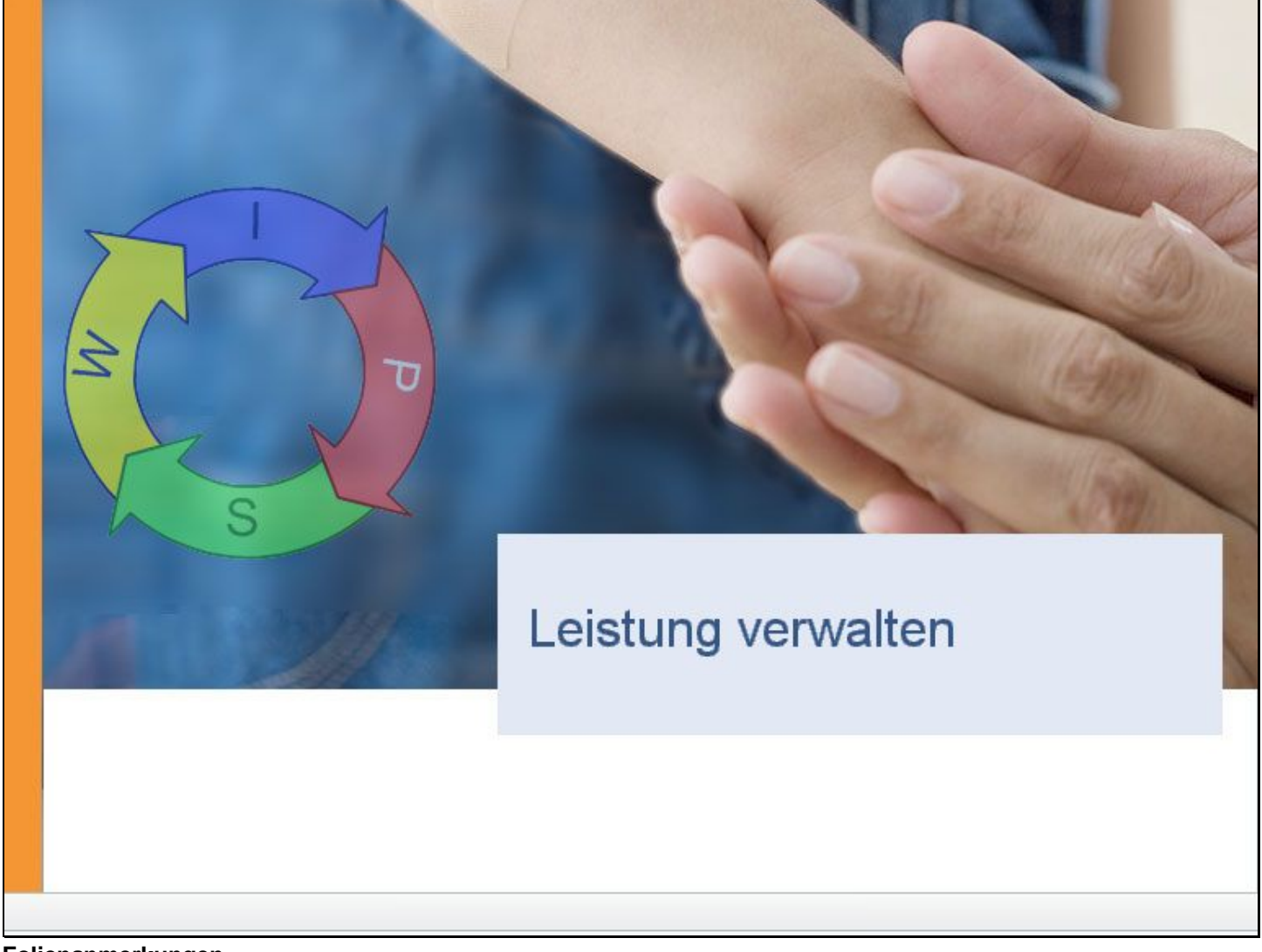

Folienanmerkungen

Textbeschriftung

# Leistung verwalten

### Folie 16 - Leistung verwalten Menüpunkt

| 🚰 WIPS - WH BHG Graz/Hofgas                       | e 12 - WH-BHG - WIPS - Microsoft Internet Explorer                                                                                                    |                        |
|---------------------------------------------------|----------------------------------------------------------------------------------------------------|------------------------|
| 3 · 🗇 · 🔳 🖬 (                                     | Datel Bearbeiten Ansicht Favoriten Extras ?                                                                                                    | _                      |
| Sozialserver                                      | Benutzer: fmuster         Träger: Träger, WIPS und Sozialserver           Letzter Login: 2007-05-02 14:06         WH BHG Graz/Hofgasse 12 - WH-BHG                                                                                                    | Das Land<br>Steiermark |
| 2007-05-02 14:44                                  | ⊙Abmelden  @Verwaltung  ∆Information  ? Hilfe Ø Kontakt   i Impressum                                                                                                    |                        |
| Träger, WIPS und Sozialserver<br>Graz/Hofgasse 12 | Leistung verwalten                                                                                                    | Das Land               |
| - Ess-Räder Graz/Hofgasse 12 -                    | Über dieses Menü können Sie Daten für die gewählte Leistung verwalten und einsehen.                                                                                                    | • Stelermark           |
| - WGSPÄD Graz/Hofgasse 12 - W                     | WH BHG Graz/Hofgasse 12 - WH-BHG                                                                                                    |                        |
| UH BHG Graz/Hofgasse 12 - W                       | Stammdaten einsehen/ändern      Stammdaten einsehen     Stewiligungsdaten einsehen     Vertragsdaten einsehen     Vertragsdaten einsehen     Stemtionesorte verwalten     Webpräsentation gestalten     Webpräsentation gestalten     Webpräsentation gestalten                         |                        |
|                                                   | Leistung verwalten<br>Die eingegebenen Informationen über Träger, Stand<br>und Leistungen mit Ansprechpartnern werden<br>automatisch aus WIPS an den Sozialserver übermit<br>und dort im Internet dargestellt.<br>Sie können diese Präsentation am Sozialserver<br>individuell ergänzen | orte<br>Itelt          |
| ۲ (۲)<br>۱                                        |                                                                                                    | nswürdige Sites        |

### Textbeschriftung

### Leistung verwalten

Die eingegebenen Informationen über Träger, Standorte und Leistungen mit Ansprechpartnern werden automatisch aus WIPS an den **Sozialserver** übermittelt und dort **im Internet dargestellt**.

Sie können diese Präsentation am Sozialserver individuell ergänzen.

### Folie 17 - Webpräsentation gestalten

| 🗃 WIPS - WH BHG Graz/Hofgas                                                                                            | se 12 - WH-BH                                                     | G - WIPS - Microsoft Internet Explorer                                                                                                    |                |
|----------------------------------------------------------------------------------------------------|-------------------------------------------------------------------|----------------------------------------------------------------------------------------------------|----------------|
| G · O · 🖹 🖻 (                                                                                                    | 🟠 Da                                                              |                                                                                                    |                |
| Sozialserver<br>en under Stellermark                                                                                   | Benutzer: fn<br>Letzter Login:                                    | Webpräsentation gestalten                                                                                                    | Land           |
| 2007-05-02 14:45                                                                                                    | <ul> <li>Abmelden</li> </ul>                                      |                                                                                                    |                |
| Iráger, WIPS und Sozialserver     Graz/Hofgasse 12                                                                     | Webpräse                                                          | Hier können Sie Texte bearbeiten und Bilder mit Bildbeschreibungen                                                                           | d              |
| Ess-Räder Graz/Hofgasse 12 -     UFF Graz/Hofgasse 12 -     WGSPÄD Graz/Hofgasse 12 - V     WHSHG Graz/Hofgasse 12 - V | Hier können S<br>Schaltfläche <i>L</i><br>außerdem eine           | laden. Diese werden dann am Sozialserver im jeweiligen Bereich<br>dargestellt.                                                               | IK.            |
|                                                                                                    | Mit Fettdruck<br>Erst wenn alle<br>werden für die<br>übertragen w | Wenn diese Eingabe (wie in diesem Beispiel) auf der Leistungsebene<br>erfolgt, dann wird auch dort dieser Inhalt angezeigt. Sie können diese |                |
|                                                                                                    | Die Präsentati<br>Benutzername                                    | Eingaben auch auf Trager- oder Standortebene vornehmen.                                                                                      |                |
|                                                                                                    | Sie gelangen zur                                                  | n sonü, indem Sie am unteren Ende des Formulars auf Zurück klicken.                                                                          | _              |
| 1                                                                                                    | WH BHG Gra                                                        | z/Hofgasse 12 - WH-BHG                                                                                                    |                |
|                                                                                                    | Überschrift*                                                      | @ *•                                                                                                    |                |
|                                                                                                    | Einleitung*                                                       |                                                                                                    |                |
|                                                                                                    |                                                                   | X 12 12 12 12 12 12 12 12 12 12 12 12 12                                                                                                    | C <sub>D</sub> |
| 1                                                                                                    |                                                                   |                                                                                                    |                |
| Ertig                                                                                                    |                                                                   | 🔒 🖉 Vertrauenswürdige Site:                                                                                                    |                |

Folienanmerkungen

### Textbeschriftung

### Webpräsentation gestalten

Hier können Sie **Texte** bearbeiten und **Bilder** mit Bildbeschreibungen laden. Diese werden dann am Sozialserver im jeweiligen Bereich dargestellt.

Wenn diese Eingabe (wie in diesem Beispiel) auf der Leistungsebene erfolgt, dann wird auch dort dieser Inhalt angezeigt. Sie können diese Eingaben auch auf Träger- oder Standortebene vornehmen.

| Folie | 18 | - | Überschrift |
|-------|----|---|-------------|
|       |    |   |             |

| 🗃 WIPS - WH BHG Graz/Hofgass                                                                                                    | se 12 · WH·BHG · W                                                                                                    | VIPS - Microsoft Intern                                                                                                    | net Explorer                                                                                                    |                        |
|----------------------------------------------------------------------------------------------------|----------------------------------------------------------------------------------------------------|----------------------------------------------------------------------------------------------------|----------------------------------------------------------------------------------------------------|------------------------|
| 3 · 🛇 · 🖹 🗟 (                                                                                                    | Datei Be                                                                                                    | arbeiten Ansicht Favor                                                                                                    | oriten Extras ?                                                                                                    | <b></b>                |
| Sozialserver<br>for under Stellarmark                                                                                                    | Benutzer: fmuster<br>Letzter Login: 2007-05                                                                                                    | 5-02 14:06                                                                                                    | Träger: Träger, WIPS und Sozialserver<br>WH BHG Graz/Hofgasse 12 - WH-BHG                                                                                          | Das Land<br>Steiermark |
| 2007-05-02 14:45<br>Tråger, WIPS und Sozialserver<br>Graz/Hofgasse 12<br>Sraz/Hofgasse 12<br>Ess-Räder Graz/Hofgasse 12-<br>UFE Graz/Hofgasse 12-<br>WGSPÄD Graz/Hofgasse 12- W<br>WH BHG Graz/Hofgasse 12- W | Abmelden Verw     Webpräsentatio     Hier kännen Sie die We     Schaltfläche Läschen i     außerdem eine weitere     Mit Fettdruck bezeichn     Erst wenn alle Pflichtfe     werden für die Veröffe     übertragen werden.     Die Präsentationen fin     Benutzername als auch     Sie gelangen zum Meni | Altung Anformation<br>on gestalten<br>ebpräsentation des Leistung<br>am unteren Ende des Form<br>e Präsentation für die Träge<br>ete Felder, die auch mit der<br>ider ausgefült sind, wird ei<br>intlichung am Sozialserver h<br>den Sie im Internet unter h<br>h das Kennwort die Eingabe<br>ü, indem Sie am unteren Ein | Überschrift<br>Das Feld "Überschrift" muss zwingend ausgef<br>werden.<br>Sie erkennen dies am Fettdruck der Feldbezeic<br>und an der Markierung mit einem * Stern. | üllt<br>:hnung         |
|                                                                                                    | WH BHG Graz/Ho                                                                                                    | fgasse 12 - WH-BHG                                                                                                    |                                                                                                    |                        |
|                                                                                                    | Überschrift*                                                                                                    |                                                                                                    | @~0                                                                                                    |                        |
|                                                                                                    | Einleitung*                                                                                                    | X 12 12 12 12 1                                                                                                    | •) (•   F X   ×, ×'   ∞  i = j = • • • • • • • • • • • • • • • • • • •                                                                                             |                        |
|                                                                                                    |                                                                                                    | X 🗈 🕰 📾 🗐                                                                                                    | → (*   F X   ×, ×'   = @   !!! !!!                                                                                                    |                        |
| E Fertig                                                                                                    |                                                                                                    |                                                                                                    | 🔒 🔮 Vertrauenswürd                                                                                                    | lige Sites             |

Folienanmerkungen

### Textbeschriftung

# Überschrift

Das Feld "Überschrift" muss zwingend ausgefüllt werden.

Sie erkennen dies am Fettdruck der Feldbezeichnung und an der Markierung mit einem \* Stern.

| WIPS - WH BHG Graz/Hofgas                                                                                                    | se 12 - WH-BHG - V                                                               | /IPS - Microsoft Internet Explorer                                                  |                        |
|----------------------------------------------------------------------------------------------------|----------------------------------------------------------------------------------|-------------------------------------------------------------------------------------|------------------------|
| 3 · O · 🖹 🖻 (                                                                                                    | 🟠 🛛 Datei Be                                                                     | arbeiten Ansicht Favoriten Extras ?                                                 | <b>1</b>               |
| Sozialserver<br>en under Stelermark                                                                                                    | Benutzer: fmuster<br>Letzter Login: 2007-05                                      | Träger: Träger, WIPS und Sozialserver<br>-02 14:06 WH BHG Graz/Hofgasse 12 - WH-BHG | Das Land<br>Steiermark |
| 2007-05-02 14:45                                                                                                    | ⊙ Abmelden ∭Verw                                                                 | altung 🛆 Information ? Hilfe 🖉 🖉 Kontakt 👔 Impressum                                |                        |
| A Träger, WIPS und Sozialserver                                                                                                    | Webpräsentatio                                                                   | n gestelten 💦                                                                       | Das Land               |
| Grazinorgasse 12     Ess-Räder Grazihofgasse 12-     UFF Grazihofgasse 12-     WGSPÄD Grazihofgasse 12 - V     WHENG Grazihofgasse 12 - V | Hier können Sie d<br>Schaltfläche <i>Lösc</i><br>außerdem eine w                 | Einleitung                                                                          | ark                    |
|                                                                                                    | Mit Fettdruck bez<br>Erst wenn alle Pfl<br>werden für die Ve<br>übertragen werde | Auch das Feld " <b>Einleitung</b> " muss verpflichtend ausgefüllt werden            |                        |
|                                                                                                    | Die Präsentatione<br>Benutzername als                                            | Im Einleitungsblock bzw. nachfolgenden Textbereich steht Ihnen e                    | in                     |
|                                                                                                    | Sie gelangen zum                                                                 | komfortabler Editor zur Verfügung. Damit sind z.B. webkonforme                      |                        |
|                                                                                                    | WH BHG Graz                                                                      | Formatierungen sowie einfache Aufzählungen möglich.                                 |                        |
|                                                                                                    |                                                                                  |                                                                                     |                        |
|                                                                                                    | Oberschrift*                                                                     |                                                                                     |                        |
|                                                                                                    | Einleitung*                                                                      | ¥ 42 63 69 9 (*) F X   ×, ×'   → 49   汪 注<br>● 10                                   |                        |
|                                                                                                    |                                                                                  | <mark>¥ 12 12 12 12 12 12 12 12 12 12 12 12 12 </mark>                              |                        |
|                                                                                                    |                                                                                  |                                                                                     |                        |
| E Fertig                                                                                                    |                                                                                  | 🔒 🥥 Vertrauenswiirdig                                                               | je Sikes               |

### Folie 19 - Einleitung

Folienanmerkungen

### Textbeschriftung

### Einleitung

Auch das Feld "Einleitung" muss verpflichtend ausgefüllt werden.

Im Einleitungsblock bzw. nachfolgenden Textbereich steht Ihnen ein komfortabler **Editor** zur Verfügung. Damit sind z.B. webkonforme Formatierungen sowie einfache Aufzählungen möglich.

| WIPS - WH BHG Graz/Hofgas                                                                                                    | se 12 - WH-BHG - V                          | VIPS - Microsoft Internet Explorer                                                                                                    |                        |
|----------------------------------------------------------------------------------------------------|---------------------------------------------|----------------------------------------------------------------------------------------------------|------------------------|
| 3 · O · 🖹 🖻 (                                                                                                    | 🟠 Datei Be                                  | arbeiten Ansicht Favoriten Extras ?                                                                                                    | <b>.</b>               |
| Sozialserver<br>An London Stellarmark                                                                                                    | Benutzer: fmuster<br>Letzter Login: 2007-05 | Träger: Träger, WIPS und Sozialserver                                                                                                    | Das Land<br>Steiermark |
| 2007-05-02 14:45                                                                                                    | o Abmelden ∭Verw                            | valtung 🛆 Information 📪 Hilfe 🛛 🖉 Kontakt 🖠 Impressum                                                                                                    |                        |
| Träger, WIPS und Sozialserver     Sraz/Hofgasse 12     Ess-Räder Graz/Hofgasse 12-     UFE Graz/Hofgasse 12-     WGSPÄD Graz/Hofgasse 12-V     WH BHG Graz/Hofgasse 12-V | Textbereich                                 | Normalian of FXIX x = 01=1=         Bilder         Insgesamt können Sie drei Bilder mit einer Bildbeschreibung der Präsentation hinzufügen.         Beachten Sie, dass die Bildgröße auf 800 x 600 Pixel begrenzt ist. |                        |
|                                                                                                    | Bild 1<br>(max. 800x600 Pixel)              | Durchsuchen > Weiter @ ?                                                                                                    |                        |
|                                                                                                    | Bidbeschreibung 1                           | •                                                                                                    |                        |
|                                                                                                    | Bild 2<br>(max. 800x600 Pixel)              | Durchsuchen                                                                                                    |                        |
|                                                                                                    | Bildbeschreibung 2                          |                                                                                                    |                        |
|                                                                                                    | Bild 3<br>(max. 800x600 Pixel)              | Durchsuchen                                                                                                    |                        |
|                                                                                                    | Bildbeschreibung 3                          |                                                                                                    |                        |
| KI MMI KI                                                                                                    | Daten übernehmen                            | « Zurück                                                                                                    | Ē                      |
| Fertig                                                                                                    |                                             | 🔒 🖉 Vertrauenswiirdige Si                                                                                                    | tes D                  |
|                                                                                                    |                                             |                                                                                                    |                        |

### Folie 20 - Bilder

Folienanmerkungen

### Textbeschriftung

### **Bilder**

Insgesamt können Sie drei Bilder mit einer Bildbeschreibung der Präsentation hinzufügen.

Beachten Sie, dass die Bildgröße auf 800 x 600 Pixel begrenzt ist.

### Folie 21 - Eingaben speichern

| 🗃 WIPS - WH BHG Graz/Hofgas                                                                                                    | se 12 · WH-BHG · V                               | /IPS - Microsoft Internet Explorer                                                         |             |                         |
|----------------------------------------------------------------------------------------------------|--------------------------------------------------|--------------------------------------------------------------------------------------------|-------------|-------------------------|
| 🔇 · 🔘 · 🖹 🖻 (                                                                                                    | 🚺 Datei Be                                       | arbeiten Ansicht Favoriten Extras ?                                                        |             | <u></u>                 |
| Sozialserver<br>des Lardes Stellermark                                                                                                    | Benutzer: fmuster<br>Letzter Login: 2007-05      | Träger: Träger, WIPS und Sozialserver<br>-02 14:06 WH BHG Graz/Hofgasse 12 - WH-BHG        |             | Das Land Steiermark     |
| 2007-05-02 14:45                                                                                                    | ⊙ Abmelden ∭Verw                                 | altung 🛆 Information ? Hilfe 🖉 🖉 Kontakt 🖠 Impressum                                       |             |                         |
| 2007-05-02 14:45  Tråger, WIPS und Sozialserver  Graz/Hofgasse 12  Ess-Råder Graz/Hofgasse 12-  WGSPÄD Graz/Hofgasse 12-  WGSPÄD Graz/Hofgasse 12-  WH BHG Graz/Hofgasse 12- | Textbereich                                      | <mark>X •a 6a 6a   •) • F</mark> X   ×. ×'   <del>••</del> ⊕   ⊞ }⊟                        | ð           |                         |
|                                                                                                    | Bild 1<br>(max. 800x600 Pt<br>Bildbeschreibung : | Eingaben speichern                                                                         |             |                         |
|                                                                                                    | Bild 2<br>(max, 800x600 Pt<br>Bildbeschreibung 2 | Sind alle Informationen eingegeben worde<br>Sie auf den Button ' <u>Daten übernehmen</u> ' | en, klicken |                         |
|                                                                                                    | Bild 3<br>(max. 800x600 Pit                      | Sie speichern damit Ihre Eingaben.                                                         |             |                         |
|                                                                                                    | Bidbeschreibung 3                                |                                                                                            |             |                         |
|                                                                                                    | Daten übernehmen                                 | « Zurück                                                                                   |             | 20                      |
| KI E                                                                                                    |                                                  |                                                                                            |             |                         |
| 🛃 Fertig                                                                                                    |                                                  |                                                                                            | 🔒 📀         | Vertrauenswürdige Sites |

### Folienanmerkungen

### Textbeschriftung

## Eingaben speichern

Sind alle Informationen eingegeben worden, klicken Sie auf den Button 'Daten übernehmen'

Sie speichern damit Ihre Eingaben.

### Folie 22 - Beispiel

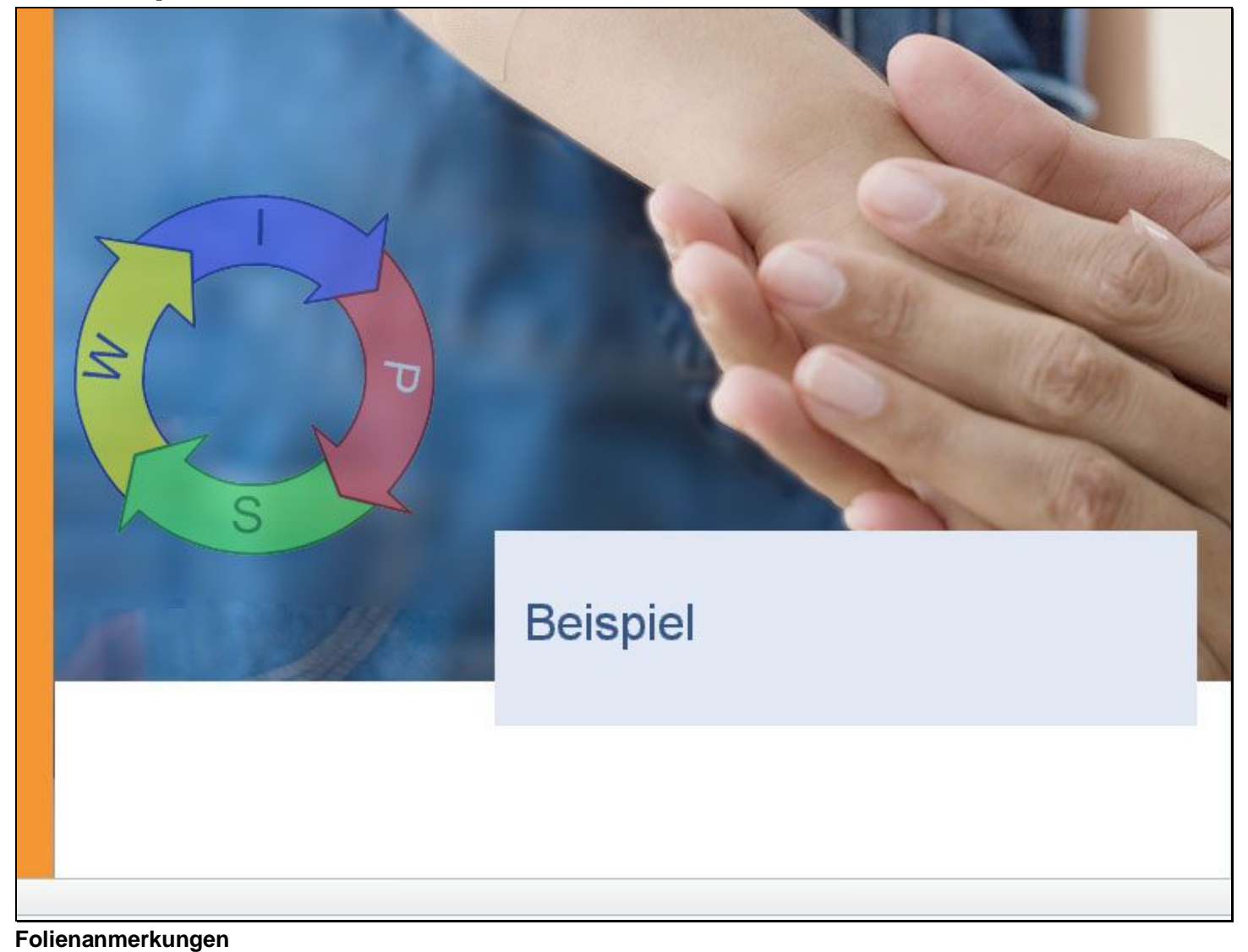

#### -

Textbeschriftung

**Beispiel** 

| 🛃 WIPS - Träger, WIPS und So                                                                                                    | zialserver - WIPS - Microsoft Internet Explorer                                                                                                    |                        |
|----------------------------------------------------------------------------------------------------|----------------------------------------------------------------------------------------------------|------------------------|
| 3 · O · 🖹 🖻                                                                                                    | 🕜 Datei Bearbeiten Ansicht Favoriten Extras ?                                                                                                    | <b></b>                |
| Sozialserver<br>An Lander Stellermark                                                                                                    | Benutzer: fmuster         Träger: Träger, WIPS und Sozialserver           Letzter Login: 2007-05-02 14:06         Träger, WIPS und Sozialserver                                                                                                    | Das Land<br>Steiermark |
| 2007-05-02 14:29                                                                                                    | o Abmelden @Verwaltung ∆hformation ? Hife & Kontakt i Impressum                                                                                                    |                        |
| Träger, WIPS und Sozialserver  Träger, WIPS und Sozialserver  Sazdhofgasse 12  Ess-Råder Graz/Hofgasse 12  UFF Graz/Hofgasse 12  WGSPÄD Graz/Hofgasse 12  WH BHG Graz/Hofgasse 12 | Träger verwalten         Über deses Menü können Sie Daten auf Trägerebene verwalten und einsehen.         Solten Sie Leistungen erbringen, zu denen keine Vereinbarung über eine erweiterte Informationserfassung besteht (beispielsweise<br>Leistungen, die keiner Bewiligung bedürfen und somt ausschließlich zur Veröffentlichung am Sodalserver erfasst werden), so sind nur die mit<br>dem Globus-Symbol @ gekennzeichneten Formulare für Sie wesentlich. Diese Formulare beinhalten Daten für die Veröffentlichung am<br>Socialserver - sehen Sie dazu bitte auch auf "Information" in der Menüleiste.         Träger         *> Stammdaten einsehen/ändern. @         *> Stammdaten einsehen         *> stammdaten einsehen         *> bewiligungsdaten einsehen         *> verzugeten einsehen         *> bewiligungsdaten einsehen         *> verzugeten einsehen         *> verzugeten einsehen | Das Land<br>Steiermark |
|                                                                                                    |                                                                                                    |                        |

### Folie 23 - Webpräsentation anhand eines Beispiels

Folienanmerkungen

### Textbeschriftung

# Webpräsentation anhand eines Beispiels

Sie befinden sich auf der Übersichtsseite für die Trägerverwaltung.

Klicken Sie auf den Link "Webpräsentation gestalten".

#### Folie 24 - Webpräsentation

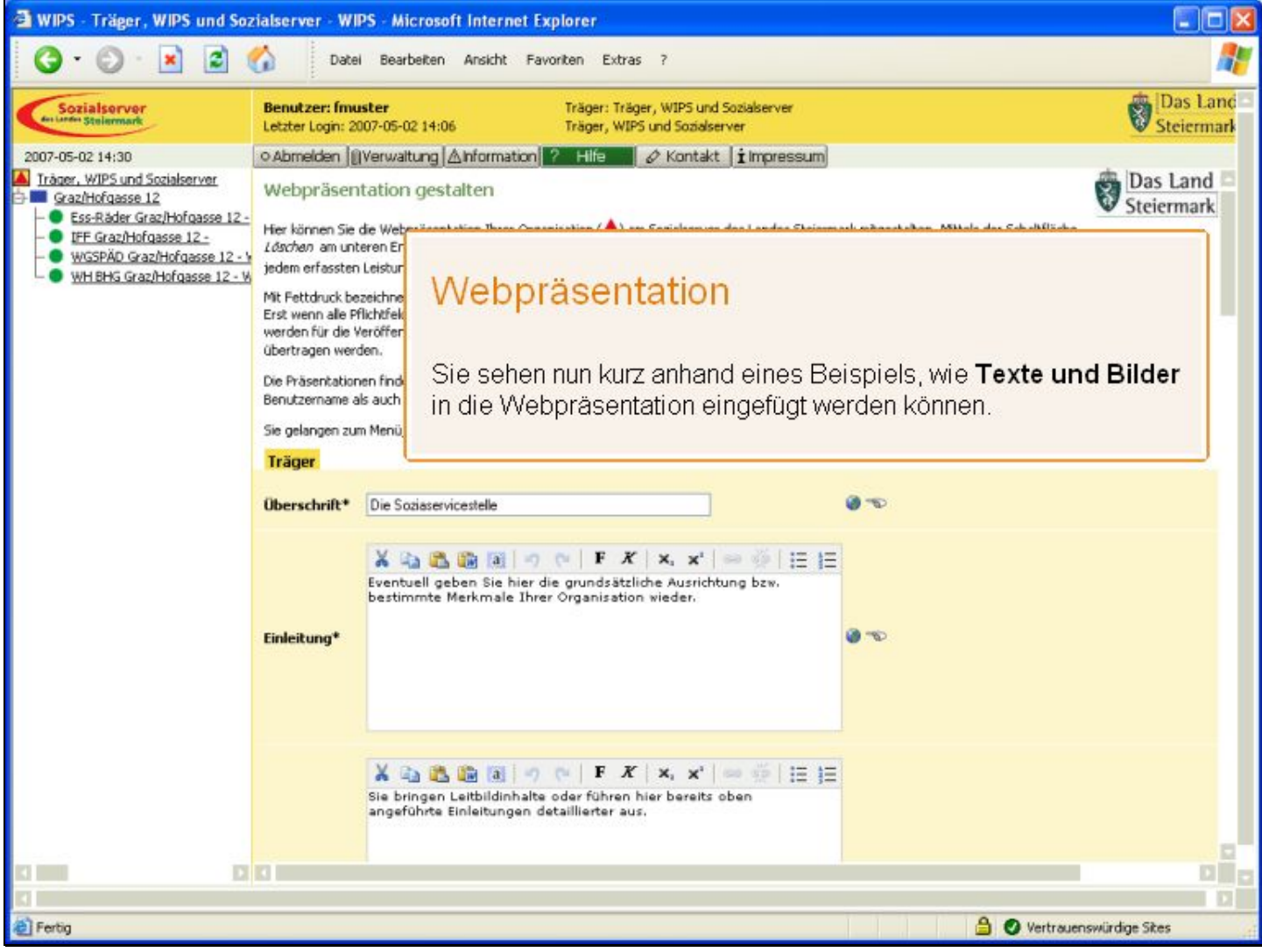

Folienanmerkungen

### Textbeschriftung

### Webpräsentation

Sie sehen nun kurz anhand eines Beispiels, wie **Texte und Bilder** in die Webpräsentation eingefügt werden können.

### Folie 25 - Webpräsentation 2

| 🗿 WIPS - Träger, WIPS und Soz                                                                                                    | zialserver - WI                                                            | PS - Microsoft Internet Explorer                                                                                                    |                                                                                                    |                                                                                                    |
|----------------------------------------------------------------------------------------------------|----------------------------------------------------------------------------|----------------------------------------------------------------------------------------------------|----------------------------------------------------------------------------------------------------|----------------------------------------------------------------------------------------------------|
| 3 · 2 · 2 2                                                                                                    | Date                                                                       | i Bearbeiten Ansicht Favoriten Extras ?                                                                                                    |                                                                                                    | <b>A</b> *                                                                                                    |
| Sozialserver<br>der Lander Stellermark                                                                                                    | Benutzer: fmu<br>Letzter Login: 2                                          | ster Träger: Träger, WIPS und Sozialserver<br>107-05-02 14:06 Träger, WIPS und Sozialserver                                                                                                    |                                                                                                    | Das Land Steiermark                                                                                              |
| 2007-05-02 14:30                                                                                                    | o Abmelden (                                                               | Verwaltung 🛆 Information 📪 Hilfe 🛛 🖉 Kontakt 👔 Impressum                                                                                                    |                                                                                                    |                                                                                                    |
| ▲ Träger, WIPS und Sozialserver<br>Graz/Hofgasse 12<br>Caz/Hofgasse 12<br>Caz/Hofgasse 12-                                                                                                    | Webpräsen                                                                  | tation gestalten                                                                                                    | arl roðnastaðan Mittals dar Schaltflächa                                                                               | Das Land Steiermark                                                                                              |
| <ul> <li>IFF Graz/Hofgasse 12 -</li> <li>WGSPÄD Graz/Hofgasse 12 - V</li> <li>WH BHG Graz/Hofgasse 12 - V</li> </ul>                                                                                                    | Löschen am unt<br>jedem erfasster                                          | eren Ende des Formulars können Sie bereits erstellte Webpäsentationen entferne<br>Leistungsbereich ( ) eine Präsentation gestalten)                                                                                                    | n. (Hinweis: Sie können außerdem zu                                                                                    |                                                                                                    |
|                                                                                                    | Mit Fettdruck be<br>Erst wenn alle P<br>werden für die V<br>übertragen wen | zeichnete Felder, die auch mit dem Symbol 🖜 gekennzeichnet sind, verlangen, o<br>Richtfelder ausgefüllt sind, wird eine Datenübernahme möglich. Die mit dem Globus<br>Ieröffentlichung am Sozialserver herangezogen. Bitte beachten Sie, dass die Date<br>fen. | dass die Felder ausgefülk sein müssen.<br>-Symbol @ gekennzeichneten Felder<br>n erst am Folgetag auf den Sozialserver | - 1                                                                                                    |
|                                                                                                    | Die Präsentation<br>Benutzername a                                         | en finden Sie im Internet unter <u>http://www.soziales.steiermark.at/wips</u> . Als Anme<br>Is auch das Kennwort die Eingabe 'wips' (ohne Anführungszeichen).                                                                                                  | idedaten verwenden Sie bitte für sowohl                                                                                |                                                                                                    |
|                                                                                                    | Sie gelangen zu                                                            | n Menü, indem Sie am unteren Ende des Formulars auf Zunück klicken.                                                                                                    |                                                                                                    |                                                                                                    |
|                                                                                                    | Träger                                                                     |                                                                                                    |                                                                                                    |                                                                                                    |
|                                                                                                    | Überschrift*                                                               | Die Soziaservicestelle                                                                                                    | 0.00                                                                                                    |                                                                                                    |
|                                                                                                    | Einleitung*                                                                | K A B B A O C I F K X, x <sup>1</sup> >> ∅ I ⊟ E<br>Eventuell geben Sie hier die grundsätzliche Ausrichtung bzw.<br>bestimmte Merkmale Ihrer Organisation wieder.                                                                                              | <b>0</b> ~0                                                                                                    |                                                                                                    |
|                                                                                                    |                                                                            | X 🗈 🙇 📾 a   → 💎   F X   ×, × <sup>s</sup>   ⇔ 😳   ☷ ☷<br>Sie bringen Leitbildinhalte oder führen hier bereits oben<br>angeführte Einleitungen detaillierter aus.                                                                                               |                                                                                                    |                                                                                                    |
|                                                                                                    |                                                                            |                                                                                                    |                                                                                                    |                                                                                                    |
| Fertig                                                                                                    |                                                                            |                                                                                                    | 🔒 🔮 Vertrauen                                                                                                    | swürdige Sites                                                                                                   |
| And the second second se |                                                                            |                                                                                                    | the second second second second second second second second second second second second second second second se        | and the second second second second second second second second second second second second second second second |

Folienanmerkungen

### Folie 26 - Webpräsentation 3

| 🗿 WIPS - Träger, WIPS und Soz                                                                                      | ialserver - WI                                                             | PS - Microsoft Internet Explorer                                                                                                    |                                                                                          |                                                                                                    |                        |
|----------------------------------------------------------------------------------------------------|----------------------------------------------------------------------------|----------------------------------------------------------------------------------------------------|------------------------------------------------------------------------------------------|----------------------------------------------------------------------------------------------------|------------------------|
| 🔇 · 🔘 · 🖹 😫 (                                                                                                    | Date Date                                                                  | Bearbeiten Ansicht Favoriten Extras ?                                                                                                    |                                                                                          |                                                                                                    | <b></b>                |
| Sozialserver<br>An Under Stelenmark                                                                                | Benutzer: fmu<br>Letzter Login: 20                                         | ster Träger: Träger, Wil<br>107-05-02 14:06 Träger, WIPS und S                                                                                                    | 25 und Sozialserver<br>ozialserver                                                       |                                                                                                    | Das Land<br>Steiermark |
| 2007-05-02 14:30                                                                                                   | o Abmelden                                                                 | Verwaltung 🛆 Information ? Hilfe 🖉 🖉 Ko                                                                                                    | ntakt ( i Impressum)                                                                     |                                                                                                    |                        |
| Iråger, WIPS und Sozialserver     Graz/Hofgasse 12     For Start                                                   | Webpräsen                                                                  | tation gestalten                                                                                                    |                                                                                          |                                                                                                    | Das Land Steiermark    |
| FF Graz/Hofgasse 12 -     WGSPÄD Graz/Hofgasse 12 -     WGSPÄD Graz/Hofgasse 12 -      WH BHG Graz/Hofgasse 12 - W | Hier können Sie<br>Löschen am unt<br>jedem erfassten                       | die Webpräsentation Ihrer Organisation (�) am Sozial<br>eren Ende des Formulars können Sie bereits erstellte V<br>Leistungsbereich (♥) eine Präsentation gestalten)          | server des Landes Steierm<br>/ebpäsentationen entferne                                   | ark mitgestalten. Mittels der Schaltfläche<br>n. (Hinweis: Sie können außerdem zu                                      |                        |
|                                                                                                    | Mit Fettdruck be<br>Erst wenn alle P<br>werden für die V<br>übertragen wen | zeichnete Felder, die auch mit dem Symbol 🍽 gekenn<br>lichtfelder ausgefüllt sind, wird eine Datenübernähme<br>eröffentlichung am Sozialserver herangezogen. Bitte b<br>len. | zeichnet sind, verlangen, o<br>möglich. Die mit dem Globus<br>eachten Sie, dass die Date | dass die Felder ausgefülk sein müssen.<br>-Symbol ♥ gekernzeichneten Felder<br>n erst am Folgetag auf den Sozialserver | - 1                    |
|                                                                                                    | Die Präsentation<br>Benutzername a                                         | en finden Sie im Internet unter <u>http://www.soziales.st</u><br>s auch das Kennwort die Eingabe 'wips' (ohne Anführu                                                        | <u>eiermark.at/wips</u> . Als Anme<br>ngszeichen).                                       | eldedaten verwenden Sie bitte für sowohl                                                                               |                        |
|                                                                                                    | Sie gelangen zu                                                            | n Menü, indem Sie am unteren Ende des Formulars auf                                                                                                    | Zunück klicken.                                                                          |                                                                                                    |                        |
|                                                                                                    | Träger                                                                     |                                                                                                    |                                                                                          |                                                                                                    |                        |
|                                                                                                    | Überschrift*                                                               | Die Soziaservicestelle                                                                                                    |                                                                                          | 0.00                                                                                                    |                        |
|                                                                                                    | Einleitung*                                                                | X Ca Ca Ca Ca Ca Ca Ca Ca Ca Ca Ca Ca Ca                                                                                                    | x <sup>*</sup>                                                                           | 0.00                                                                                                    |                        |
|                                                                                                    |                                                                            | X I K I I I I I I I I I X X X X X X X X                                                                                                    | <b>x'   ∞ ☆   i</b> Ξ jΞ<br>reits oben                                                   |                                                                                                    |                        |
|                                                                                                    |                                                                            |                                                                                                    |                                                                                          |                                                                                                    |                        |
|                                                                                                    | 1                                                                          |                                                                                                    |                                                                                          |                                                                                                    |                        |
| 1                                                                                                    |                                                                            |                                                                                                    |                                                                                          |                                                                                                    | 0                      |
| 🛃 Fertig                                                                                                    |                                                                            |                                                                                                    |                                                                                          | 🔒 🕑 Vertrauer                                                                                                    | iswürdige Sites        |

Folienanmerkungen

### Folie 27 - Webpräsentation 4

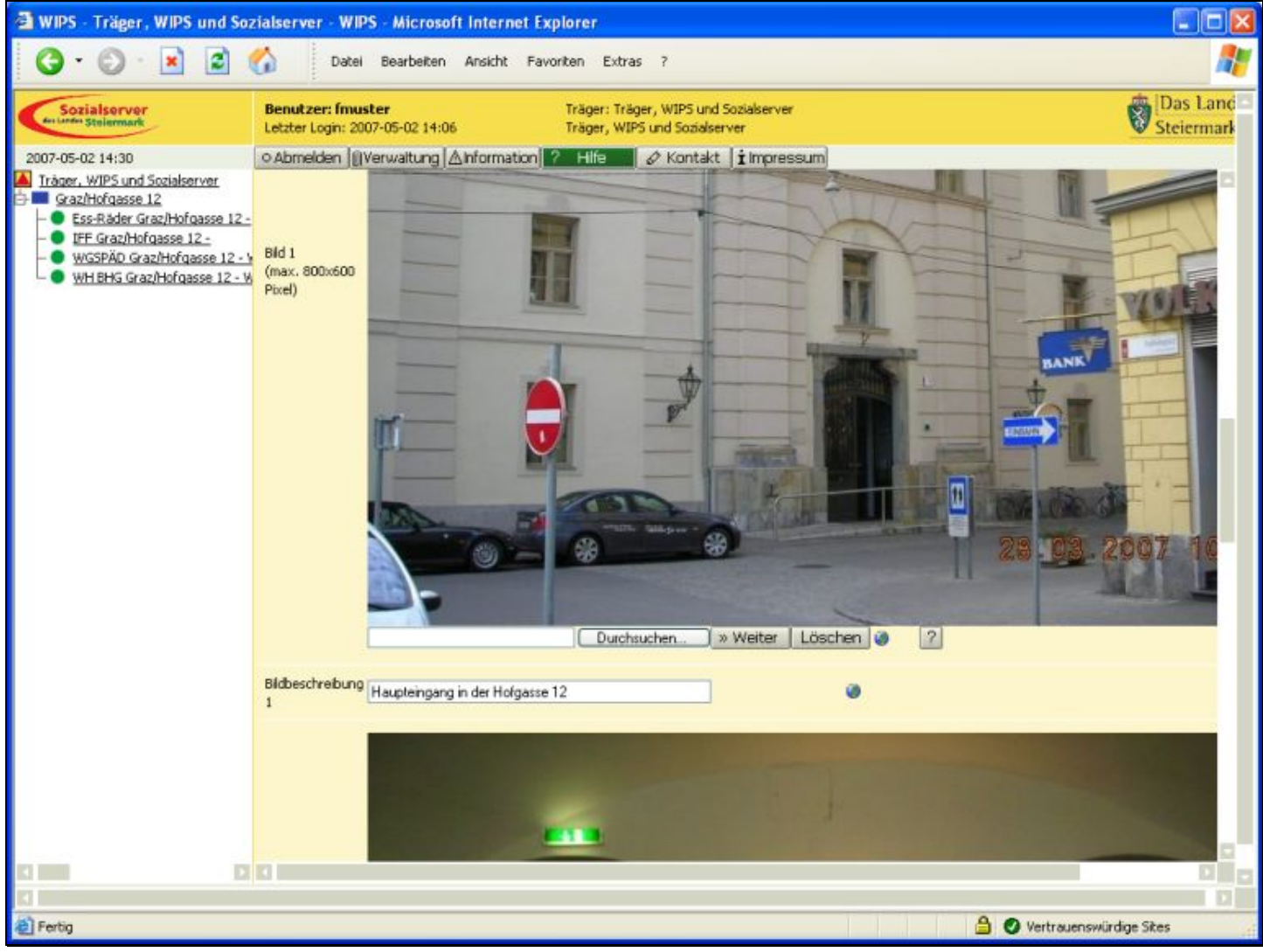

Folienanmerkungen

### Folie 28 - Webpräsentation 5

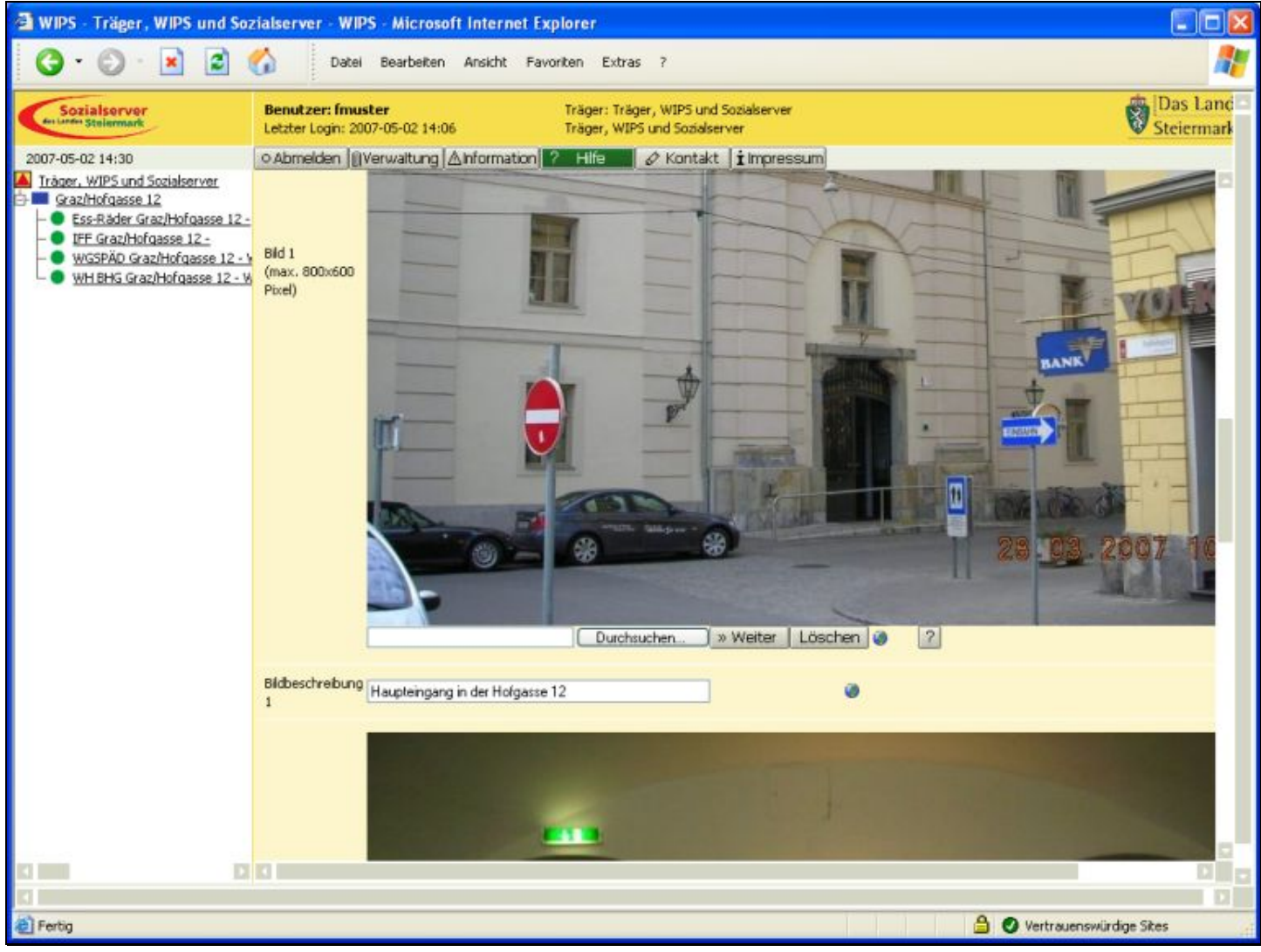

Folienanmerkungen

### Folie 29 - Webpräsentation löschen

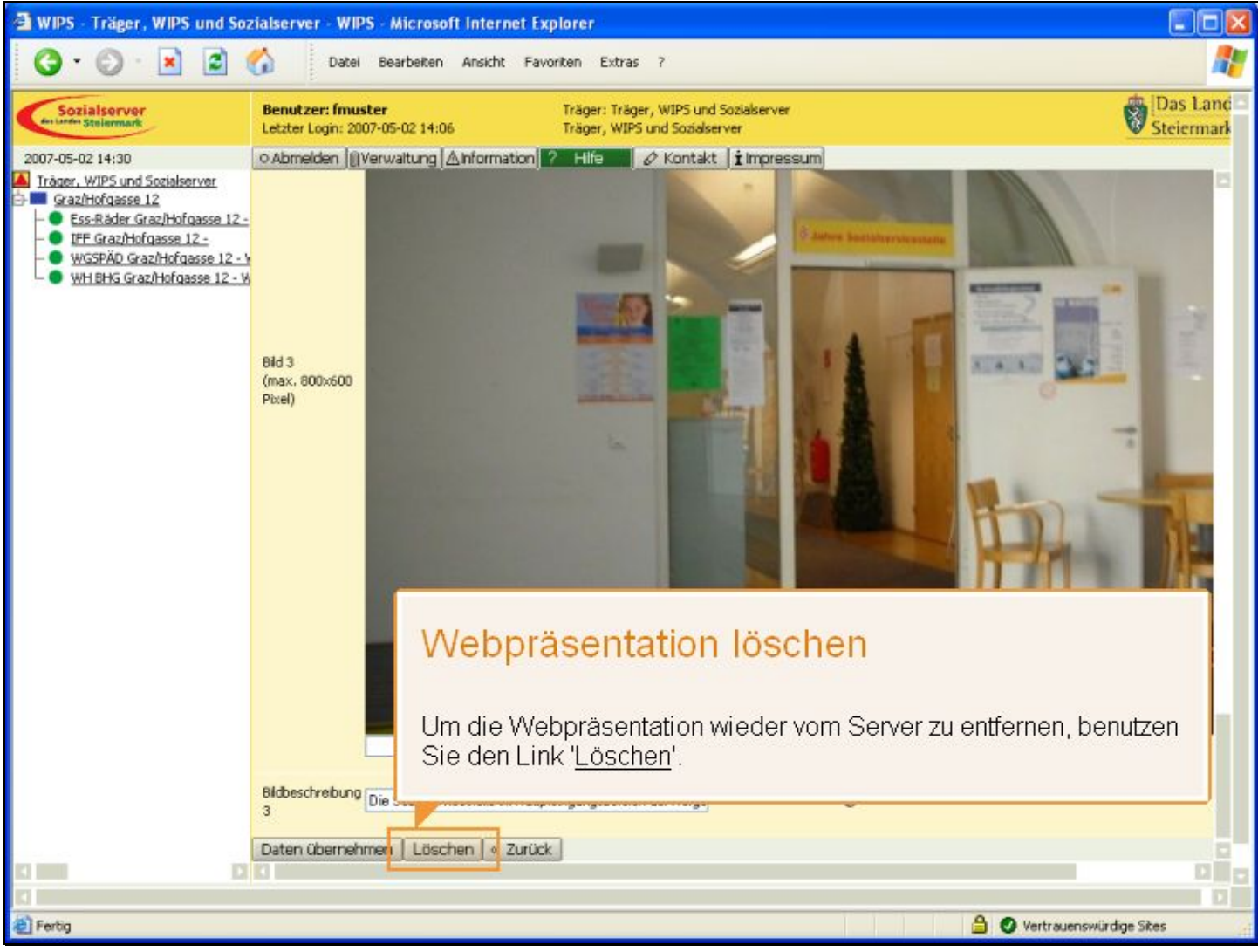

#### Folienanmerkungen

### Textbeschriftung

### Webpräsentation löschen

Um die Webpräsentation wieder vom Server zu entfernen, benutzen Sie den Link 'Löschen'.

#### Folie 30 - Webpräsentation 7

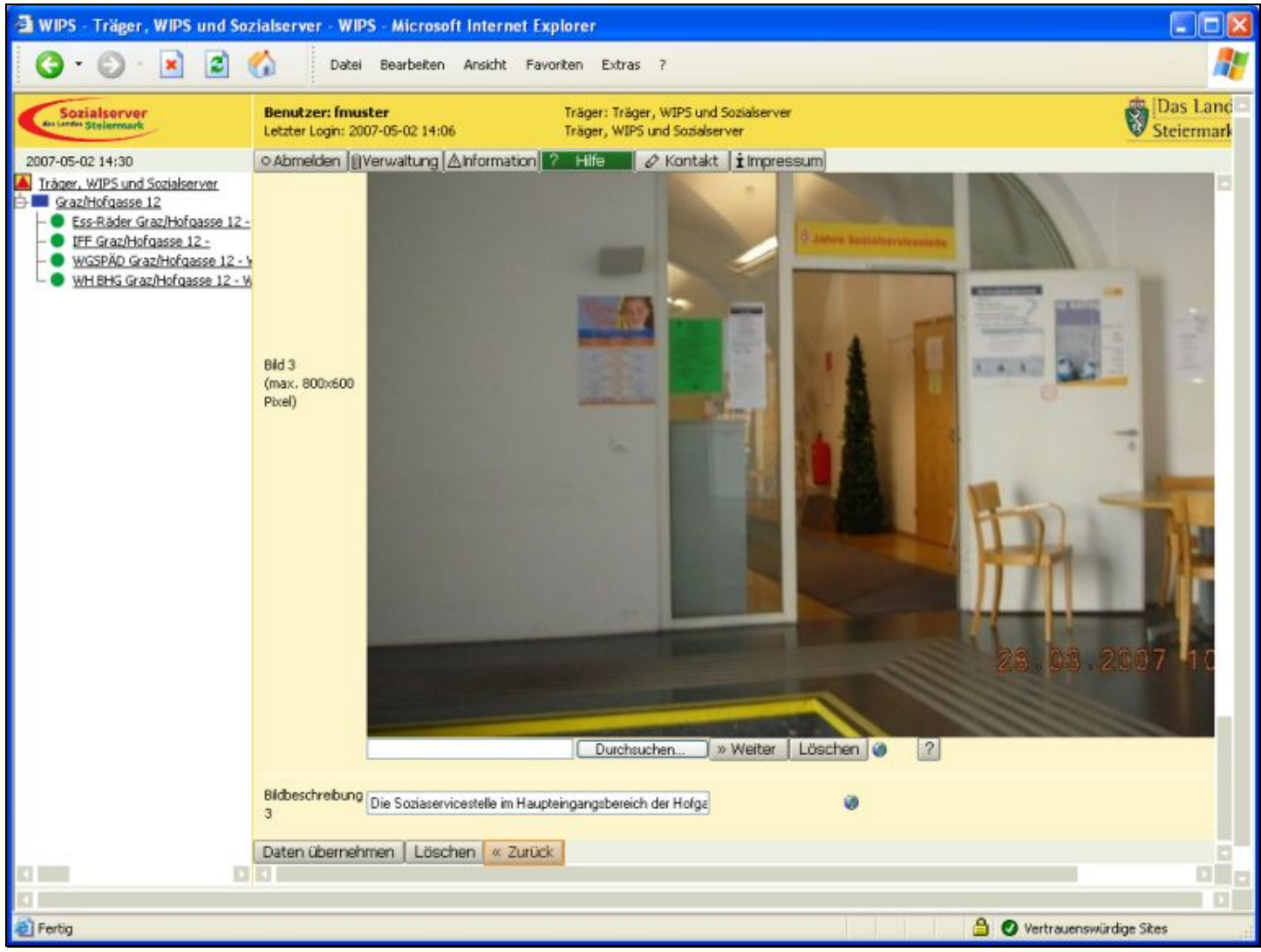

Folienanmerkungen

### Folie 31 - Kontaktdaten verwalten

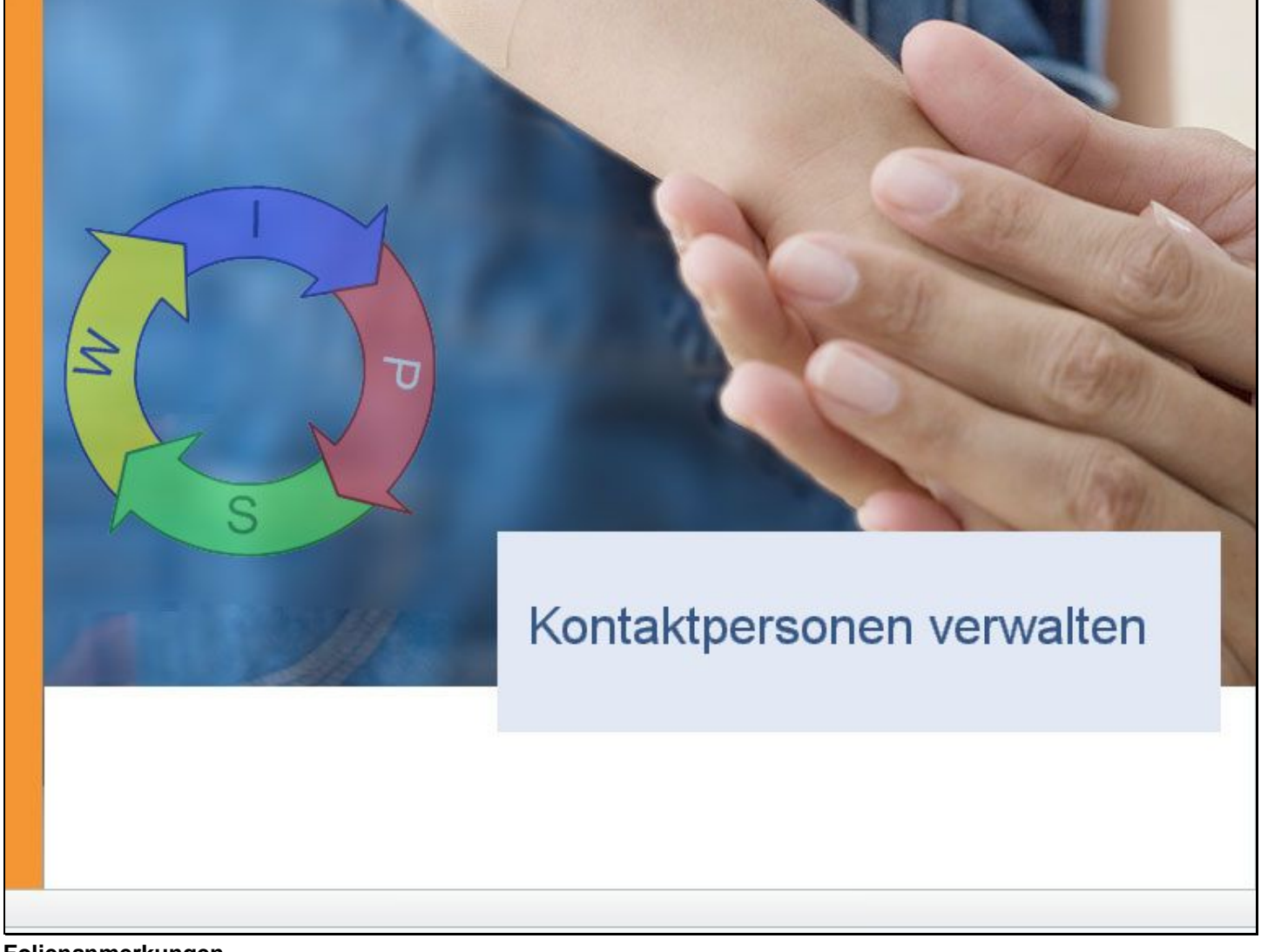

Folienanmerkungen

Textbeschriftung

# Kontaktpersonen verwalten

#### Folie 32 - Kontaktpersonen verwalten

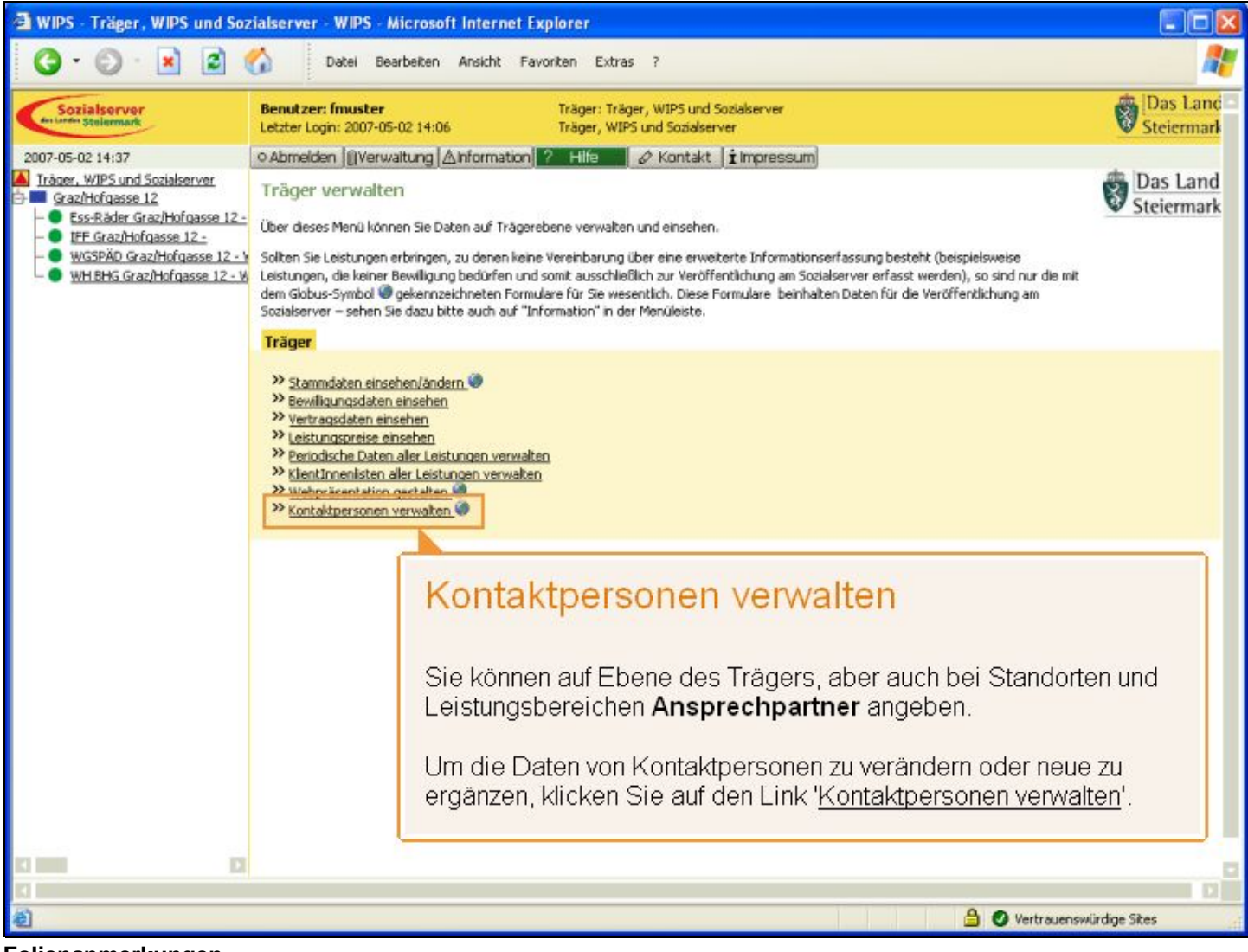

Folienanmerkungen

### Textbeschriftung

### Kontaktpersonen verwalten

Sie können auf Ebene des Trägers, aber auch bei Standorten und Leistungsbereichen **Ansprechpartner** angeben.

Um die Daten von Kontaktpersonen zu verändern oder neue zu ergänzen, klicken Sie auf den Link <u>'Kontaktpersonen verwalten</u>'.

#### Folie 33 - Kontaktpersonen

| 🗿 WIPS - Träger, WIPS und S                                                        | ozialserver - WIPS - Microsoft Internet Explorer                                                                                                    |                                                                                                    |                        |  |  |
|------------------------------------------------------------------------------------|----------------------------------------------------------------------------------------------------|----------------------------------------------------------------------------------------------------|------------------------|--|--|
| 3 · 0 · 🖹 🖻                                                                        | Datel Bearbeiten Ansicht Favoriten Extras ?                                                                                                    |                                                                                                    | <b>1</b>               |  |  |
| Sozialserver<br>ter Lander Stelermark                                              | Benutzer: fmuster Träger: Träger, WI<br>Letzter Login: 2007-05-02 14:06 Träger, WIPS und 1                                                                                    | PS und Sozialserver<br>Sozialserver                                                                                                    | Das Land Steiermark    |  |  |
| 2007-05-02 14:38                                                                   | Abmelden ∥Verwaltung ▲Information ? Hilfe ØK                                                                                                    | ontakt ( i Impressum)                                                                                                    |                        |  |  |
| Träger, WIPS und Sozialserver Graz/Hofgasse 12 Fiss-Bäder Graz/Hofgasse 12         | Kontaktpersonen des Trägers                                                                                                    |                                                                                                    | Das Land<br>Steiermark |  |  |
| UFF Graz/Hofgasse 12 -     WGSPÄD Graz/Hofgasse 12 -     WH BHG Graz/Hofgasse 12 - | In diesem Formular ordnen Sie dem Träger Kontaktpersonen zu. Um ei<br>Link. Nach dem Löschen wird die Kontaktperson in der Kontaktpersone<br>wiemen Objekt zugeordnet werden. | ne Kontaktperson zu bearbeiten, klicken Sie auf den entsprechenden<br>niste unter Verwaltung weiterhin angezeigt und kann jederzeit wieder |                        |  |  |
|                                                                                    | Sie gelangen zum Menü, indem Sie am unteren Ende des Formulars auf                                                                                                    | zunäck klicken.                                                                                                    |                        |  |  |
|                                                                                    | Voller Name                                                                                                    |                                                                                                    |                        |  |  |
|                                                                                    | Musterfrau Maria Dr.                                                                                                    | » Weiter Löschen                                                                                                    |                        |  |  |
|                                                                                    | Mustermann Max Mag.                                                                                                    | » Weiter Löschen                                                                                                    |                        |  |  |
|                                                                                    | Neue Person anlegen                                                                                                    | » Weiter                                                                                                    |                        |  |  |
|                                                                                    | ne The actual of                                                                                                    |                                                                                                    |                        |  |  |
| In dia.                                                                            | nom Baianial wird aine neue Dereen on                                                                                                    | and ant                                                                                                    |                        |  |  |
| in ule:                                                                            | sent Deispiel wird eine nede Person ar                                                                                                    | igelegi.                                                                                                    |                        |  |  |
| Ч                                                                                  | ier können Sie                                                                                                    |                                                                                                    |                        |  |  |
| - 1                                                                                | bestehende Personen <b>bearbeiten</b>                                                                                                    |                                                                                                    |                        |  |  |
| -1                                                                                 | bestehende Personen <b>löschen</b> oder                                                                                                    |                                                                                                    |                        |  |  |
| - 6                                                                                | eine neue Person <b>anlegen</b> .                                                                                                    |                                                                                                    |                        |  |  |
|                                                                                    |                                                                                                    |                                                                                                    |                        |  |  |
| Н                                                                                  | nweis zum Löschen von Personen                                                                                                    |                                                                                                    |                        |  |  |
| E                                                                                  | s wird nur die Zugehörigkeit zum Täger                                                                                                    | gelöscht, nicht die                                                                                                    |                        |  |  |
| D P                                                                                | erson aus dem System entrernt.                                                                                                    |                                                                                                    |                        |  |  |
| A Carto                                                                            |                                                                                                    | A                                                                                                    | D.                     |  |  |
| AT Land                                                                            |                                                                                                    | Vertrauens                                                                                                    | wuruige skes           |  |  |

Folienanmerkungen

### Textbeschriftung

### Kontaktpersonen

Hier können Sie

- bestehende Personen bearbeiten
- bestehende Personen löschen oder
- eine neue Person anlegen.

*Hinweis zum Löschen von Personen* Es wird nur die Zugehörigkeit zum Täger gelöscht, nicht die Person aus dem System entfernt.

In diesem Beispiel wird eine neue Person angelegt.

### Folie 34 - Kontaktperson hinzufügen

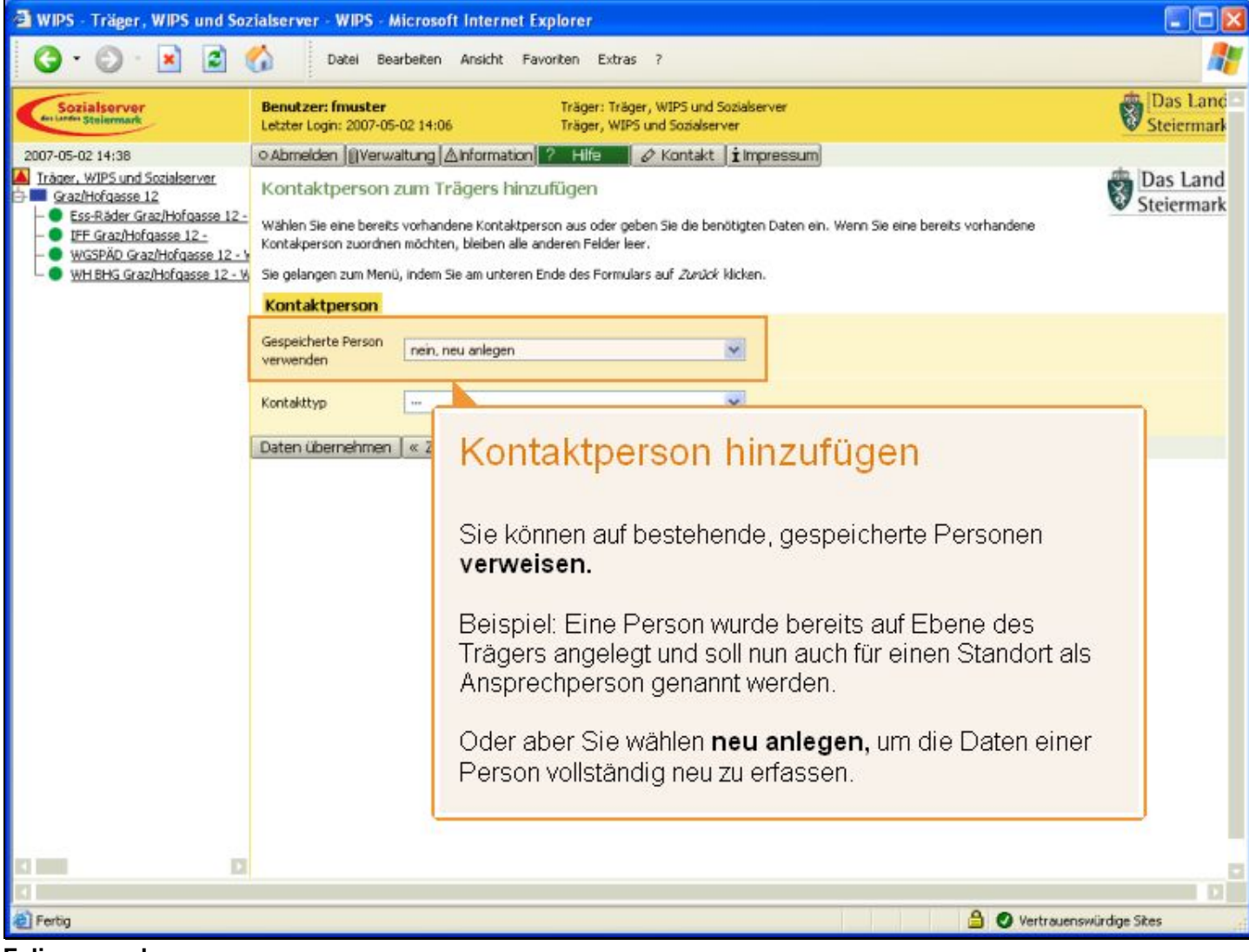

Folienanmerkungen

### Textbeschriftung

### Kontaktperson hinzufügen

Sie können auf bestehende, gespeicherte Personen verweisen.

Beispiel: Eine Person wurde bereits auf Ebene des Trägers angelegt und soll nun auch für einen Standort als Ansprechperson genannt werden.

Oder aber Sie wählen **neu anlegen**, um die Daten einer Person vollständig neu zu erfassen.

#### Folie 35 - Kontaktperson einstufen

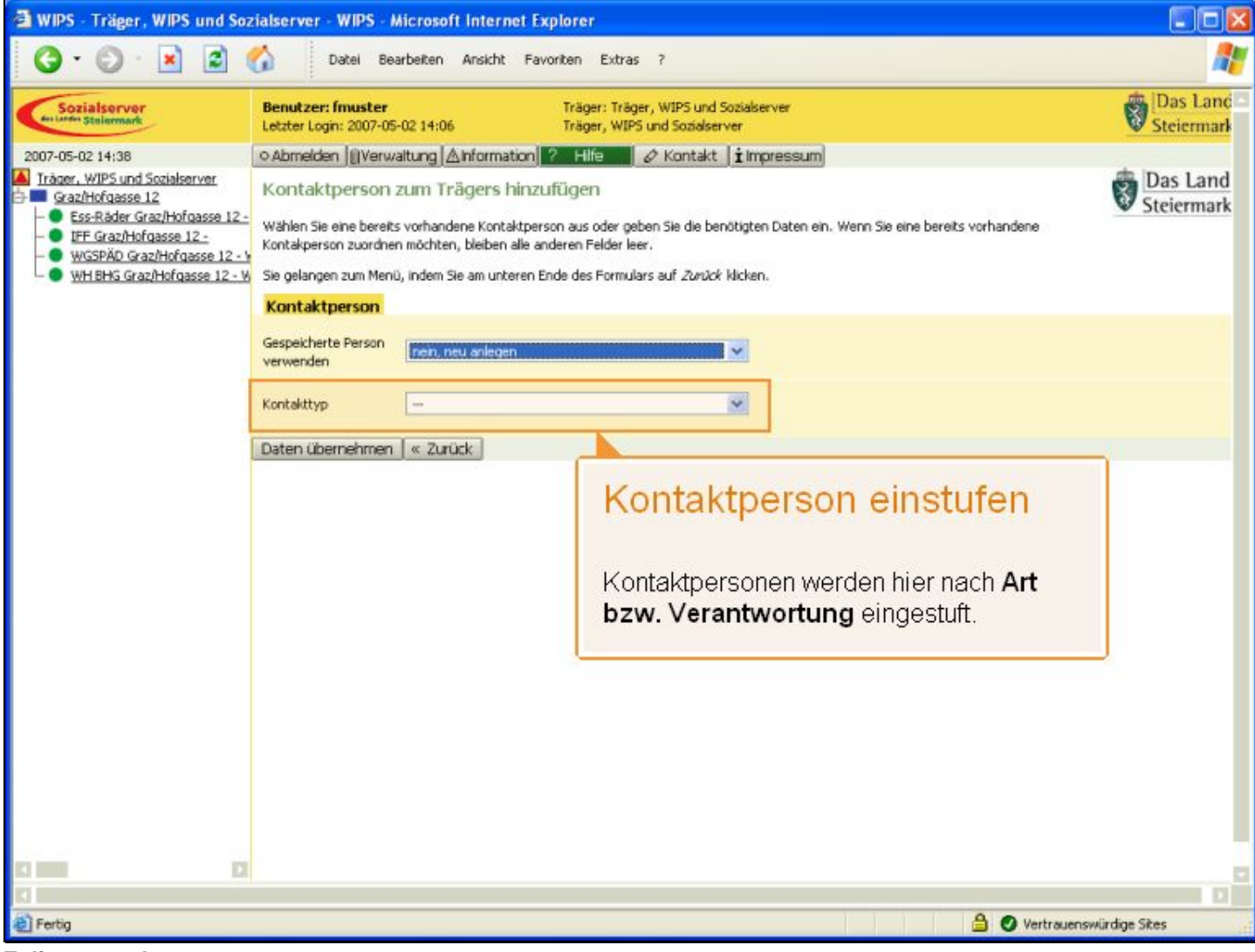

Folienanmerkungen

### Textbeschriftung

### Kontaktperson einstufen

Kontaktpersonen werden hier nach Art bzw. Verantwortung eingestuft.

### Folie 36 - Kontakttyp auswählen

| 🗿 WIPS - Träger, WIPS und Soz                                                                                                    | lserver - WIPS - Microsoft Internet Explorer                                                                                                    |                                                                |                        |
|----------------------------------------------------------------------------------------------------|----------------------------------------------------------------------------------------------------|----------------------------------------------------------------|------------------------|
| 🔇 · 🔘 · 🖹 🛋 (                                                                                                    | Datei Bearbeiten Ansicht Favoriten                                                                                                    | Extras ?                                                       |                        |
| Sozialserver<br>Gestander Stellermark                                                                                                    | Benutzer: fmuster Träge<br>etzter Login: 2007-05-02 14:06 Träge                                                                                                    | er: Träger, WIPS und Sozialserver<br>er, WIPS und Sozialserver | Das Land<br>Steiermark |
| 2007-05-02 14:38<br>Cazhlofgasse 12<br>Cazhlofgasse 12<br>Ess-Räder Graz/Hofgasse 12-<br>UFE Graz/Hofgasse 12-<br>WGSPÄD Graz/Hofgasse 12<br>WH BHG Graz/Hofgasse 12W | Abmelden (Verwaltung Anformation ? Hill<br>Abmelden (Verwaltung Anformation ? Hill<br>Kontaktperson zum Trägers hinzufüger<br>Wählen Sie eine bereits vorhandene Kontaktperson aus i<br>contakperson zuordnen möchten, bleben alle anderen P<br>Sie gelangen zum Menü, indem Sie am unteren Ende des<br>Kontaktperson<br>sespeicherte Person<br>verwenden<br>Contakttyp<br>Tein, neu anlegen<br>Kontakttyp<br>Tein<br>Biggemeister<br>Baten übernehmen<br>Geschältsführer/in<br>Hermeltung<br>Obmann/frau<br>Pädagogische/t Leiter/in<br>Pädagogische/t Leiter/in<br>Päd | In diesem Beispiel wird eine Geschäftsführ                     | Steiermark             |
| C C C C C C C C C C C C C C C C C C C                                                                                                    |                                                                                                    | angelegt. Wählen Sie daher diesen Kontak                       | ttyp aus.              |

Folienanmerkungen

### Textbeschriftung

## Kontakttyp auswählen

In diesem Beispiel wird eine Geschäftsführerin angelegt. Wählen Sie daher diesen Kontakttyp aus.
#### Folie 37 - Folie 37

| 🗃 WIPS - Träger, WIPS und Soz                  | zialserver - WIPS - Microsoft Internet Explorer                                                                                                    |                        |
|------------------------------------------------|----------------------------------------------------------------------------------------------------|------------------------|
| G · O · 🖹 🖬 (                                  | Datei Bearbeiten Anskht Favoriten Extras ?                                                                                                    | <b>A</b>               |
| Sozialserver<br>An Larde Stelermark            | Benutzer: fmuster         Träger: Träger, WIPS und Sozialserver           Letzter Login: 2007-05-02 14:06         Träger, WIPS und Sozialserver                                                                                                    | Das Land<br>Steiermark |
| 2007-05-02 14:38                               | ⊙ Abmelden ())Verwaltunghformation ? Hilfe Ø Kontakt   i Impressum                                                                                                    |                        |
| Träger, WIPS und Sozialserver Graz/Hofgasse 12 | Kontaktperson zum Trägers hinzufügen<br>Wählen Sie eine bereits vorhandene Kontaktperson aus oder geben Sie die benötigten Daten ein. Wenn Sie eine bereits vorhandene<br>Kontakperson zuordnen möchten, bleiben alle anderen Felder leer.<br>Sie gelangen zum Menü, indem Sie am unteren Ende des Formulars auf <i>Zurück</i> klicken. | Das Land<br>Steiermark |
|                                                | Kontaktperson                                                                                                    |                        |
|                                                | Gespeicherte Person<br>verwenden                                                                                                    |                        |
|                                                | Kontakttyp                                                                                                    |                        |
| L L                                            | Daten übernehmen 🦷 « Zurück                                                                                                    |                        |
|                                                |                                                                                                    |                        |
|                                                |                                                                                                    |                        |
|                                                |                                                                                                    |                        |
|                                                |                                                                                                    |                        |
|                                                |                                                                                                    |                        |
|                                                |                                                                                                    |                        |
|                                                |                                                                                                    |                        |
|                                                |                                                                                                    |                        |
|                                                |                                                                                                    | D                      |
| Erbig                                          | 🔒 🛇 Vertra                                                                                                    | uenswürdige Sites      |

Folienanmerkungen

#### Folie 38 - Neue Kontaktperson

| WIPS - Träger, WIPS und Soz                                                                                                    | tialserver - WIPS -                                                                                                 | Microsoft Internet Explorer                                                                                                    |                            |                                                                                                    |
|----------------------------------------------------------------------------------------------------|----------------------------------------------------------------------------------------------------|----------------------------------------------------------------------------------------------------|----------------------------|----------------------------------------------------------------------------------------------------|
| 3 · O · 🖹 🖬 (                                                                                                    | 🟠 Datei Br                                                                                                    | earbeiten Ansicht Favoriten Extras ?                                                                                                    |                            |                                                                                                    |
| Sozialsorver<br>An Lander Stelenmark                                                                                                    | Benutzer: fmuster<br>Letzter Login: 2007-0                                                                          | Träger: Träger, WIPS un<br>15-02 14:06 Träger, WIPS und Sozials                                                                                                    | d Sozialserver<br>erver    | Das Land<br>Steiermark                                                                                                    |
| 2007-05-02 14:39                                                                                                    | ⊙ Abmelden ∭Verv                                                                                                    | waitung 🛆 Information 💡 Hilfe 🖉 🖉 Kontak                                                                                                    | t impressu                 | m                                                                                                    |
| Träger, WIPS und Sozialserver     Graz/Hofgasse 12     SseRider, Graz/Hofgasse 12 -     UFF Graz/Hofgasse 12 -     WGSPÄD Graz/Hofgasse 12 - Y     WHIBHS Graz/Hofgasse 12 - Y | Kontaktperson<br>Geben Sie die benötig<br>Mit Fettdruck bezeich<br>Erst wenn alle Pflichtf<br>werden für die Veröff | i anlegen/ändern<br>iten Daten zur ausgewählten Kontaktperson ein.<br>nete Felder, die auch mit dem Symbol <sup>men</sup> gekennzeich<br>elder ausgefült sind, wird eine Datenübernahme mögli<br>entlichung am Sozialserver herangezogen. | net sind, v<br>ch. Die mit | Veue Kontaktperson                                                                                                    |
|                                                                                                    | Sie gelangen zum Mer                                                                                                | nü, indem Sie am unteren Ende des Formulars auf Zurü                                                                                                    | ok klicken.                | lie Sie zu einer Kenteldhersen                                                                                                    |
|                                                                                                    | Neue Kontaktpe                                                                                                    | rson                                                                                                    |                            | ing oben können                                                                                                    |
|                                                                                                    | Vorname<br>Nachname*                                                                                                |                                                                                                    |                            | ingeben konnen.                                                                                                    |
|                                                                                                    |                                                                                                    |                                                                                                    | 🖃 🕇 fi                     | ür Schreiben an diese Person                                                                                                    |
|                                                                                                    | Titel                                                                                                    |                                                                                                    | <b>• •</b>                 | erwendet.                                                                                                    |
|                                                                                                    | Anrede                                                                                                    |                                                                                                    | <b>•</b> 7                 | <i>Tipp:</i><br>Sie müssen dabei nicht mit der                                                                                                    |
|                                                                                                    | Foto<br>(max. 160x160 Pixel)                                                                                        | Durchsuchen.                                                                                                    |                            | <b>Naus</b> in jedes Feld klicken,                                                                                                    |
|                                                                                                    | Datensatz NICHT<br>veröffentlichen                                                                                  |                                                                                                    | T                          | abulator-Taste bequem direkt                                                                                                    |
|                                                                                                    | Straße                                                                                                    |                                                                                                    |                            | ächsten Feld.                                                                                                    |
|                                                                                                    | PLZ                                                                                                    |                                                                                                    |                            |                                                                                                    |
|                                                                                                    | Ort                                                                                                    |                                                                                                    |                            |                                                                                                    |
|                                                                                                    | Staat                                                                                                    |                                                                                                    |                            | De la compañía de la compañía de la |
|                                                                                                    |                                                                                                    |                                                                                                    |                            |                                                                                                    |
| Fertig                                                                                                    |                                                                                                    |                                                                                                    |                            | 🔒 🔮 Vertrauenswürdige Sites                                                                                                    |

#### Folienanmerkungen

#### Textbeschriftung

# Neue Kontaktperson

Hier sehen Sie die Informationen, die Sie zu einer Kontaktperson eingeben können.

Felder wie etwa die Anrede werden für Schreiben an diese Person verwendet.

#### Tipp:

Sie müssen dabei nicht mit der **Maus** in jedes Feld klicken, sondern gelangen auch mit der **Tabulator-Taste** bequem direkt über die Tastatur von einem zum nächsten Feld.

# Folie 39 - Neue Kontaktperson 2

| 🗃 WIPS - Träger, WIPS und Soz                                                                              | ialserver - WIPS -                                                                                                    | Microsoft Internet Explorer                                                                |                  |  |  |  |
|----------------------------------------------------------------------------------------------------|----------------------------------------------------------------------------------------------------|--------------------------------------------------------------------------------------------|------------------|--|--|--|
| 3 · 🛇 · 🖹 🗟 (                                                                                              | Datei B                                                                                                    | earbeiten Ansicht Favoriten Extras ?                                                       | <b>1</b>         |  |  |  |
| Sozialserver<br>An Uniter Stellermark                                                                      | Benutzer: fmuster<br>Letzter Login: 2007-0                                                                                                    | Träger: Träger, WIPS und Sozialserver<br>5-02 14:06 Träger, WIPS und Sozialserver<br>Steie | Land -<br>crmark |  |  |  |
| 2007-05-02 14:39                                                                                           | ⊙ Abmelden   [] Ver                                                                                                    | waltung 🖄 Information 🤗 Hife 🗾 🖉 Kontakt 🖠 Impressum                                       |                  |  |  |  |
| Iráger, WIPS und Sozialserver     Graz/Hofgasse 12     Graz/Hofgasse 12-     O EsseRáder Graz/Hofgasse 12- | Kontaktpersor<br>Geben Sie die benötig                                                                                                    | tanlegen/ändern vortaktperson ein.                                                         | nd 🗖<br>ark      |  |  |  |
| WGSPÄD Graz/Hofgasse 12 -     WGSPÄD Graz/Hofgasse 12 - V     WH BHG Graz/Hofgasse 12 - V                  | Mit Fettdruck bezeichnete Felder, die auch mit dem Symbol 🖜 gekennzeichnet sind, verlangen, dass die Felder ausgefüllt sein müssen.<br>Erst wenn alle Pflichtfelder ausgefüllt sind, wird eine Datenübernahme möglich. Die mit dem Globus-Symbol 🎯 gekennzeichneten Felder<br>werden für die Veröffentlichung am Sozialserver herangezogen. |                                                                                            |                  |  |  |  |
|                                                                                                    | Sie gelangen zum Me                                                                                                    | nü, indem Sie am unteren Ende des Formulars auf Zunück klicken.                            |                  |  |  |  |
|                                                                                                    | Neue Kontaktpe                                                                                                    | rson                                                                                       |                  |  |  |  |
|                                                                                                    | Vorname                                                                                                    |                                                                                            |                  |  |  |  |
|                                                                                                    | Nachname*                                                                                                    |                                                                                            |                  |  |  |  |
|                                                                                                    | Titel                                                                                                    |                                                                                            |                  |  |  |  |
|                                                                                                    | Anrede                                                                                                    |                                                                                            |                  |  |  |  |
|                                                                                                    | Foto<br>(max. 160x160 Pixel)                                                                                                    | Durchsuchen » Weiter Ø                                                                     |                  |  |  |  |
|                                                                                                    | Datensatz NICHT<br>veröffentlichen                                                                                                    |                                                                                            |                  |  |  |  |
|                                                                                                    | Straße                                                                                                    | 2                                                                                          |                  |  |  |  |
|                                                                                                    | PLZ                                                                                                    |                                                                                            |                  |  |  |  |
|                                                                                                    | Ort                                                                                                    |                                                                                            |                  |  |  |  |
| 13 MM                                                                                                    | Staat                                                                                                    |                                                                                            | Do               |  |  |  |
| (A) Eartha                                                                                                 |                                                                                                    |                                                                                            |                  |  |  |  |
| M Long                                                                                                    |                                                                                                    | Vertrauenswurdige sikes                                                                    | 4                |  |  |  |

Folienanmerkungen

#### Folie 40 - Neue Kontaktperson 3

| 🗿 WIPS - Träger, WIPS und Soz                                                                                                    | tialserver - WIPS -                                                                                                    | Microsoft Internet Explorer                                                                     |              |  |  |  |
|----------------------------------------------------------------------------------------------------|----------------------------------------------------------------------------------------------------|-------------------------------------------------------------------------------------------------|--------------|--|--|--|
| 3 · 🛇 · 🖹 🗟 (                                                                                                    | Datei B                                                                                                    | earbeiten Ansicht Favoriten Extras ?                                                            |              |  |  |  |
| Sozialserver<br>An Under Stellarmark                                                                                                    | Benutzer: fmuster<br>Letzter Login: 2007-0                                                                                                    | Träger: Träger, WIPS und Sozialserver Das 1<br>5-02 14:06 Träger, WIPS und Sozialserver Steierr | .and<br>mark |  |  |  |
| 2007-05-02 14:39                                                                                                    | O Abmelden ()Verv                                                                                                    | valtung 🖄 Information 📪 Hilfe 🔰 🖉 Kontakt 🛛 🖠 Impressum                                         |              |  |  |  |
| Iråger, WIPS und Sozialserver     Graz/Hofgasse 12     Graz/Hofgasse 12     Sis-Råder Graz/Hofgasse 12     Sis-Råder Graz/Hofgasse 12     Graz/Hofgasse 12     Sis-Råder Graz/Hofgasse 12 | Kontaktpersor<br>Geben Sie die benötig                                                                                                    | tanlegen/ändern Daten zur ausgewählten Kontaktperson ein.                                       | d<br>rk      |  |  |  |
| WIGSPÄD Graz/Hofgasse 12 -      WIGSPÄD Graz/Hofgasse 12 -      WH BHG Graz/Hofgasse 12 -                                                                                                 | Mit Fettdruck bezeichnete Felder, die auch mit dem Symbol 🖜 gekennzeichnet sind, verlangen, dass die Felder ausgefüllt sein müssen.<br>Erst wenn alle Pflichtfielder ausgefüllt sind, wird eine Datenübernahme möglich. Die mit dem Globus-Symbol 🎯 gekennzeichneten Felder<br>werden für die Veröffentlichung am Sozialserver herangezogen. |                                                                                                 |              |  |  |  |
|                                                                                                    | Sie gelangen zum Mei                                                                                                    | nü, indem Sie am unteren Ende des Formulars auf Zurück klicken.                                 |              |  |  |  |
|                                                                                                    | Neue Kontaktpe                                                                                                    | rson                                                                                            |              |  |  |  |
|                                                                                                    | Vorname                                                                                                    | Marlies                                                                                         |              |  |  |  |
|                                                                                                    | Nachname*                                                                                                    | 0 T                                                                                             |              |  |  |  |
|                                                                                                    | Titel                                                                                                    |                                                                                                 |              |  |  |  |
|                                                                                                    | Anrede                                                                                                    |                                                                                                 |              |  |  |  |
|                                                                                                    | Foto<br>(max. 160x160 Pixel)                                                                                                    | Durchsuchen                                                                                     |              |  |  |  |
|                                                                                                    | Datensatz NICHT<br>veröffentlichen                                                                                                    |                                                                                                 |              |  |  |  |
|                                                                                                    | Straße                                                                                                    | 2                                                                                               |              |  |  |  |
|                                                                                                    | PLZ                                                                                                    |                                                                                                 |              |  |  |  |
|                                                                                                    | Ort                                                                                                    |                                                                                                 |              |  |  |  |
| 13 1000 13                                                                                                    | Staat                                                                                                    |                                                                                                 | Do           |  |  |  |
|                                                                                                    |                                                                                                    |                                                                                                 |              |  |  |  |
| E Fertig                                                                                                    |                                                                                                    | 🗎 🔮 Vertrauenswürdige Skes                                                                      | 4            |  |  |  |

#### Folienanmerkungen

#### Folie 41 - Neue Kontaktperson - Foto

| 🗃 WIPS - Träger, WIPS und Soz                               | tialserver - WIPS -                                                     | Microsoft Internet Exp                                                                            | plorer                                                                    |                                             |                                                                          |                        |
|-------------------------------------------------------------|-------------------------------------------------------------------------|---------------------------------------------------------------------------------------------------|---------------------------------------------------------------------------|---------------------------------------------|--------------------------------------------------------------------------|------------------------|
| 3 · 🕑 · 🖹 🖹 (                                               | Datei B                                                                 | learbeiten Ansicht Favo                                                                           | riten Extras ?                                                            |                                             |                                                                          | <b></b>                |
| Sozialserver<br>An Unite Stelermark                         | Benutzer: fmuster<br>Letzter Login: 2007-0                              | ,<br>05-02 14:06                                                                                  | Träger: Träger, WIPS und S<br>Träger, WIPS und Sozialserv                 | ozialserver<br>ver                          |                                                                          | Das Land<br>Steiermark |
| 2007-05-02 14:39                                            | o Abmelden (i) Ver                                                      | waitung Anformation                                                                               | - Hilfe 🖉 Kontakt                                                         | i Impressum                                 |                                                                          |                        |
| Träger, WIPS und Sozialserver     Graz/Hofgasse 12          | Kontaktpersor<br>Geben Sie die benöti                                   | n anlegen/ändern<br>gten Daten zur ausgewählter                                                   | n Kontaktperson ein.                                                      |                                             |                                                                          | Das Land Steiermark    |
| WGSPÄD Graz/Hofgasse 12 - V     WH BHG Graz/Hofgasse 12 - V | Mit Fettdruck bezeich<br>Erst wenn alle Pflicht<br>werden für die Veröf | nnete Felder, die auch mit de<br>felder ausgefüllt sind, wird ei<br>fentlichung am Sozialserver h | m Symbol 🐄 gekennzeichnet<br>ine Datenübernahme möglich.<br>ierangezogen. | sind, verlangen, da<br>Die mit dem Globus-S | ss die Felder ausgefülk sein müssen.<br>Symbol 🍘 gekennzeichneten Felder |                        |
|                                                             | Sie gelangen zum Me                                                     | nü, indem Sie am unteren En                                                                       | de des Formulars auf Zunück                                               | klicken.                                    |                                                                          |                        |
|                                                             | Neue Kontaktpe                                                          | rson                                                                                              |                                                                           |                                             |                                                                          |                        |
|                                                             | Vorname                                                                 | Marlies                                                                                           |                                                                           | 0                                           |                                                                          |                        |
|                                                             | Nachname*                                                               | Muster                                                                                            |                                                                           | 90                                          |                                                                          |                        |
|                                                             | Titel                                                                   |                                                                                                   |                                                                           |                                             |                                                                          |                        |
|                                                             | Anrede                                                                  | [                                                                                                 |                                                                           |                                             | Foto                                                                     |                        |
|                                                             | Foto<br>(max. 160x160 Pixel)                                            | ,                                                                                                 | Durchsuchen                                                               | ) » Weiter 🕡                                |                                                                          |                        |
|                                                             | Datensatz NICHT<br>veröffentlichen                                      |                                                                                                   |                                                                           | ?                                           | Sie können zu jede<br>auch ein Foto ergä                                 | r Person<br>nzen.      |
|                                                             | Straße                                                                  |                                                                                                   |                                                                           | 2                                           | Mit 'Durchsuchen' y                                                      | wählen Sie             |
|                                                             | PLZ                                                                     |                                                                                                   |                                                                           |                                             | das Bild aus.                                                            | Vanion Cio             |
|                                                             | Ort                                                                     | [                                                                                                 |                                                                           |                                             |                                                                          |                        |
|                                                             | Staat                                                                   |                                                                                                   |                                                                           | ]                                           |                                                                          | 00                     |
| A) Factor                                                   |                                                                         |                                                                                                   |                                                                           |                                             | A                                                                        | D                      |
| and Letted                                                  |                                                                         |                                                                                                   |                                                                           |                                             | U Vertraue                                                               | nswurdige skes         |

#### Folienanmerkungen

#### Textbeschriftung

# Foto

Sie können zu jeder Person auch ein Foto ergänzen.

Mit 'Durchsuchen' wählen Sie das Bild aus.

#### Folie 42 - Bilddatei laden

| WIPS - Träger, WIPS und Soz                                                                                                   | ialserver - WIPS -                                                                                                    | Microsoft Internet I                                                      | Explorer                                                    |                                                                                                    |            | 🔳 🗆 🔀                                                                                                    |
|----------------------------------------------------------------------------------------------------|----------------------------------------------------------------------------------------------------|---------------------------------------------------------------------------|-------------------------------------------------------------|----------------------------------------------------------------------------------------------------|------------|----------------------------------------------------------------------------------------------------|
| 🌀 · 🕤 · 🔳 🗟 (                                                                                                    | Datei B                                                                                                    | earbeiten Ansicht Fa                                                      | avoriten Extras 7                                           |                                                                                                    |            | <b></b>                                                                                                    |
| 2007-05-02 14:39                                                                                                    | Benutzer: fmuster<br>Letzter Login: 2007-0<br>O Abmelden )                                                                                                    | 5-02 14:06<br>waitung  ∆information                                       | Träger: Träger, WIPS<br>Träger, WIPS und Si<br>? Hilfe 🖉 Ko | Bilddate                                                                                                    | i laden    | 🛲  Das Land -                                                                                                 |
| Graz/Hofgasse 12     Sraz/Hofgasse 12-     UFF Graz/Hofgasse 12-     WGSPÄD Graz/Hofgasse 12-     WH BHG Graz/Hofgasse 12- W  | Kontaktperson anlegen/ändern     Geben Sie die benötigten Daten zur ausgewählten Kontaktperson ein.     Mit Fettdruck bezeichnete Felder, die auch mit dem Symbol <sup>10</sup> gekenn     Stet wenn ale Pflichtfelder ausgefüllt sind, wird eine Datenübernahme n     Datei auswählen |                                                                           |                                                             | <ul> <li>Ein Auswahlfenster wird geöffnet.</li> <li>Wählen Sie die entsprechende Bilddat<br/>Sie können dabei Ihren lokalen Rechner<br/>oder Ihr lokales Netz durchsuchen. Das E<br/>wird dann an den zentralen WIPS-Server<br/>übertragen. Es erfolgt später kein Zugriff<br/>auf Ihre lokalen Daten.</li> <li>Hinweis zur Verwendung von Bildern:<br/>Sie müssen vorab von der auf dem Bild<br/>dargestellten Person die Zustimmung z<br/>Verwendung und Veröffentlichung des<br/>Bildes einholen.</li> </ul> |            | offnet.<br>e <b>Bilddatei</b> .                                                                               |
| VHIBHS Grazihorgasse 12- V<br>Datei auswo<br>Sucher<br>Dektop<br>Desktop<br>Eigene Datei<br>Arbeitsplatz<br>Verwerkung<br>ung |                                                                                                    | en     Bilder    musterfrau.jpg  Dateiname:  Dateity;  Alle Dateien (*.*) |                                                             |                                                                                                    |            | Rechner<br>en. Das Bild<br>S-Server<br>in Zugriff<br><i>ildern:</i><br>lem Bild<br><b>nmung</b> zur<br>ng des |
|                                                                                                    | Staat                                                                                                    |                                                                           |                                                             |                                                                                                    |            |                                                                                                    |
| R                                                                                                    |                                                                                                    | 5                                                                         |                                                             |                                                                                                    |            | 0                                                                                                    |
| E Fertig                                                                                                    |                                                                                                    |                                                                           |                                                             |                                                                                                    | 🔒 🕑 Vertra | uenswürdige Sites                                                                                             |

Folienanmerkungen

#### Textbeschriftung

# Bilddatei laden

- Ein Auswahlfenster wird geöffnet.

- Wählen Sie die entsprechende **Bilddatei**. Sie können dabei Ihren lokalen Rechner oder Ihr lokales Netz durchsuchen. Das Bild wird dann an den zentralen WIPS-Server übertragen. Es erfolgt später kein Zugriff auf Ihre lokalen Daten.

#### Hinweis zur Verwendung von Bildern:

Sie müssen vorab von der auf dem Bild dargestellten Person die **Zustimmung** zur Verwendung und Veröffentlichung des Bildes einholen.

### Folie 43 - Folie 43

| 🕘 WIPS - Träger, WIPS und Soz                                                                                        | rialserver - WIPS -                             | Microsoft Inte                            | ernet Explorer                                        |                                      |                                      |                                                                 | 🔳 🗖 🔀                   |
|----------------------------------------------------------------------------------------------------|-------------------------------------------------|-------------------------------------------|-------------------------------------------------------|--------------------------------------|--------------------------------------|-----------------------------------------------------------------|-------------------------|
| 🔇 · 🔘 · 🖹 🗟 (                                                                                                    | Datei B                                         | learbeiten Arsk                           | cht Favoriten Extras                                  | 2                                    |                                      |                                                                 |                         |
| Sozialserver<br>der Under Stellermark                                                                                | Benutzer: fmuster<br>Letzter Login: 2007-0      | r<br>05-02 14:06                          | Träger: Träger<br>Träger, WIP5                        | , WIPS und Sozi<br>and Sozialserver  | alserver                             |                                                                 | Das Land<br>Steiermark  |
| 2007-05-02 14:39                                                                                                    | ⊙ Abmelden ∭Ver                                 | waitung Ainfor                            | mation ? Hilfe a                                      | 🖉 Kontakt 🛙 🕯                        | Impressum                            |                                                                 |                         |
| Iräger, WIPS und Sozialserver     Graz/Hofgasse 12     Ess-Räder Graz/Hofgasse 12 -                                  | Kontaktpersor<br>Geben Sie die benöti           | n anlegen/än<br>nten Daten zur au         | ndern<br>snewählten Kontektoerson                     | en.                                  |                                      |                                                                 | Das Land Steiermark     |
| <ul> <li>IFF Graz/Hofgasse 12 -</li> <li>WGSPÄD Graz/Hofgasse 12 - V</li> <li>WH BHG Graz/Hofgasse 12 - W</li> </ul> | Mit Fettdruck bezeich<br>Erst wenn alle Pflicht | nete Felder, die a<br>felder ausgefüllt s | such mit dem Symbol 🐨 g<br>ind. wird eine Datenüberna | skennzeichnet si<br>hme mödlich. Die | nd, verlangen, d<br>e mit dem Globus | ass die Felder ausgefüllt sein m<br>Symbol 🖉 gekengzeichneten F | üssen.<br>elder         |
|                                                                                                    | Datei auswähle                                  | n                                         |                                                       |                                      |                                      | 2 🔀                                                             |                         |
|                                                                                                    | Suchen in:                                      | Bilder                                    |                                                       | • +                                  | C 🗗 🔟                                |                                                                 |                         |
|                                                                                                    | B                                               | 📄 musterfrau.jp                           | Pg                                                    |                                      |                                      |                                                                 |                         |
|                                                                                                    | Zuletzt                                         |                                           |                                                       |                                      |                                      |                                                                 |                         |
|                                                                                                    | verwendete D                                    |                                           |                                                       |                                      |                                      |                                                                 |                         |
|                                                                                                    |                                                 |                                           |                                                       |                                      |                                      |                                                                 |                         |
|                                                                                                    | Desktop                                         |                                           |                                                       |                                      |                                      |                                                                 |                         |
|                                                                                                    |                                                 |                                           |                                                       |                                      |                                      |                                                                 |                         |
|                                                                                                    | Eigene Dateien                                  |                                           |                                                       |                                      |                                      |                                                                 |                         |
|                                                                                                    |                                                 |                                           |                                                       |                                      |                                      |                                                                 |                         |
|                                                                                                    |                                                 |                                           |                                                       |                                      |                                      |                                                                 |                         |
|                                                                                                    | Arbeitsplatz                                    |                                           |                                                       |                                      |                                      |                                                                 |                         |
|                                                                                                    |                                                 |                                           |                                                       |                                      |                                      |                                                                 |                         |
|                                                                                                    | Netzwerkumgeb                                   | Dateiname                                 | musterfrau inn                                        |                                      | -                                    | Ölfnen                                                          |                         |
|                                                                                                    | ung                                             | Dateitus:                                 | Alle Dateien (* *)                                    |                                      |                                      | Abbrechen                                                       |                         |
|                                                                                                    |                                                 | e energy.                                 | pace builder ( ; )                                    |                                      |                                      |                                                                 |                         |
|                                                                                                    | Ort                                             |                                           |                                                       |                                      |                                      |                                                                 |                         |
|                                                                                                    |                                                 |                                           |                                                       |                                      |                                      |                                                                 |                         |
|                                                                                                    | Staat                                           |                                           |                                                       |                                      |                                      |                                                                 | C                       |
| (A) Earlie                                                                                                    |                                                 |                                           |                                                       |                                      |                                      | A .                                                             | Vertre un culiedra Star |
| al read                                                                                                    |                                                 |                                           |                                                       |                                      |                                      | 30                                                              | vertrauentswurdige skes |

Folienanmerkungen

#### Folie 44 - Bilddatei speichern

| 🗿 WIPS - Träger, WIPS und Soz                  | ialserver - WIPS -                                                                                                | Microsoft Internet Explorer                                                                                                    |              |
|------------------------------------------------|----------------------------------------------------------------------------------------------------|----------------------------------------------------------------------------------------------------|--------------|
| 3 · 🗇  🖻 (                                     | Datei B                                                                                                    | earbeiten Ansicht Favoriten Extras ?                                                                                                    |              |
| Sozialserver<br>An Under Stellarmark           | Benutzer: fmuster<br>Letzter Login: 2007-0                                                                        | Träger: Träger, WIPS und Sozialserver<br>5-02 14:06 Träger, WIPS und Sozialserver Steierm                                                                                                    | inci<br>iark |
| 2007-05-02 14:39                               | ○ Abmelden  @Verv                                                                                                 | waitung 🛆 Information ? Hife 🗾 🖉 Kontakt 🖠 Impressum                                                                                                    |              |
| Träger, WIPS und Sozialserver Graz/Hofgasse 12 | Kontaktperson<br>Geben Sie die benötig<br>Mit Fettdruck bezeich<br>Erst wen alle Pflcht/<br>werden für die Veröff | t anlegen /ändern<br>ten Daten zur ausgewählten Kontaktperson ein.<br>nete Felder, die auch mit dem Symbol ™ gekennzeichnet sind, verlangen, dass die Felder ausgefült sein müssen.<br>ielder ausgefült sind, wird eine Datenübernahme möglich. Die mit dem Globus-Symbol ♥ gekennzeichneten Felder<br>ertlichung am Sozialserver herangezogen. |              |
|                                                | Sie gelangen zum Mer                                                                                              | nü, indem Sie am unteren Ende des Formulars auf Zunück klick                                                                                                    |              |
|                                                | Neue Kontaktpe                                                                                                    | Rilddatei speichern                                                                                                    |              |
|                                                | Vorname                                                                                                    | Maries                                                                                                    |              |
|                                                | Nachname*                                                                                                    | Muster Das Bild wird erst nach Anklicken<br>der Schaltfläche 'Weiter' in das                                                                                                    |              |
|                                                | Titel                                                                                                    | System übernommen.                                                                                                    |              |
|                                                | Anrede                                                                                                    | Frau                                                                                                    |              |
|                                                | Foto<br>(max. 160x160 Pixel)                                                                                      | C.\Bilder\musterfrau.jpg Durchsuchen > Weiter @ ?                                                                                                    |              |
|                                                | Datensatz NICHT<br>veröffentlichen                                                                                |                                                                                                    |              |
|                                                | Straße                                                                                                    | 2                                                                                                    |              |
|                                                | PLZ                                                                                                    |                                                                                                    |              |
|                                                | Ort                                                                                                    |                                                                                                    |              |
| CI 1000 100                                    | Staat                                                                                                    |                                                                                                    |              |
|                                                |                                                                                                    |                                                                                                    | D            |
| E Fertig                                       |                                                                                                    | 🗎 🔮 Vertrauenswürdige Sites                                                                                                    | đ            |

#### Folienanmerkungen

#### Textbeschriftung

# Bilddatei speichern

Das Bild wird erst nach Anklicken der Schaltfläche 'Weiter' in das System übernommen.

#### Folie 45 - Bild-Voransicht

| 🗿 WIPS - Träger, WIPS und Soz                                                           | tialserver - WIPS -                                                      | Microsoft Internet I                                                                  | Explorer                                                                                                    |                        |
|-----------------------------------------------------------------------------------------|--------------------------------------------------------------------------|---------------------------------------------------------------------------------------|----------------------------------------------------------------------------------------------------|------------------------|
| 🔇 · 🔘 · 🖹 🗟 (                                                                           | Datei B                                                                  | aarbeiten Ansicht Fa                                                                  | avoriten Extras ?                                                                                                    | <b></b>                |
| Sozialserver<br>der Under Stellermark                                                   | Benutzer: fmuster<br>Letzter Login: 2007-0                               | 5-02 14:06                                                                            | Träger: Träger, WIPS und Sozialserver<br>Träger, WIPS und Sozialserver                                                                                                    | Das Land<br>Steiermark |
| 2007-05-02 14:39                                                                        | ⊙ Abmelden ∭Verv                                                         | valtung Anformation                                                                   | ? Hife 🖉 Kontakt 🖠 Impressum                                                                                                    |                        |
| Iráger, WIPS und Sozialserver     Graz/Hofgasse 12     Graz/Hofgasse 12-                | Kontaktpersor<br>Geben Sie die benötig                                   | anlegen/ändern<br>ten Daten zur ausgewäh                                              | iten Kontaktperson ein.                                                                                                    | Das Land Steiermark    |
| WGSPÄD Graz/Hofgasse 12 -      WGSPÄD Graz/Hofgasse 12 -      WH BHG Graz/Hofgasse 12 - | Mit Fettdruck bezeich<br>Erst wenn alle Pflicht<br>werden für die Veröff | nete Felder, die auch mit<br>elder ausgefüllt sind, wird<br>entlichung am Sozialservo | dem Symbol 🖜 gekennzeichnet sind, verlangen, dass die Felder ausgefüllt sein müssen.<br>d eine Datenübernahme möglich. Die mit dem Globus-Symbol 🎱 gekennzeichneten Felder<br>er herangezogen. |                        |
|                                                                                         | Sie gelangen zum Mei                                                     | ıü, indem Sie am unteren                                                              | Ende des Formulars auf Zurück klicken.                                                                                                    |                        |
|                                                                                         | Neue Kontaktpe                                                           | rson                                                                                  |                                                                                                    |                        |
|                                                                                         | Vorname                                                                  | Marties                                                                               |                                                                                                    |                        |
|                                                                                         | Nachname*                                                                | Muster                                                                                | 0 TO                                                                                                    |                        |
|                                                                                         | Titel                                                                    |                                                                                       |                                                                                                    |                        |
|                                                                                         | Anrede                                                                   | Frau                                                                                  | Bild-Voransicht                                                                                                    |                        |
|                                                                                         | Foto                                                                     |                                                                                       | Das geladene Bild wird dann i<br>Voransicht angezeigt.                                                                                                    | n einer                |
|                                                                                         | (max. 160x160 Pixel                                                      | X                                                                                     | Sozialserver veröffentlicht.                                                                                                    | site des               |
|                                                                                         |                                                                          |                                                                                       | Durchsuchen » Weiter Löschen 🥘 ?                                                                                                    |                        |
|                                                                                         | Datensatz NICHT                                                          | -                                                                                     | 2                                                                                                    |                        |
|                                                                                         |                                                                          |                                                                                       | 1054                                                                                                    |                        |
| 1                                                                                       |                                                                          |                                                                                       |                                                                                                    | D                      |
| Fertig                                                                                  |                                                                          |                                                                                       | 🔒 🔮 Vertrauen                                                                                                    | swürdige Sites         |

#### Folienanmerkungen

#### Textbeschriftung

# **Bild-Voransicht**

Das geladene Bild wird dann in einer Voransicht angezeigt.

Dieses Bild wird auf der Website des Sozialserver veröffentlicht.

#### Folie 46 - Postleitzahl

| 🗿 WIPS - Träger, WIPS und Soz         | zialserver - WIPS -                        | Microsoft Internet Explorer                                                       |                        |
|---------------------------------------|--------------------------------------------|-----------------------------------------------------------------------------------|------------------------|
| 🌀 • 💿 • 🔳 🔳 🖠                         | 🚮 Datei B                                  | earbeiten Ansicht Favoriten Extras ?                                              | <b></b>                |
| Sozialserver<br>der under Stellermark | Benutzer: fmuster<br>Letzter Login: 2007-0 | Träger: Träger, WIPS und Sozialserver<br>5-02 14:06 Träger, WIPS und Sozialserver | Das Land<br>Steiermark |
| 2007-05-02 14:39                      | ⊙ Abmelden ∭Ver                            | valtung 🛆 Information <mark>? Hilfe 🖉</mark> 🖉 Kontakt 🖠 🕯 Impressum              |                        |
| Träger, WIPS und Sozialserver         |                                            | Durchsuchen » Weiter Löschen 🥥 ?                                                  |                        |
| - Ess-Räder Graz/Hofgasse 12 -        | Dateocate NICHT                            |                                                                                   |                        |
| - IFF Graz/Hofgasse 12 -              | veröffentlichen                            | 2                                                                                 |                        |
| WH BHG Graz/Hofgasse 12 - W           |                                            |                                                                                   |                        |
|                                       | Straße                                     |                                                                                   |                        |
|                                       | DI 7                                       |                                                                                   |                        |
|                                       | r.c.                                       |                                                                                   |                        |
|                                       | Ort                                        |                                                                                   | _                      |
|                                       |                                            |                                                                                   |                        |
|                                       | Staat                                      | Postleitzahl                                                                      |                        |
|                                       |                                            |                                                                                   |                        |
|                                       | Bundesland                                 | De Destleitzeklen leiderniekt eindeutig eind müssen                               |                        |
|                                       | Bezirk                                     | Da Postieitzanien leider nicht eindeutig sind, mussen                             |                        |
|                                       |                                            | Sie neben der Angabe der Postieitzani auch noch                                   |                        |
|                                       | Gemeinde                                   | Tolgende Einsturungen vornenmen:                                                  |                        |
|                                       |                                            |                                                                                   |                        |
|                                       | Telefon                                    | - Bundesland                                                                      |                        |
|                                       | *-1-6 D                                    | - Bezirk                                                                          |                        |
|                                       | Telefon 2                                  | - Gemeinde                                                                        |                        |
|                                       | Mobiltelefon                               |                                                                                   |                        |
|                                       |                                            |                                                                                   |                        |
|                                       | FAX                                        | 2                                                                                 |                        |
|                                       |                                            |                                                                                   |                        |
| 271 mmm                               | Email                                      | Ø                                                                                 |                        |
|                                       |                                            |                                                                                   |                        |
| Fertio                                |                                            | 🔒 🔊 Vartra uncestin                                                               | tige Sites             |
| and the second                        |                                            |                                                                                   | inge soles             |

Folienanmerkungen

#### Textbeschriftung

# Postleitzahl

Da Postleitzahlen leider nicht eindeutig sind, müssen Sie neben der Angabe der Postleitzahl auch noch folgende **Einstufungen** vornehmen:

- Bundesland
- Bezirk
- Gemeinde

# Folie 47 - Neue Kontaktperson 10

| 🗿 WIPS - Träger, WIPS und Soz                                                                                         | zialserver - WIPS -                        | Microsoft Internet                                                                                                  | Explorer                   |                 |                    |            |  |
|----------------------------------------------------------------------------------------------------|--------------------------------------------|----------------------------------------------------------------------------------------------------|----------------------------|-----------------|--------------------|------------|--|
| 3 · 🕑 · 🖹 🖻 (                                                                                                    | Datei B                                    | iearbeiten Ansicht F                                                                                                | avoriten Extras ?          |                 |                    | <b></b>    |  |
| Sozialserver<br>Gestaffer Stellermark                                                                                 | Benutzer: fmuster<br>Letzter Login: 2007-0 | nutzer: fmuster Träger: Träger, WIPS und Sozialserver<br>zter Login: 2007-05-02 14:06 Träger, WIPS und Sozialserver |                            |                 |                    |            |  |
| 2007-05-02 14:39                                                                                                    | ⊙Abmelden ∭Ver                             | waltung   🛆 Information                                                                                             | n ? Hilfe 🖉 Kontakt İ İmpr | essum           | -                  |            |  |
| Träger, WIPS und Sozialserver<br>Graz/Hofgasse 12                                                                     |                                            |                                                                                                    | Durchsuchen Durchsuchen    | eiter Löschen 🥘 | 2                  |            |  |
| <ul> <li>Ess-Räder Graz/Hofgasse 12 -</li> <li>IFF Graz/Hofgasse 12 -</li> <li>WGSPÄD Graz/Hofgasse 12 - V</li> </ul> | Datensatz NICHT<br>veröffentlichen         |                                                                                                    |                            | ?               |                    |            |  |
| UH BHG Graz/Hofgasse 12 - W                                                                                           | Straße                                     | Musterstraße 101                                                                                                    |                            | ?               |                    |            |  |
|                                                                                                    | PLZ                                        |                                                                                                    |                            |                 |                    |            |  |
|                                                                                                    | Ort                                        |                                                                                                    |                            |                 |                    |            |  |
|                                                                                                    | Staat                                      |                                                                                                    |                            |                 |                    |            |  |
|                                                                                                    | Bundesland                                 |                                                                                                    | ~                          | ?               |                    |            |  |
|                                                                                                    | Bezirk                                     |                                                                                                    | ~                          | ?               |                    |            |  |
|                                                                                                    | Gemeinde                                   |                                                                                                    | ~                          |                 |                    |            |  |
|                                                                                                    | Telefon                                    |                                                                                                    |                            | ?               |                    |            |  |
|                                                                                                    | Telefon 2                                  |                                                                                                    |                            | 2               |                    |            |  |
|                                                                                                    | Mobiltelefon                               |                                                                                                    |                            | ?               |                    |            |  |
|                                                                                                    | FAX                                        |                                                                                                    |                            | 2               |                    |            |  |
|                                                                                                    | Email                                      | 1                                                                                                    | 0                          |                 |                    |            |  |
|                                                                                                    | d                                          | -                                                                                                    |                            |                 |                    |            |  |
| 1                                                                                                    |                                            |                                                                                                    |                            |                 |                    |            |  |
| Ertig                                                                                                    |                                            |                                                                                                    |                            |                 | 🔒 🔮 Vertrauenswürd | lige Sites |  |

Folienanmerkungen

# Folie 48 - Neue Kontaktperson 11

| 🗿 WIPS - Träger, WIPS und Soz                      | zialserver - WIPS                         | Microsoft Internet                                                                                                    | Explorer               |                  |                    |           |  |  |
|----------------------------------------------------|-------------------------------------------|----------------------------------------------------------------------------------------------------|------------------------|------------------|--------------------|-----------|--|--|
| 🔇 • 🕲 · 🖹 🖻 (                                      | 🚮 Datei E                                 | learbeiten Ansicht F                                                                                                  | avoriten Extras ?      |                  |                    | <b></b>   |  |  |
| Sozialserver<br>Gestander Stellermark              | Benutzer: fmuster<br>Letzter Login: 2007- | enutzer: fmuster Träger: Träger, WIPS und Sozialserver<br>Azter Login: 2007-05-02 14:06 Träger, WIPS und Sozialserver |                        |                  |                    |           |  |  |
| 2007-05-02 14:39                                   | ⊙Abmelden ∭Ver                            | waltung Anformation                                                                                                   | ? Hilfe 🖉 Kontakt 🖠 Im | pressum          |                    |           |  |  |
| Träger, WIPS und Sozialserver     Graz/Hofnasse 12 |                                           |                                                                                                    | Durchsuchen            | Veiter Löschen 🥥 | 2                  |           |  |  |
|                                                    | Datensatz NICHT<br>veröffentlichen        |                                                                                                    |                        | ?                |                    |           |  |  |
| - O WH BHG Graz/Hofgasse 12 - W                    | Straße                                    | Musterstraße 101                                                                                                    |                        | ?                |                    |           |  |  |
|                                                    | PLZ                                       | 8010                                                                                                    |                        |                  |                    |           |  |  |
|                                                    | Ort                                       | [                                                                                                    |                        |                  |                    |           |  |  |
|                                                    | Staat                                     |                                                                                                    |                        |                  |                    |           |  |  |
|                                                    | Bundesland                                |                                                                                                    | ~                      | 2                |                    |           |  |  |
|                                                    | Bezirk                                    |                                                                                                    |                        | ?                |                    |           |  |  |
|                                                    | Gemeinde                                  |                                                                                                    | *                      |                  |                    |           |  |  |
|                                                    | Telefon                                   |                                                                                                    |                        | 2                |                    |           |  |  |
|                                                    | Telefon 2                                 |                                                                                                    |                        | 2                |                    |           |  |  |
|                                                    | Mobiltelefon                              |                                                                                                    |                        | ?                |                    |           |  |  |
|                                                    | FAX                                       |                                                                                                    |                        | ?                |                    |           |  |  |
|                                                    | Email                                     | (r                                                                                                    | 10                     |                  |                    |           |  |  |
|                                                    | I                                         | -                                                                                                    |                        |                  |                    |           |  |  |
| NI.                                                |                                           |                                                                                                    |                        |                  |                    | D         |  |  |
| Ertig                                              |                                           |                                                                                                    |                        |                  | 🔒 🔮 Vertrauenswürd | ige Sites |  |  |

Folienanmerkungen

# Folie 49 - Neue Kontaktperson 12

| 🗿 WIPS - Träger, WIPS und Soz                      | zialserver - WIPS                         | Microsoft Internet    | xplorer                                                            |                  |                 |                        |
|----------------------------------------------------|-------------------------------------------|-----------------------|--------------------------------------------------------------------|------------------|-----------------|------------------------|
| 🔇 • 🕲 · 🖹 🖻 (                                      | 🚮 Datei E                                 | iearbeiten Ansicht Fa | avoriten Extras ?                                                  |                  |                 | 27                     |
| Sozialserver<br>Gestander Stellermark              | Benutzer: fmuster<br>Letzter Login: 2007- | r<br>05-02 14:06      | Träger: Träger, WIPS und Sozialse<br>Träger, WIPS und Sozialserver | erver            |                 | Das Land<br>Steiermark |
| 2007-05-02 14:39                                   | ⊙Abmelden ∭Ver                            | waitung Ainformation  | ? Hilfe 🖉 Kontakt İ İm                                             | pressum          |                 |                        |
| Träger, WIPS und Sozialserver     Graz/Hofnasse 12 |                                           |                       | Durchsuchen                                                        | Weiter Löschen 🤅 | 2               | 2                      |
|                                                    | Datensatz NICHT<br>veröffentlichen        |                       |                                                                    | 2                |                 |                        |
| WH BHG Graz/Hofgasse 12 - W                        | Straße                                    | Musterstraße 101      |                                                                    | ?                |                 |                        |
|                                                    | PLZ                                       | 8010                  |                                                                    |                  |                 |                        |
|                                                    | Ort                                       | Graz                  |                                                                    |                  |                 |                        |
|                                                    | Staat                                     | I                     |                                                                    |                  |                 |                        |
|                                                    | Bundesland                                |                       | •                                                                  | ?                |                 |                        |
|                                                    | Bezirk                                    |                       | ~                                                                  | ?                |                 |                        |
|                                                    | Gemeinde                                  |                       | ×                                                                  |                  |                 |                        |
|                                                    | Telefon                                   |                       |                                                                    | ?                |                 |                        |
|                                                    | Telefon 2                                 |                       |                                                                    | ?                |                 |                        |
|                                                    | Mobiltelefon                              |                       |                                                                    | ?                |                 |                        |
|                                                    | FAX                                       |                       |                                                                    | ?                |                 |                        |
|                                                    | Email                                     | 1                     |                                                                    |                  |                 |                        |
|                                                    | R                                         | 2                     |                                                                    |                  |                 |                        |
| RE                                                 |                                           |                       |                                                                    |                  |                 |                        |
| Ertig                                              |                                           |                       |                                                                    |                  | 🔒 📀 Vertrauensv | rürdige Sites          |

Folienanmerkungen

| Folie 50 - Neu | e Kontaktperson | Х3 |
|----------------|-----------------|----|
|----------------|-----------------|----|

| 🗿 WIPS - Träger, WIPS und Soz   | zialserver - WIPS -                        | Microsoft Internet Explorer                                                       |                         |
|---------------------------------|--------------------------------------------|-----------------------------------------------------------------------------------|-------------------------|
| 😗 · 🕲 · 🖹 🛢 (                   | Datei B                                    | earbeiten Ansicht Favoriten Extras ?                                              | <b></b>                 |
| Sozialserver                    | Benutzer: fmuster<br>Letzter Login: 2007-0 | Träger: Träger, WIPS und Sozialserver<br>5-02 14:06 Träger, WIPS und Sozialserver | Das Land Steiermark     |
| 2007-05-02 14:39                | ○ Abmelden    Ver                          | valtung 🛆 Information ? Hife 🖉 🖉 Kontakt 👔 Impressum                              |                         |
| Träger, WIPS und Sozialserver   |                                            | Durchsuchen » Weiter Löschen 🥘 ?                                                  | 2                       |
|                                 | Datensatz NICHT<br>veröffentlichen         | 2                                                                                 |                         |
| - O WH BHG Graz/Hofgasse 12 - W | Straße                                     | Musterstraße 101                                                                  |                         |
|                                 | PLZ                                        | 8010                                                                              |                         |
|                                 | Ort                                        | Graz                                                                              |                         |
|                                 | Staat                                      | Austria                                                                           |                         |
|                                 | Bundesland                                 | ··· 2                                                                             |                         |
|                                 | Bezirk                                     | Burgenland<br>Kärrten<br>Niederösterreich                                         |                         |
|                                 | Gemeinde                                   | Oberösterreich<br>Salzburg<br>Steiermark                                          |                         |
|                                 | Telefon                                    | I rol<br>Vorariberg<br>Wien                                                       |                         |
|                                 | Telefon 2                                  | 2                                                                                 |                         |
|                                 | Mobiltelefon                               | 2                                                                                 |                         |
|                                 | FAX                                        | 2                                                                                 |                         |
|                                 | Email                                      |                                                                                   |                         |
|                                 | I                                          |                                                                                   |                         |
| N.                              |                                            |                                                                                   | 0                       |
| Ertig                           |                                            | ≙ 0                                                                               | Vertrauenswürdige Sites |

Folienanmerkungen

# Folie 51 - Neue Kontaktperson 14

| 🗿 WIPS - Träger, WIPS und So                                                    | zialserver - WIPS -                        | Microsoft Internet Explorer                                                       |                        |
|---------------------------------------------------------------------------------|--------------------------------------------|-----------------------------------------------------------------------------------|------------------------|
| G · O · 🖹 🖻 !                                                                   | Datei B                                    | arbeiten Ansicht Favoriten Extras ?                                               | <b></b>                |
| Sozialserver<br>Gelander Stelenmark                                             | Benutzer: fmuster<br>Letzter Login: 2007-0 | Träger: Träger, WIPS und Sozialserver<br>5-02 14:06 Träger, WIPS und Sozialserver | Das Land<br>Steiermark |
| 2007-05-02 14:40                                                                | ○ Abmelden  @Verv                          | altung 🛆 Information ? Hilfe 🖉 🖉 Kontakt 👔 Impressum                              |                        |
| Träger, WIPS und Sozialserver                                                   |                                            | Durchsuchen                                                                       | <b>1</b>               |
| Ess-Råder Graz/Hofgasse 12 -                                                    | Debesets MICHT                             |                                                                                   |                        |
| <ul> <li>IFF Graz/Hofgasse 12 -</li> <li>WGSPÄD Graz/Hofgasse 12 - V</li> </ul> | veröffentlichen                            |                                                                                   |                        |
| - O WH BHG Graz/Hofgasse 12 - W                                                 | Straße                                     | Musterstraße 101                                                                  |                        |
|                                                                                 | PLZ                                        | 8010                                                                              |                        |
|                                                                                 | Ort                                        | Graz                                                                              |                        |
|                                                                                 | Staat                                      | Austria                                                                           |                        |
|                                                                                 | Bundesland                                 | Steiermark                                                                        |                        |
|                                                                                 | Bezirk                                     |                                                                                   |                        |
|                                                                                 | Gemeinde                                   | Bruck an der Mur (60200)<br>Deutschlandsberg (60300)<br>Feldbach (60400)          |                        |
|                                                                                 | Telefon                                    | Graz (60100)                                                                      |                        |
|                                                                                 | Telefon 2                                  | Hartberg (60700)<br>Judenburg (60800)<br>Knittelield (60900)                      |                        |
|                                                                                 | Mobiltelefon                               | Lebritz (51000)<br>Lectern (51100)<br>Liezen (51200)<br>Murau (51400)             |                        |
|                                                                                 | FAX                                        | Mürzzuschlag (61300)<br>Radkersburg (61500)<br>Voitsberg (61600)                  |                        |
|                                                                                 | Email                                      | Weiz [61700]                                                                      |                        |
|                                                                                 | 1                                          |                                                                                   |                        |
|                                                                                 |                                            |                                                                                   |                        |
| 🛃 Fertig                                                                        |                                            | <b>≙</b> ⊘ w                                                                      | ertrauenswürdige Sites |

### Folienanmerkungen

#### Folie 52 - Gemeinde auswählen

| 🗿 WIPS - Träger, WIPS und Soz       | zialserver - WIPS -                        | Microsoft Internet Explorer                                |                                    |                        |
|-------------------------------------|--------------------------------------------|------------------------------------------------------------|------------------------------------|------------------------|
| 🔇 • 🔘 · 💌 🖻 (                       | 🚮 Datei E                                  | Bearbeiten Ansicht Favoriten Extras ?                      |                                    | <b>1</b>               |
| Sozialserver<br>en unter Stelenmark | Benutzer: fmuster<br>Letzter Login: 2007-0 | r Träger: Träger, WIPS<br>05-02 14:06 Träger, WIPS und Soz | und Sozialserver<br>alserver       | Das Land<br>Steiermark |
| 2007-05-02 14:40                    | ○ Abmelden   [] Ver                        | waitung 🛆 Information 🙎 Hilfe 🚺 🖉 Kont                     | akt <b>i</b> mpressum              |                        |
| Träger, WIPS und Sozialserver       |                                            | Durchsuche                                                 | n                                  |                        |
| - Ess-Räder Graz/Hofgasse 12 -      | Dahasaha MICUT                             |                                                            | _                                  |                        |
| - IFF Graz/Hofgasse 12 -            | veröffentlichen                            |                                                            | 2                                  |                        |
| WGSPAD Graz/Horgasse 12 - W         |                                            |                                                            |                                    |                        |
|                                     | Straße                                     | Musterstraße 101                                           |                                    |                        |
|                                     | PL7                                        | 8010                                                       | Compindo quewählen                 |                        |
|                                     | r LL                                       |                                                            | Genteinde auswahlen                |                        |
|                                     | Ort                                        | Graz                                                       |                                    |                        |
|                                     | Staat                                      |                                                            | Sie sehen hier nur mehr die Gemein | nden                   |
|                                     |                                            | Austria                                                    | des ausgewählten Bezirks           |                        |
|                                     |                                            | Chairmant                                                  | aco daogottalitori Dozinto.        |                        |
|                                     | bundesiand                                 | Steemark                                                   | So erkennen Sie auch schnell       |                        |
|                                     | Bezirk                                     | Graz (60100)                                               | Zuordnungsfehler.                  |                        |
|                                     | Gemeinde                                   |                                                            | -                                  |                        |
|                                     |                                            | Graz (60101)                                               |                                    |                        |
|                                     | Telefon                                    |                                                            |                                    |                        |
|                                     | Telefon 2                                  |                                                            | 2                                  |                        |
|                                     |                                            | 0                                                          |                                    |                        |
|                                     | Mobiltelefon                               |                                                            | 2                                  |                        |
|                                     |                                            | · · · · · · · · · · · · · · · · · · ·                      |                                    |                        |
|                                     | FAX                                        |                                                            | ?                                  |                        |
|                                     | Email                                      | 1                                                          | 0                                  |                        |
|                                     | I                                          | <b>2</b>                                                   |                                    |                        |
| K                                   |                                            |                                                            |                                    |                        |
| Fertig                              |                                            |                                                            | 🔒 🖉 Vertrauenswürdige              | e Sites                |

#### Folienanmerkungen

Textbeschriftung

# Gemeinde auswählen

Sie sehen hier nur mehr die Gemeinden des ausgewählten Bezirks.

So erkennen Sie auch schnell Zuordnungsfehler.

#### Folie 53 - Weitere Daten eingeben

| 🗿 WIPS - Träger, WIPS und So                                                          | zialserver - WIPS -                        | Microsoft Internet Explorer                                                       |                        |
|---------------------------------------------------------------------------------------|--------------------------------------------|-----------------------------------------------------------------------------------|------------------------|
| 3 · 🕑 · 🖹 🖻 !                                                                         | Catel B                                    | earbeiten Ansicht Favoriten Extras ?                                              | <b></b>                |
| Sozialserver<br>en under Stellermark                                                  | Benutzer: fmuster<br>Letzter Login: 2007-0 | Träger: Träger, WIPS und Sozialserver<br>5-02 14:06 Träger, WIPS und Sozialserver | Das Land<br>Steiermark |
| 2007-05-02 14:40                                                                      | ⊙Abmelden ∭Ver                             | waitung 🛆 Information ? Hilfe 🖉 🖉 Kontakt 🖠 Impressum                             |                        |
| Träger, WIPS und Sozialserver     Graz/Hofnasse 12                                    |                                            | Durchsuchen »Weiter Löschen 🥘 ?                                                   |                        |
| Ess-Råder Graz/Hofgasse 12 -     UFF Graz/Hofgasse 12 -     WGSPÄD Graz/Hofgasse 12 - | Datensatz NICHT<br>veröffentlichen         | 2                                                                                 |                        |
| - O WH BHG Graz/Hofgasse 12 - W                                                       | Straße                                     | Musterstraße 101                                                                  |                        |
|                                                                                       | PLZ                                        | 8010                                                                              |                        |
|                                                                                       | Ort                                        | Graz                                                                              |                        |
|                                                                                       | Staat                                      | Austria                                                                           |                        |
|                                                                                       | Bundesland                                 | Steiermark                                                                        |                        |
|                                                                                       | Bezirk                                     |                                                                                   |                        |
|                                                                                       | Gemeinde                                   | Graz (60101)                                                                      |                        |
|                                                                                       | Telefon                                    | Geben Sie nun die                                                                 | _                      |
|                                                                                       | Telefon 2                                  | Mailadresse ein.                                                                  | E-                     |
|                                                                                       | Mobiltelefon                               | ?                                                                                 |                        |
|                                                                                       | FAX                                        | 2                                                                                 |                        |
|                                                                                       | Email                                      |                                                                                   |                        |
| 3                                                                                     |                                            |                                                                                   |                        |
| Ertig                                                                                 |                                            | 🔒 🔮 Vertrauenswür                                                                 | tige Sites             |

Folienanmerkungen

#### Textbeschriftung

# Weitere Daten eingeben

Geben Sie nun die Telefonnummer und die E-Mailadresse ein.

# Folie 54 - Neue Kontaktperson 17

| 🗿 WIPS - Träger, WIPS und Soz         | zialserver - WIPS -                        | Microsoft Internet   | Explorer                                                           |                  |                   |                          |
|---------------------------------------|--------------------------------------------|----------------------|--------------------------------------------------------------------|------------------|-------------------|--------------------------|
| 🔇 · 🔘 · 🖹 🖹 (                         | Catel E                                    | iearbeiten Ansicht F | avoriten Extras ?                                                  |                  |                   | <b>#</b>                 |
| Sozialserver<br>Gestaffer Stellermark | Benutzer: fmuster<br>Letzter Login: 2007-0 | r<br>05-02 14:06     | Träger: Träger, WIPS und Sozialse<br>Träger, WIPS und Sozialserver | rver             |                   | Das Land -<br>Steiermark |
| 2007-05-02 14:40                      | ○ Abmelden    Ver                          | waltung Anformation  | ? Hilfe 🖉 Kontakt İmp                                              | pressum          |                   |                          |
| Träger, WIPS und Sozialserver         |                                            |                      | Durchsuchen                                                        | Veiter Löschen 🥘 | 2                 | 10                       |
|                                       | Datensatz NICHT<br>veröffentlichen         |                      |                                                                    | ?                |                   |                          |
| - O WH BHG Graz/Hofgasse 12 - W       | Straße                                     | Musterstraße 101     |                                                                    | ?                |                   |                          |
|                                       | PLZ                                        | 8010                 |                                                                    |                  |                   |                          |
|                                       | Ort                                        | Graz                 |                                                                    |                  |                   |                          |
|                                       | Staat                                      | Austria              |                                                                    |                  |                   |                          |
|                                       | Bundesland                                 | Steiermark           | ~                                                                  | ?                |                   |                          |
|                                       | Bezirk                                     | Graz (60100)         | ~                                                                  | ?                |                   |                          |
|                                       | Gemeinde                                   | Graz (60101)         |                                                                    |                  |                   |                          |
|                                       | Telefon                                    | <u> </u>             |                                                                    | ?                |                   |                          |
|                                       | Telefon 2                                  |                      |                                                                    | ?                |                   |                          |
|                                       | Mobiltelefon                               |                      |                                                                    | ?                |                   |                          |
|                                       | FAX                                        |                      |                                                                    | ?                |                   |                          |
|                                       | Email                                      | 1                    | 10                                                                 |                  |                   |                          |
|                                       |                                            |                      |                                                                    |                  |                   |                          |
| H.                                    |                                            |                      |                                                                    |                  |                   | 0                        |
| Ertig                                 |                                            |                      |                                                                    |                  | 🔒 🔮 Vertrauenswür | dige Sites               |

Folienanmerkungen

#### Folie 55 - Neue Kontaktperson 18

| 🗟 WIPS - Träger, WIPS und Sozialserver - WIPS - Microsoft Internet Explorer                 |                                            |                           |                                                                    |                  |                         |                        |
|---------------------------------------------------------------------------------------------|--------------------------------------------|---------------------------|--------------------------------------------------------------------|------------------|-------------------------|------------------------|
| G · O · 🖹 🖬 (                                                                               | Datei B                                    | earbeiten Ansicht Favorit | en Extras ?                                                        |                  |                         | <b></b>                |
| Sozialserver<br>Gelander Stelenmark                                                         | Benutzer: fmuster<br>Letzter Login: 2007-0 | 15-02 14:06               | fräger: Träger, WIPS und Sozialse<br>Träger, WIPS und Sozialserver | rver             | Ś                       | Das Land<br>Steiermark |
| 2007-05-02 14:40                                                                            | ○ Abmelden   [] Ver                        | waitung Ainformation      | Hilfe 🖉 🖉 Kontakt İ İmp                                            | pressum          | -                       |                        |
| Träger, WIPS und Sozialserver     Graz/Hofgasse 12                                          |                                            |                           | Durchsuchen                                                        | Veiter Löschen 🥘 | 2                       | -                      |
| Ess-Räder Graz/Hofgasse 12 -     Ess-Räder Graz/Hofgasse 12 -     WGSPÄD Graz/Hofgasse 12 - | Datensatz NICHT<br>veröffentlichen         |                           |                                                                    | ?                |                         |                        |
| - O WH BHG Graz/Hofgasse 12 - W                                                             | Straße                                     | Musterstraße 101          |                                                                    | ?                |                         |                        |
|                                                                                             | PLZ                                        | 8010                      |                                                                    |                  |                         |                        |
|                                                                                             | Ort                                        | Graz                      |                                                                    |                  |                         |                        |
|                                                                                             | Staat                                      | Austria                   |                                                                    |                  |                         |                        |
|                                                                                             | Bundesland                                 | Steiermark                | ~                                                                  | ?                |                         |                        |
|                                                                                             | Bezirk                                     | Graz (60100)              | ~                                                                  | ?                |                         |                        |
|                                                                                             | Gemeinde                                   | Graz (60101)              | ×                                                                  |                  |                         |                        |
|                                                                                             | Telefon                                    | +43 (316) 877-1001        | 0                                                                  | ?                |                         |                        |
|                                                                                             | Telefon 2                                  |                           |                                                                    | 2                |                         |                        |
|                                                                                             | Mobiltelefon                               |                           |                                                                    | 2                |                         |                        |
|                                                                                             | FAX                                        |                           |                                                                    | 2                |                         |                        |
|                                                                                             | Email                                      | E.                        | 0                                                                  |                  |                         |                        |
|                                                                                             | 4                                          |                           |                                                                    |                  |                         |                        |
| R.                                                                                          |                                            |                           |                                                                    |                  |                         |                        |
| Ertig                                                                                       |                                            |                           |                                                                    |                  | 🔒 🔮 Vertrauenswürdige S | iites 🦷                |

Folienanmerkungen

# Folie 56 - Neue Kontaktperson 19

| 🗿 WIPS - Träger, WIPS und Soz                                                        | zialserver - WIPS -                        | Microsoft Internet Expl          | orer                                                               |                      |                         |                        |
|--------------------------------------------------------------------------------------|--------------------------------------------|----------------------------------|--------------------------------------------------------------------|----------------------|-------------------------|------------------------|
| 🔇 • 🔘 · 🖹 🖻 !                                                                        | Datei B                                    | earbeiten <u>A</u> nsicht Eavori | en Egtras <u>7</u>                                                 |                      |                         | <b></b>                |
| Sozialserver<br>det under Stalienmark                                                | Benutzer: fmuster<br>Letzter Login: 2007-0 | 5-02 14:06                       | Träger: Träger, WIPS und Sozialse<br>Träger, WIPS und Sozialserver | rver                 | Ś                       | Das Land<br>Steiermark |
| 2007-05-02 14:40                                                                     | ○ Abmelden   [] Ver                        | waltung 🖾 Information 🛜          | Hilfe 🖉 🖉 Kontakt 🖠 İmp                                            | pressum              | -                       |                        |
| Träger, WIPS und Sozialserver     Graz/Hofgasse 12                                   |                                            |                                  | Durchsuchen                                                        | Veiter   Löschen   🏈 | 2                       | 2                      |
| Ess-Räder Graz/Hofgasse 12 -     EF Graz/Hofgasse 12 -     WGSPÄD Graz/Hofgasse 12 - | Datensatz NICHT<br>veröffentlichen         |                                  |                                                                    | ?                    |                         |                        |
| WH BHG Graz/Hofgasse 12 - W                                                          | Straße                                     | Musterstraße 101                 |                                                                    | ?                    |                         |                        |
|                                                                                      | PLZ                                        | 8010                             |                                                                    |                      |                         |                        |
|                                                                                      | Ort                                        | Graz                             |                                                                    |                      |                         |                        |
|                                                                                      | Staat                                      | Austria                          |                                                                    |                      |                         |                        |
|                                                                                      | Bundesland                                 | Steiermark                       | ×                                                                  | 2                    |                         |                        |
|                                                                                      | Bezirk                                     | Graz (60100)                     | <b>x</b>                                                           | ?                    |                         |                        |
|                                                                                      | Gemeinde                                   | Graz (60101)                     | *                                                                  |                      |                         |                        |
|                                                                                      | Telefon                                    | +43 (316) 877-1001               |                                                                    | ?                    |                         |                        |
|                                                                                      | Telefon 2                                  |                                  |                                                                    | 2                    |                         |                        |
|                                                                                      | Mobiltelefon                               |                                  |                                                                    | 2                    |                         | - 1                    |
|                                                                                      | FAX                                        | [                                |                                                                    | ?                    |                         |                        |
|                                                                                      | Fred                                       |                                  | 10                                                                 |                      |                         |                        |
|                                                                                      | Cinal                                      | m.muster(gy                      |                                                                    |                      |                         |                        |
| 11                                                                                   |                                            |                                  |                                                                    |                      |                         |                        |
| Fertig                                                                               |                                            |                                  |                                                                    |                      | 🔒 🥥 Vertrauenswürdige : | Sites                  |

### Folienanmerkungen

| 🗿 WIPS - Träger , WIPS und So                                                       | zialserver - WIPS -   | Microsoft Internet Exp                                                               | lorer                         |                                    |                              |     |
|-------------------------------------------------------------------------------------|-----------------------|--------------------------------------------------------------------------------------|-------------------------------|------------------------------------|------------------------------|-----|
| 3 · 0 · 🖹 🔹 !                                                                       | 🚮 🛛 Datei B           | earbeiten Ansicht Eavor                                                              | riten Egtras <u>7</u>         |                                    |                              |     |
| de Linder Stolermark                                                                | Letzter Login: 2007-0 | 5-02 14:06                                                                           | Träger, WIPS und Sozialserver | ur 101                             | V Steierma                   | ark |
| 2007-05-02 14:40                                                                    | O Abmelden            | valtung Ainformation                                                                 | Hife 🖉 Kontakt 🖠 Im           | pressum                            |                              | 1.  |
| Träger, WIPS und Sozialserver                                                       | Staat                 | Austria                                                                              |                               |                                    |                              |     |
| IFF Graz/Hofgasse 12 -     WGSPÄD Graz/Hofgasse 12 -      WH BMG Graz/Hofgasse 12 - | Bundesland            | Steiermark                                                                           | ×                             | 2                                  |                              |     |
| Writing Grazinordasse 12 - W                                                        | Bezirk                | Graz (60100)                                                                         | *                             | 2                                  |                              |     |
|                                                                                     | Gemeinde              | Graz (60101)                                                                         | ×                             |                                    |                              |     |
|                                                                                     | Telefon               | +43 (316) 877-1001                                                                   | 0                             | ?                                  |                              |     |
|                                                                                     | Telefon 2             |                                                                                      |                               | ?                                  |                              |     |
|                                                                                     | Mobikelefon           |                                                                                      | Kontaktty                     | o nachträg                         | lich ändern                  |     |
|                                                                                     | FAX                   |                                                                                      | -                             |                                    |                              | ı   |
|                                                                                     | Email                 | m.muster@stmk.gv.at                                                                  | geändert bzw. a               | kann auch nacht<br>angepasst werde | raglich noch                 |     |
|                                                                                     | Homepage              |                                                                                      |                               |                                    |                              |     |
|                                                                                     | Zugewiesen zu         | Geschältsführer/in<br>-Funktion<br>Bügermeister<br>Geschältsführer/in<br>Heimleitung | Träger: Träger, WIPS und Sozi | alserver 💌 💌 🖉                     | /eiter                       |     |
|                                                                                     | Daten übernehme       | Kosten/Buchhaltung<br>1 Obmann/Itau<br>Pädagogische/r Leiter/in<br>Personalleitung   |                               |                                    |                              |     |
| CI 1000 CI                                                                          | 0                     | Pflegedienstleitung<br>Vorstandsvorsitzender                                         |                               |                                    | D                            |     |
|                                                                                     |                       |                                                                                      |                               |                                    |                              |     |
| A Factor                                                                            |                       |                                                                                      |                               |                                    | A Vartrauenquiirden Star     |     |
| all with                                                                            |                       |                                                                                      |                               |                                    | 🔟 😈 verd date iswardige skes | -   |

#### Folie 57 - Kontakttyp nachträglich ändern

#### Folienanmerkungen

#### Textbeschriftung

# Kontakttyp nachträglich ändern

Der Kontakttyp kann auch nachträglich noch geändert bzw. angepasst werden.

| Folie 58 | - | Kontakttyp | zuweisen |
|----------|---|------------|----------|
|----------|---|------------|----------|

| 🗿 WIPS - Träger, WIPS und So                                     | zialserver - WIPS -   | Microsoft Internet Explorer                            |              |
|------------------------------------------------------------------|-----------------------|--------------------------------------------------------|--------------|
| 0 · 0 · 🖹 🖬 !                                                    | 🟠 🛛 Datei B           | jearbeiten Ansicht Eavonten Egtras 2                   | <b></b>      |
| der Lander Stolermark                                            | Letzter Login: 2007-0 | 05-02 14:06 Träger, WIPS und Sozialserver              | W Steiermark |
| 2007-05-02 14:40                                                 | ⊙ Abmelden  @Verv     | waitung 🛆 Information 🙁 Hilfe 🛛 🖉 Kontakt 🛛 İmpressum  |              |
| Träger, WIPS und Sozialserver     Graz/Hofgasse 12     For Start | Staat                 | Austria                                                |              |
| IFF Graz/Hofgasse 12 -     WGSPÄD Graz/Hofgasse 12 - V           | Bundesland            | Steiermark 💌 😰                                         |              |
| which a grazinorgasse 12 - w                                     | Bezirk.               | Graz (60100)                                           |              |
|                                                                  | Gemeinde              | Graz (60101)                                           |              |
|                                                                  | Telefon               | +43 (316) 877-1001                                     |              |
|                                                                  | Telefon 2             | Kontakttyp zuweisen                                    |              |
|                                                                  | Mobiltelefon          |                                                        |              |
|                                                                  | FAX                   | Zusätzlich können Sie diesen Kontak                    | t            |
|                                                                  | Email                 | mmuster@stmk.gv.at Organisation zuweisen.              |              |
|                                                                  | Homepage              |                                                        |              |
|                                                                  |                       | Frankiski have for Takages Takages WDE und Southkonver |              |
|                                                                  | Zugewiesen zu         | neu: www.www.eter                                      |              |
|                                                                  | Daten übernehmer      | n (« Zurück                                            |              |
|                                                                  |                       |                                                        |              |
| 13 1888 13                                                       | 0                     |                                                        |              |
|                                                                  | a and a second        |                                                        |              |
| 1                                                                |                       |                                                        | 0            |
| E Fertig                                                         |                       | 🔒 🔮 Vertrauenswü                                       | dige Sites   |

Folienanmerkungen

#### Textbeschriftung

# Kontakttyp zuweisen

Zusätzlich können Sie diesen Kontakt noch weiteren Bereichen in Ihrer Organisation zuweisen.

| 🗃 WIPS - Träger, WIPS und So                                                                | zialserver - WIP   | 5 - Microsoft Internet Ex         | plorer                                                                                                    |                                                          |                         |
|---------------------------------------------------------------------------------------------|--------------------|-----------------------------------|----------------------------------------------------------------------------------------------------|----------------------------------------------------------|-------------------------|
| 0 · 0 · 🖹 🖬 !                                                                               | Catel              | Bearbeiten Ansicht Eav            | oriten Egtras <u>2</u>                                                                                                    |                                                          | <b></b>                 |
| der Linder Stelenmark                                                                       | Letzter Login: 200 | 7-05-02 14:06                     | Träger, WIP5 und Sozialserver                                                                                                | - 14-                                                    | V Steiermark            |
| 2007-05-02 14:40                                                                            | ⊙ Abmelden ())V    | erwaltung Ainformation            | ?Hilfe 🖉 Kontakt İİmp                                                                                                    | pressum                                                  |                         |
| ▲ Träger, WIPS und Sozialserver<br>⇒ ■ Graz/Hofgasse 12<br>⊢ ● Ess-Räder Graz/Hofoasse 12 - | Staat              | Austria                           |                                                                                                    |                                                          |                         |
| UFF Graz/Hofgasse 12 -     WGSPÄD Graz/Hofgasse 12 - \                                      | Bundesland         | Steiermark                        | ~                                                                                                    | 2                                                        |                         |
| WH bhg Graz/Horgasse 12 - V                                                                 | Bezirk             | Graz (60100)                      | ~                                                                                                    | ?                                                        |                         |
|                                                                                             | Gemeinde           | Graz (60101)                      | ~                                                                                                    |                                                          |                         |
|                                                                                             | Telefon            | +43 (316) 877-1001                |                                                                                                    | 2                                                        |                         |
|                                                                                             | Telefon 2          |                                   |                                                                                                    | 2                                                        |                         |
|                                                                                             | Mobiltelefon       |                                   |                                                                                                    | ?                                                        |                         |
|                                                                                             | FAX                |                                   |                                                                                                    | 2                                                        |                         |
|                                                                                             | Email              | m.muster@stmk.gv.at               |                                                                                                    |                                                          |                         |
|                                                                                             | Homepage           |                                   |                                                                                                    |                                                          |                         |
|                                                                                             | Zugewiesen zu      | Geschältsführer/in<br>neu:<br>@ ? | Träger: Träger, WIPS und Sozia                                                                                               | alserver                                                 |                         |
|                                                                                             | Daten übernehn     | nen (« Zurück                     | Leistung: Ess-Räder Graz/Hofg<br>Leistung: IFF Graz/Hofgasse 12<br>Leistung: WGSPXD Graz/Hofg<br>Leistung: WH BHG Graz/Hofga | asse 12 -<br>2 -<br>asse 12 - WGSPAD<br>asse 12 - WH-BHG |                         |
|                                                                                             |                    |                                   |                                                                                                    |                                                          |                         |
|                                                                                             |                    |                                   |                                                                                                    |                                                          | 0                       |
| E Fertig                                                                                    |                    |                                   |                                                                                                    | <b>≜</b> ⊘                                               | Vertrauenswürdige Sites |

# Folie 59 - Folie 59

Folienanmerkungen

#### Folie 60 - Daten speichern

| 🗿 WIPS - Träger, WIPS und Soz                                                                                                    | zialserver - WIPS -   | Microsoft Internet Explore                                                                                             | H.                         |          |                         |
|----------------------------------------------------------------------------------------------------|-----------------------|----------------------------------------------------------------------------------------------------|----------------------------|----------|-------------------------|
| 🔇 • 🕲 • 🔳 🗟 (                                                                                                    | 👔 👔 Datei B           | earbeiten <u>A</u> nsicht Eavoriten                                                                                    | E <u>x</u> tras <u>?</u>   |          |                         |
| de Linder Stolermark                                                                                                    | Letzter Login: 2007-0 | 5-02 14:06 Tra                                                                                                    | ger, WIPS und Sozialserver |          | V Steiermark            |
| 2007-05-02 14:40                                                                                                    | O Abmelden            | waltung Anformation ? H                                                                                                | llfe 🛛 🖉 Kontakt 🖠 İm      | npressum |                         |
| Träger, WIPS und Sozialserver  Graz/Hofgasse 12  Control Control Cont | Staat                 | Austria                                                                                                    |                            |          |                         |
| IFF Graz/Hofgasse 12 -     WGSPÄD Graz/Hofgasse 12 - V     WH BHG Graz/Hofgasse 12 - V     WH BHG Graz/Hofgasse 12 - V                                                                                                    | Bundesland            | Steiermark                                                                                                    | ~                          | 2        |                         |
|                                                                                                    | Bezirk                | Graz (60100)                                                                                                    | *                          | ?        |                         |
|                                                                                                    | Gemeinde              | Graz (60101)                                                                                                    | ~                          |          |                         |
|                                                                                                    | Telefon               | +43 (316) 877-1001                                                                                                    | 0                          | 2        |                         |
|                                                                                                    | Telefon 2             |                                                                                                    |                            | ?        |                         |
|                                                                                                    | Mobiltelefon          |                                                                                                    |                            | ?        |                         |
|                                                                                                    | FAX                   |                                                                                                    |                            | 6        |                         |
|                                                                                                    | Email                 | Daten spe                                                                                                    | eichern                    |          |                         |
|                                                                                                    | Homepage              | 1.1 P                                                                                                    |                            |          |                         |
|                                                                                                    | Zugewiesen zu         | Um die eingegebenen Daten des neuen Kontakts<br>abzuspeichern, klicken Sie auf den Button ' <u>Daten übernehmen</u> '. |                            |          |                         |
| [                                                                                                    | Daten übernehmer      | n 🛛 🛪 Zurück                                                                                                    |                            |          |                         |
| 13 1000 13                                                                                                    |                       |                                                                                                    |                            |          |                         |
|                                                                                                    |                       |                                                                                                    |                            |          |                         |
| (C) = (C)                                                                                                    |                       |                                                                                                    |                            |          | A                       |
| erog                                                                                                    |                       |                                                                                                    |                            |          | Vertrauenswurdige Sites |

#### Folienanmerkungen

### Textbeschriftung

# Daten speichern

Um die eingegebenen Daten des neuen Kontakts abzuspeichern, klicken Sie auf den Button '<u>Daten</u> <u>übernehmen</u>'.

# Folie 61 - Neue Kontaktperson erstellt

| 🗿 WIPS - Träger, WIPS und Soz                                                                                                    | rialserver - WIPS - Microsoft Internet Explorer                                                                                                    |                                                         |                        |  |
|----------------------------------------------------------------------------------------------------|----------------------------------------------------------------------------------------------------|---------------------------------------------------------|------------------------|--|
| 3 · 🛇 · 🖹 🗟 (                                                                                                    | 🟠 Ratei Bearbeiten Ansicht Eavoriten Egtras 2                                                                                                    |                                                         | <b></b>                |  |
| Sozialserver<br>en under Stellermark                                                                                              | Benutzer: fmuster Träger: Träger, WIPS und So<br>Letzter Login: 2007-05-02 14:06 Träger, WIPS und Sozialserve                                                              | zialserver<br>Ir                                        | Das Land<br>Steiermark |  |
| 2007-05-02 14:42                                                                                                    | ⊙Abmelden  @Verwaltung  ∆Information   ? Hilfe  Ø Kontakt                                                                                                    | <b>i</b> Impressum                                      |                        |  |
| ▲ Träger, WIPS und Sozialserver<br>Graz/Hofgasse 12<br>Sraz/Hofgasse 12<br>Sraz/Hofgasse 12 - 0<br>Ess-Räder Graz/Hofgasse 12 - 0 | Kontaktpersonen des Trägers<br>In desem Form far ordnen Sie dem Träger Kontaktnersonen zu. Um eine Kontakt                                                                 | nerson zu hearheiten. kirken Sie auf den entsprechenden | Das Land<br>Steiermark |  |
| <ul> <li>DFF Graz/Hofgasse 12 -</li> <li>WGSPÄD Graz/Hofgasse 12 - V</li> <li>WH BHG Graz/Hofgasse 12 - V</li> </ul>              | Link. Nach dem Löschen wird die Kontaktperson in der Kontaktpersoneniste unter Verwaltung weiterhin angezeigt und kann jederzeit wieder<br>einem Objekt zugeordnet werden. |                                                         |                        |  |
|                                                                                                    | Sie gelangen zum Menu, indem Sie am unteren Ende des Formulars auf 20/00/K ki                                                                                              | icken.a                                                 |                        |  |
|                                                                                                    | Voller Name<br>Muster Maries                                                                                                    | » Weiter Löschen                                        |                        |  |
|                                                                                                    | Musterfrau Maria Dr.                                                                                                    | » Weiter Löschen                                        |                        |  |
|                                                                                                    | Mustermann Max Mag.                                                                                                    | » Weiter Löschen                                        |                        |  |
|                                                                                                    | Neue Person anlegen                                                                                                    | » Weiter                                                |                        |  |
|                                                                                                    | « Zurück                                                                                                    |                                                         |                        |  |
|                                                                                                    |                                                                                                    |                                                         |                        |  |
|                                                                                                    |                                                                                                    |                                                         |                        |  |
|                                                                                                    |                                                                                                    |                                                         |                        |  |
|                                                                                                    |                                                                                                    |                                                         |                        |  |
|                                                                                                    |                                                                                                    |                                                         |                        |  |
| 13 1000 13                                                                                                    |                                                                                                    |                                                         |                        |  |
|                                                                                                    |                                                                                                    |                                                         | 0                      |  |
| E Fertig                                                                                                    |                                                                                                    | 🔒 🔮 Vertrauensw                                         | ürdige Sites           |  |

Folienanmerkungen

#### Folie 62 - Beispiel: Webpräsentation

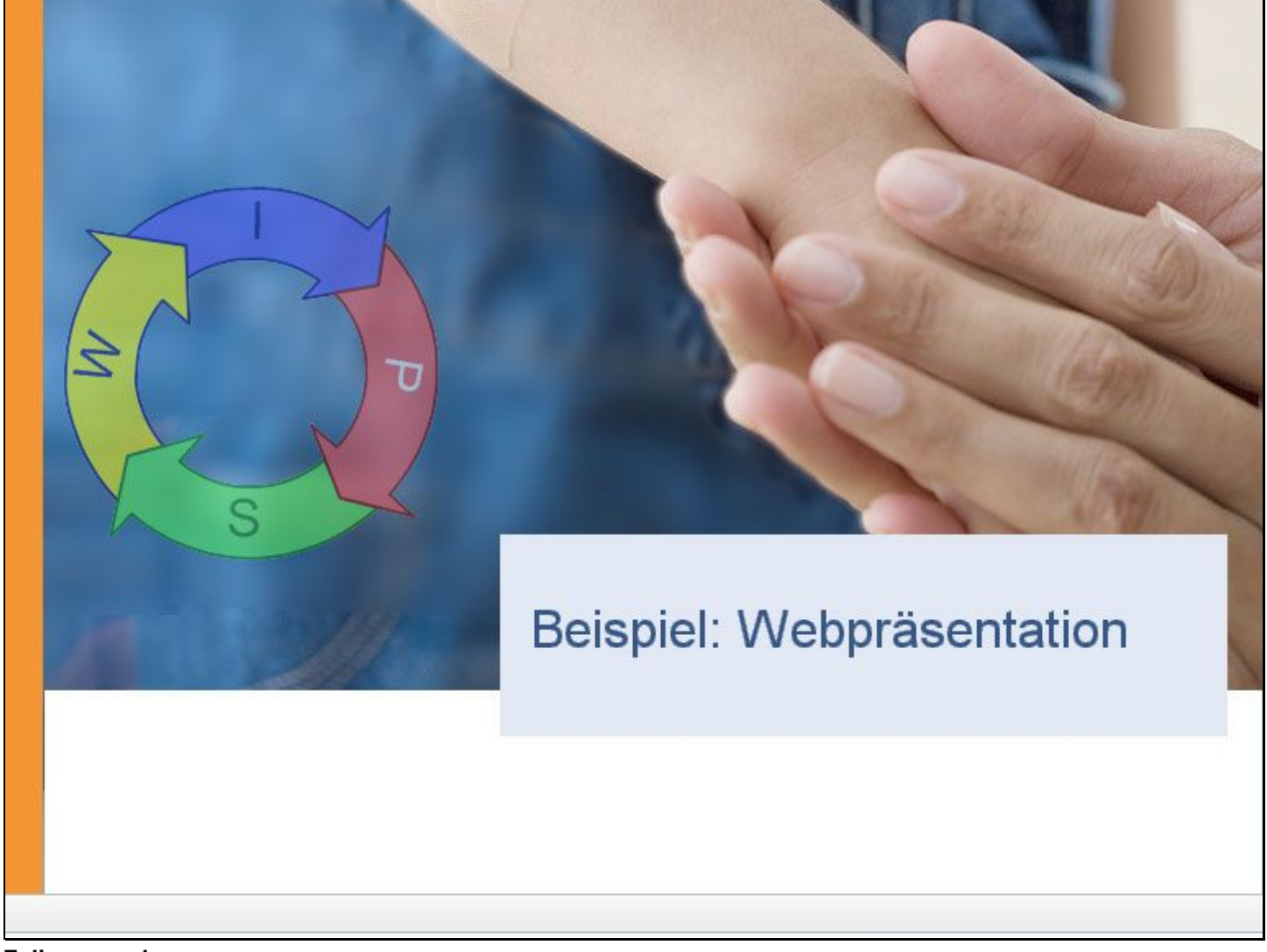

Folienanmerkungen

Textbeschriftung

# Beispiel: Webpräsentation

#### Folie 63 - Informationen zum Träger

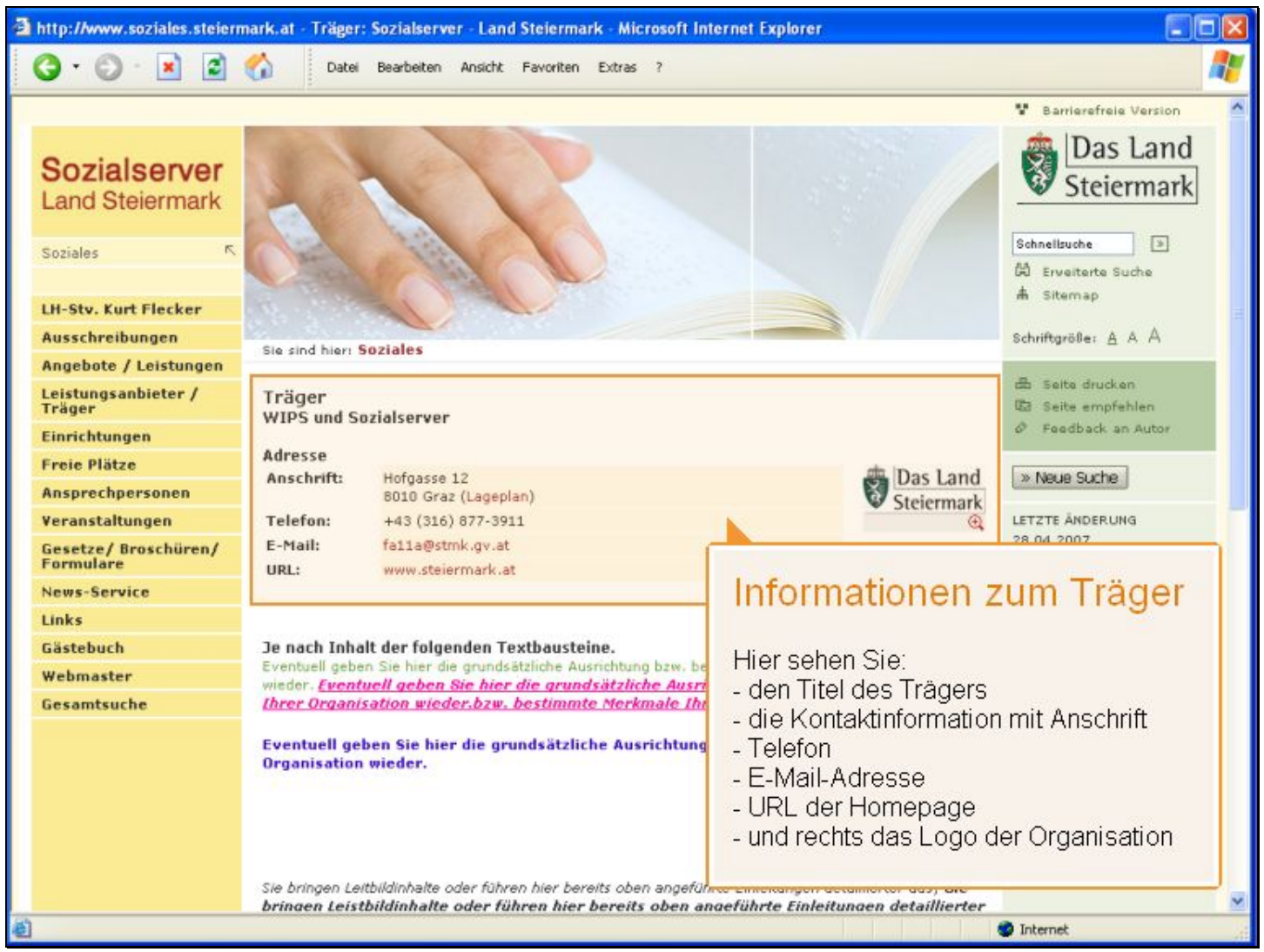

Folienanmerkungen

#### Textbeschriftung

# Informationen zum Träger

Hier sehen Sie:

- den Titel des Trägers
- die Kontaktinformation mit Anschrift
- Telefon
- E-Mail-Adresse
- URL der Homepage
- und rechts das Logo der Organisation

#### Folie 64 - Einleitung und Beschreibungstext

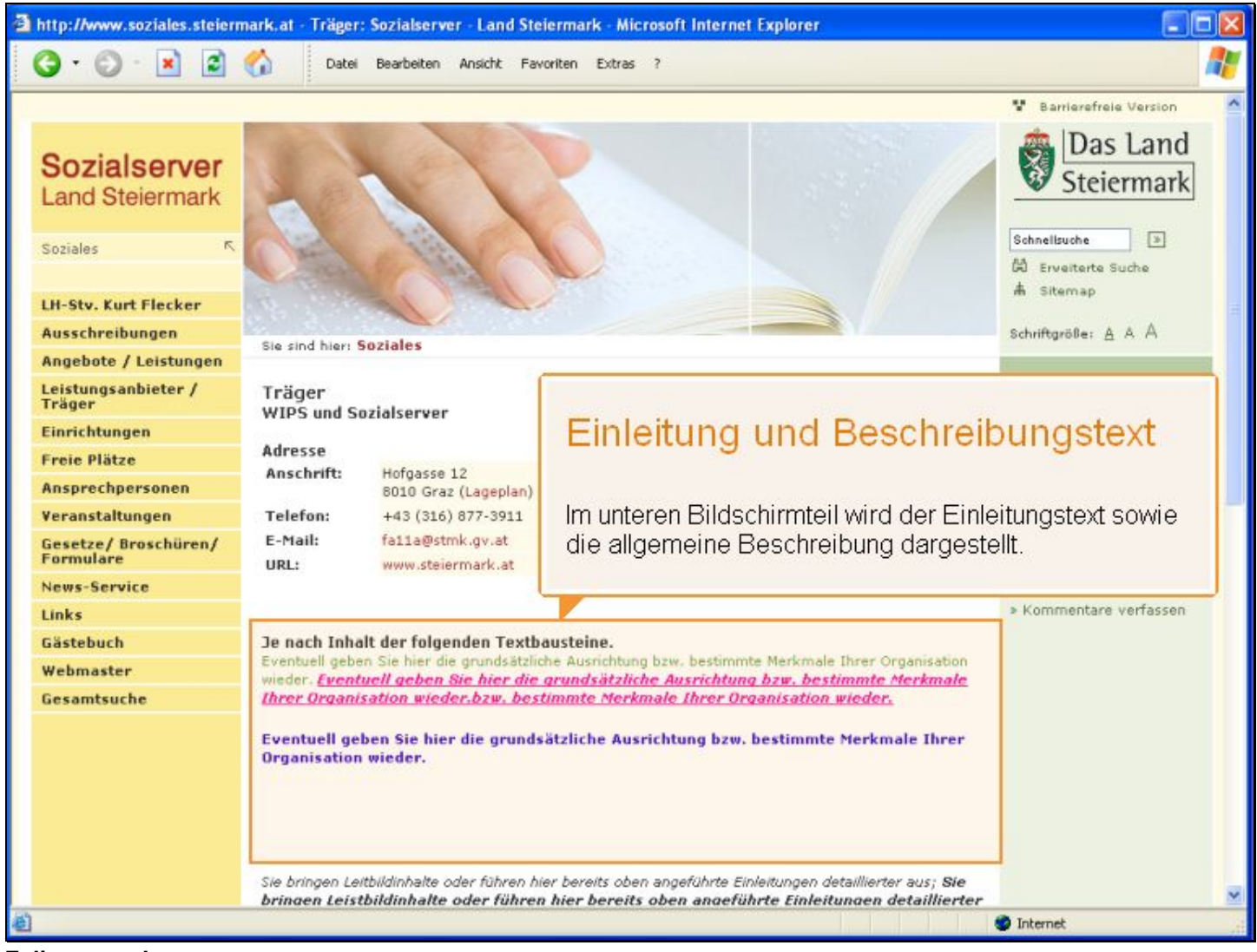

Folienanmerkungen

#### Textbeschriftung

# Einleitung und Beschreibungstext

Im unteren Bildschirmteil wird der Einleitungstext sowie die allgemeine Beschreibung dargestellt.

#### Folie 65 - Bilder #2

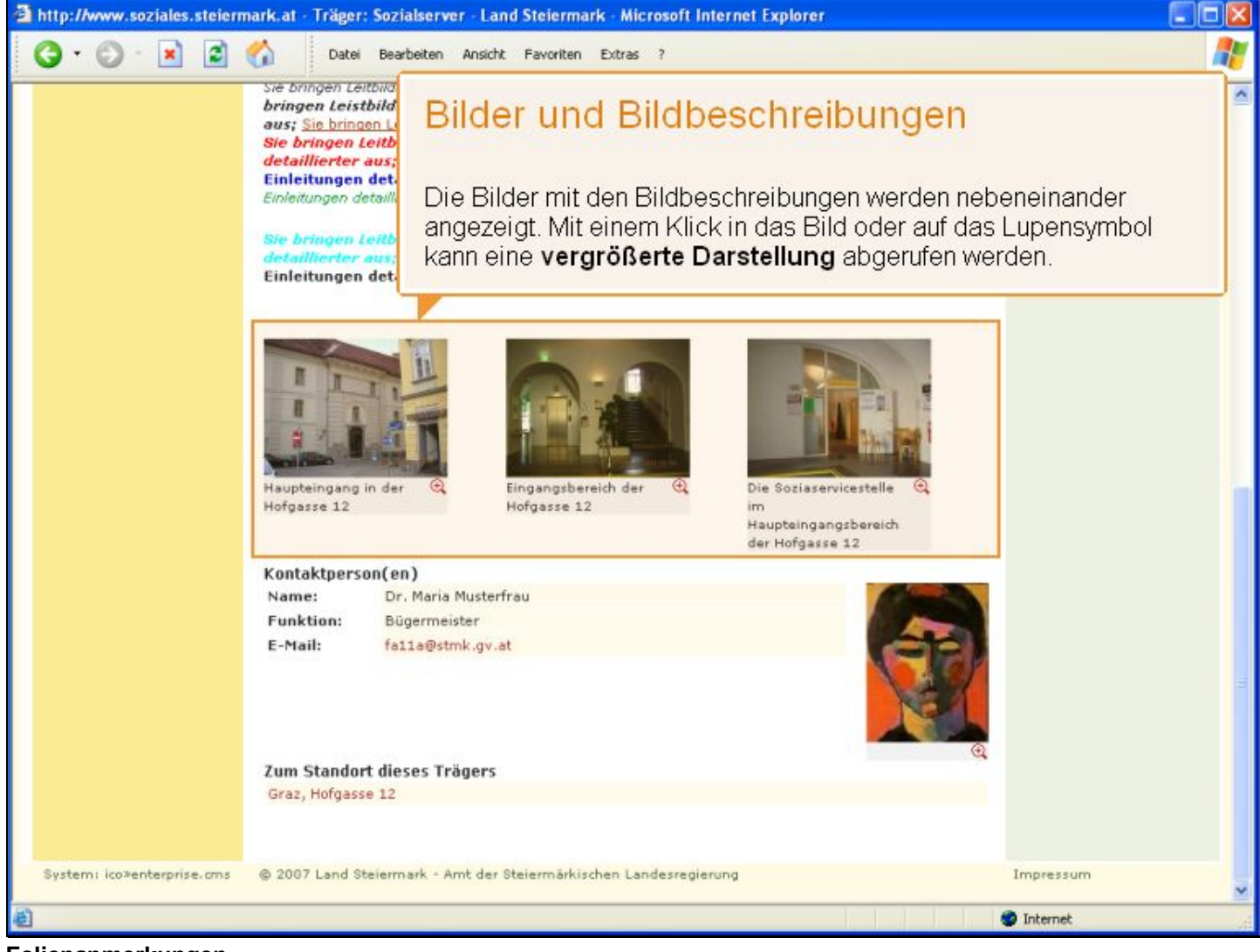

Folienanmerkungen

#### Textbeschriftung

# Bilder und Bildbeschreibungen

Die Bilder mit den Bildbeschreibungen werden nebeneinander angezeigt. Mit einem Klick in das Bild oder auf das Lupensymbol kann eine **vergrößerte Darstellung** abgerufen werden.

#### Folie 66 - Kontaktperson(en)

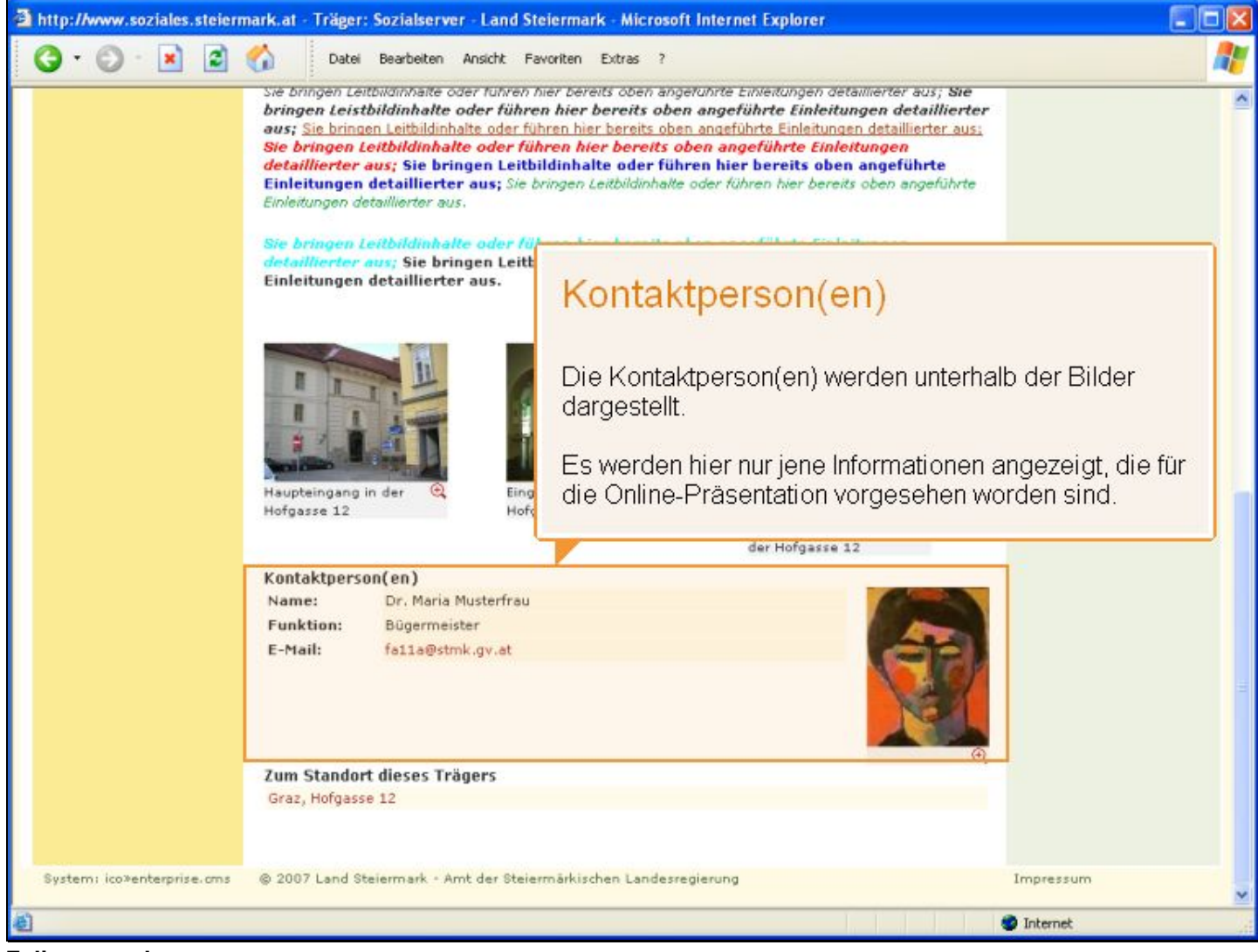

Folienanmerkungen

#### Textbeschriftung

# Kontaktperson(en)

Die Kontaktperson(en) werden unterhalb der Bilder dargestellt.

Es werden hier nur jene Informationen angezeigt, die für die Online-Präsentation vorgesehen worden sind.

#### Folie 67 - Weitere Infos zu diesem Träger

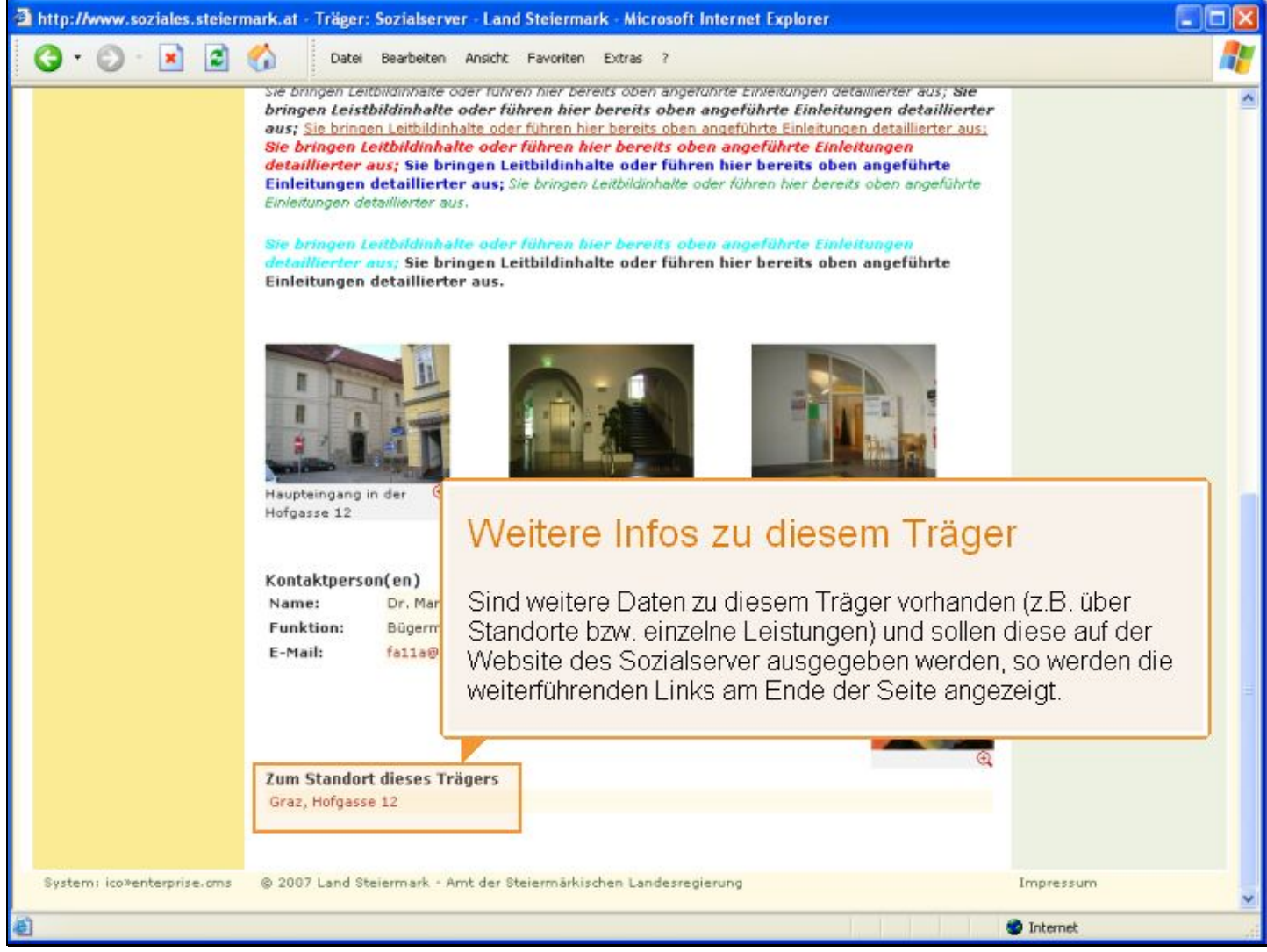

Folienanmerkungen

#### Textbeschriftung

# Weitere Infos zu diesem Träger

Sind weitere Daten zu diesem Träger vorhanden (z.B. über Standorte bzw. einzelne Leistungen) und sollen diese auf der Website des Sozialserver ausgegeben werden, so werden die weiterführenden Links am Ende der Seite angezeigt.

#### Folie 68 - Weitere Infos zu diesem Träger 2

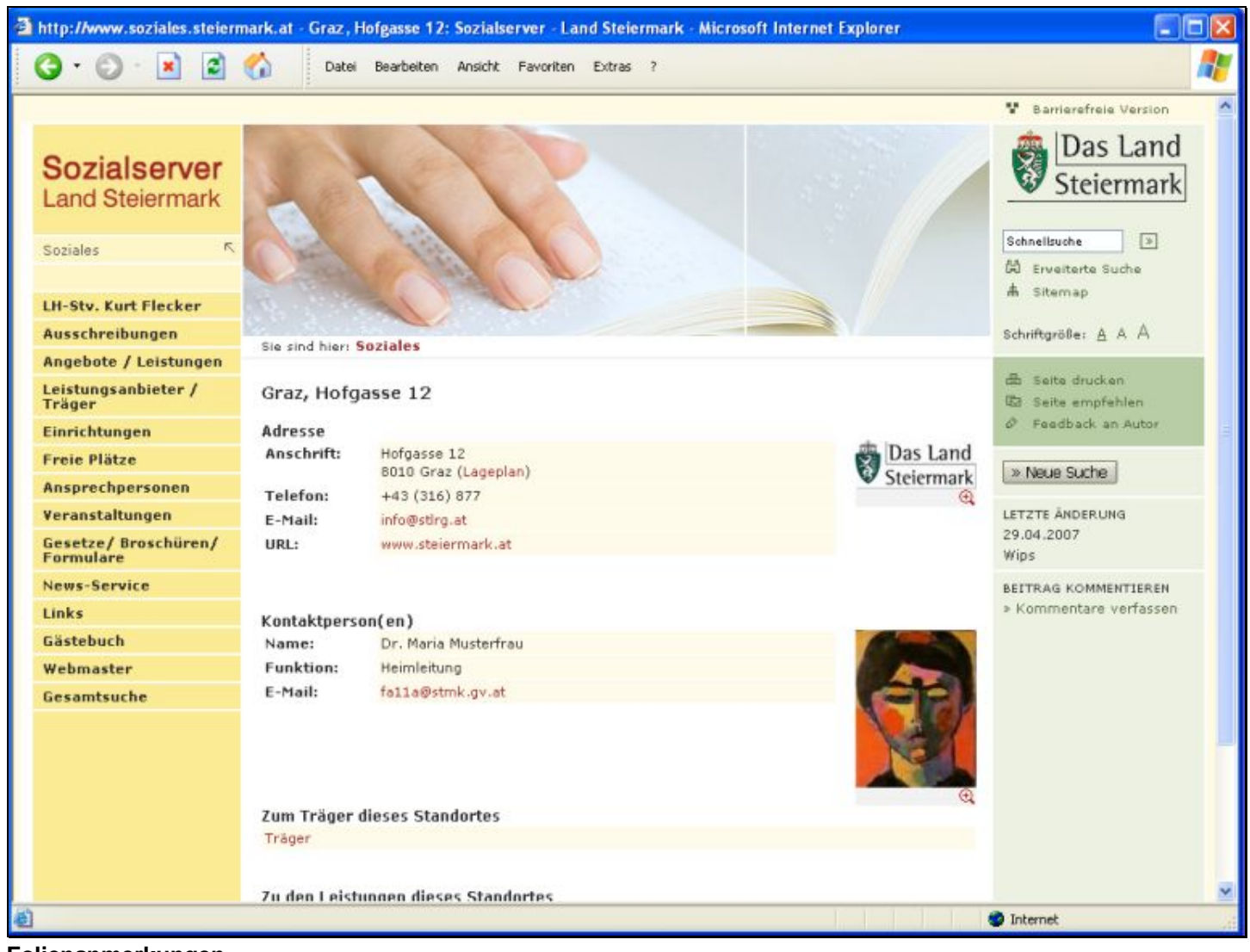

Folienanmerkungen

# Folie 69 - Weitere Infos zu diesem Träger 3

|                                   | Cacer                                         |                                                            |                        |                            |  |
|-----------------------------------|-----------------------------------------------|------------------------------------------------------------|------------------------|----------------------------|--|
| H-Stv. Kurt Flecker               |                                               | Curle -                                                    |                        | A Sitemap                  |  |
| Ausschreibungen                   | Cie sind hiars 6                              | intiales                                                   |                        | Schriftgröße: <u>A</u> A A |  |
| Angebote / Leistungen             | are sind men                                  | octores                                                    |                        |                            |  |
| eistungsanbieter /<br>Fräger      | Graz, Hofg                                    | asse 12                                                    |                        | E Seite drucken            |  |
| Einrichtungen                     | Adresse                                       |                                                            |                        | Feedback an Autor          |  |
| Freie Plätze                      | Anschrift:                                    | Hofgasse 12<br>8010 Graz (Lageplan)                        | Das Land<br>Steiermark | » Neue Suche               |  |
| Ansprechpersonen                  | Telefon:                                      | +43 (316) 877                                              | Q                      |                            |  |
| /eranstaltungen                   | E-Mail:                                       | info@stlrg.at                                              |                        | LETZTE ÅNDERUNG            |  |
| Gesetze/ Broschüren/<br>Formulare | URL:                                          | www.steiermark.at                                          |                        | 29.04.2007<br>Wips         |  |
| News-Service                      |                                               |                                                            |                        | BEITRAG KOMMENTIEREN       |  |
| links                             | Kontaktners                                   | on(en)                                                     |                        | » Kommentare verfassen     |  |
| Gästebuch                         | Name:                                         | Dr. Maria Musterfrau                                       | ALC: NO                |                            |  |
| Webmaster                         | Funktion:                                     | Heimleitung                                                |                        |                            |  |
| Gesamtsuche                       | E-Mail:                                       | falla@stmk.gv.at                                           |                        |                            |  |
|                                   | Zum Träger<br>Träger                          | dieses Standortes                                          | <u> </u>               |                            |  |
|                                   |                                               |                                                            |                        |                            |  |
|                                   | Zu den Leistungen dieses Standortes           |                                                            |                        |                            |  |
|                                   | Interdisziplina                               | re Frühförderung (IFF Graz/Hofgasse 12)                    |                        |                            |  |
|                                   | Essen auf Rädern (Ess-Räder Graz/Hofgasse 12) |                                                            |                        |                            |  |
|                                   | Sozialpādago                                  | sische Wohngemeinschaft für Kinder und Jugendliche (WGSPÄD | Graz/Hofgasse 12)      |                            |  |
| System: ico>enterprise.cms        | © 2007 Land S                                 | eiermark - Amt der Steiermärkischen Landesregierung        |                        | Impressum                  |  |

### Folienanmerkungen

| Image: Socialserver   Land Steiermark   Socials     Socials     Image: Socialserver     Image: Socialserver     Socialserver     Image: Socialserver     Image: Socialserver     I |
|----------------------------------------------------------------------------------------------------|
| Sozialserver<br>Land Steiermark<br>Soziales                                                                                                    |
| Sozialserver<br>Land Steiermark                                                                                                    |
|                                                                                                    |
| Gill Erventerte Suche                                                                                                    |
| LH-Stv. Kurt Flecker                                                                                                    |
| Ausschreibungen Sie sind hier: Soziales Schriftgröße: A A                                                                                                    |
| Angebote / Leistungen                                                                                                    |
| Leistungsanbieter / Interdisziplinäre Frühförderung (IFF Graz/Hofgasse 12)                                                                                                    |
| Einrichtungen Adresse                                                                                                    |
| Freie Plätze Anschrift: Hofgasse 12 Das Land                                                                                                    |
| Ansprechpersonen Telefon: +43 (316) 877                                                                                                    |
| Veranstaltungen E-Mail: info@stirg.at LETZTE ÄNDERUNG                                                                                                    |
| Gesetze/ Broschüren/<br>Formulare         URL:         www.steiermark.at         29.04.2007           Wips         Wips         Wips         Wips                                                                                                    |
| News-Service BEITRAG KOMMENTIEREN                                                                                                    |
| Links Te pach Inhalt der folgenden Texthausteine.    Kommentare verfassen                                                                                                    |
| Gästebuch Eventuell geben Sie hier die grundsätzliche Ausrichtung bzw. bestimmte Merkmale Ihrer Organisation                                                                                                    |
| Webmaster Wieder. Eventuell geben Sie hier die grundsätzliche Ausrichtung bzw. bestimmte Merkmale<br>Ibrer Organisation wieder bzw. bestimmte Merkmale Ibrer Organisation wieder                                                                                                    |
| Gesamtsuche                                                                                                    |
| Eventuell geben Sie hier die grundsätzliche Ausrichtung bzw. bestimmte Merkmale Ihrer<br>Organisation wieder.                                                                                                    |
| Sie bringen Leitbildinhalte oder führen hier bereits oben angeführte Einleitungen detaillierter aus; Sie<br>bringen Leistbildinhalte oder führen hier bereits oben angeführte Einleitungen detaillierter<br>aus; Sie bringen Leitbildinhalte oder führen hier bereits oben angeführte Einleitungen detaillierter aus;<br>Sie bringen Leitbildinhalte oder führen hier bereits oben angeführte Einleitungen<br>detaillierter aus; Sie bringen Leitbildinhalte oder führen hier bereits oben angeführte                                                                                                    |
| Fertig     Internet                                                                                                    |

# Folie 70 - Weitere Infos zu diesem Träger 5

Folienanmerkungen

# Folie 71 - Weitere Infos zu diesem Träger 6

| http://www.soziales.steiern | nark.at - Interdisziplinäre Frühförderung (IFF Graz/Hofgasse 12): Soz - Microsoft Internet Explorer                                                                                                    |           |
|-----------------------------|----------------------------------------------------------------------------------------------------|-----------|
| 3 · © · 🖹 😫                 | Catei Bearbeiten Ansicht Favoriten Extras ?                                                                                                    |           |
|                             | Sie bringen Leitbildinhalte oder führen hier bereits oben angeführte Einleitungen detaillierter aus; Sie bringen Leitbildinhalte oder führen hier bereits oben angeführte Einleitungen detaillierter aus; Sie bringen Leitbildinhalte oder führen hier bereits oben angeführte Einleitungen detaillierter aus; Sie bringen Leitbildinhalte oder führen hier bereits oben angeführte Einleitungen detaillierter aus; Sie bringen Leitbildinhalte oder führen hier bereits oben angeführte Einleitungen detaillierter aus; Sie bringen Leitbildinhalte oder führen hier bereits oben angeführte Einleitungen detaillierter aus; Sie bringen Leitbildinhalte oder führen hier bereits oben angeführte Einleitungen detaillierter aus; Sie bringen Leitbildinhalte oder führen hier bereits oben angeführte Einleitungen detaillierter aus; Sie bringen Leitbildinhalte oder führen hier bereits oben angeführte Einleitungen detaillierter aus; Sie bringen Leitbildinhalte oder führen hier bereits oben angeführte Einleitungen detaillierter aus; Sie bringen Leitbildinhalte oder führen hier bereits oben angeführte Einleitungen detaillierter aus; Sie bringen Leitbildinhalte oder führen hier bereits oben angeführte Einleitungen detaillierter aus; Sie bringen Leitbildinhalte oder führen hier bereits oben angeführte Einleitungen detaillierter aus. | ^         |
|                             | Sie bringen Leitbildinhalte oder führen hier bereits oben angeführte Einleitungen<br>detaillierter aus; Sie bringen Leitbildinhalte oder führen hier bereits oben angeführte<br>Einleitungen detaillierter aus.                                                                                                    |           |
|                             | Der Spielraum Q Die Bevegung Q Die Förderung Q Interdisziplinäre Frühförderung Die interdisziplinäre Frühförderung und Familienbegleitung wird in der Wohnung des betreuten Kindes durchoeführt, damit weitere Informationen zu dieser Leistungsart                                                                                                    |           |
|                             | Zum Träger dieser Leistung<br>Träger                                                                                                    |           |
|                             | Zum Standort dieser Leistung<br>Graz, Hofgasse 12                                                                                                    |           |
|                             | Weitere Angebote zu dieser Leistungsart (gesamte Steiermark) »                                                                                                    |           |
|                             | Weitere Angebote zu dieser Leistungsart (ausgewählter Bezirk) »                                                                                                    |           |
| System: ico>enterprise.cms  | © 2007 Land Steiermark - Amt der Steiermärkischen Landesregierung                                                                                                    | Impressum |
| E Fertig                    |                                                                                                    | Dinternet |

Folienanmerkungen

#### Folie 72 - Vielen Dank

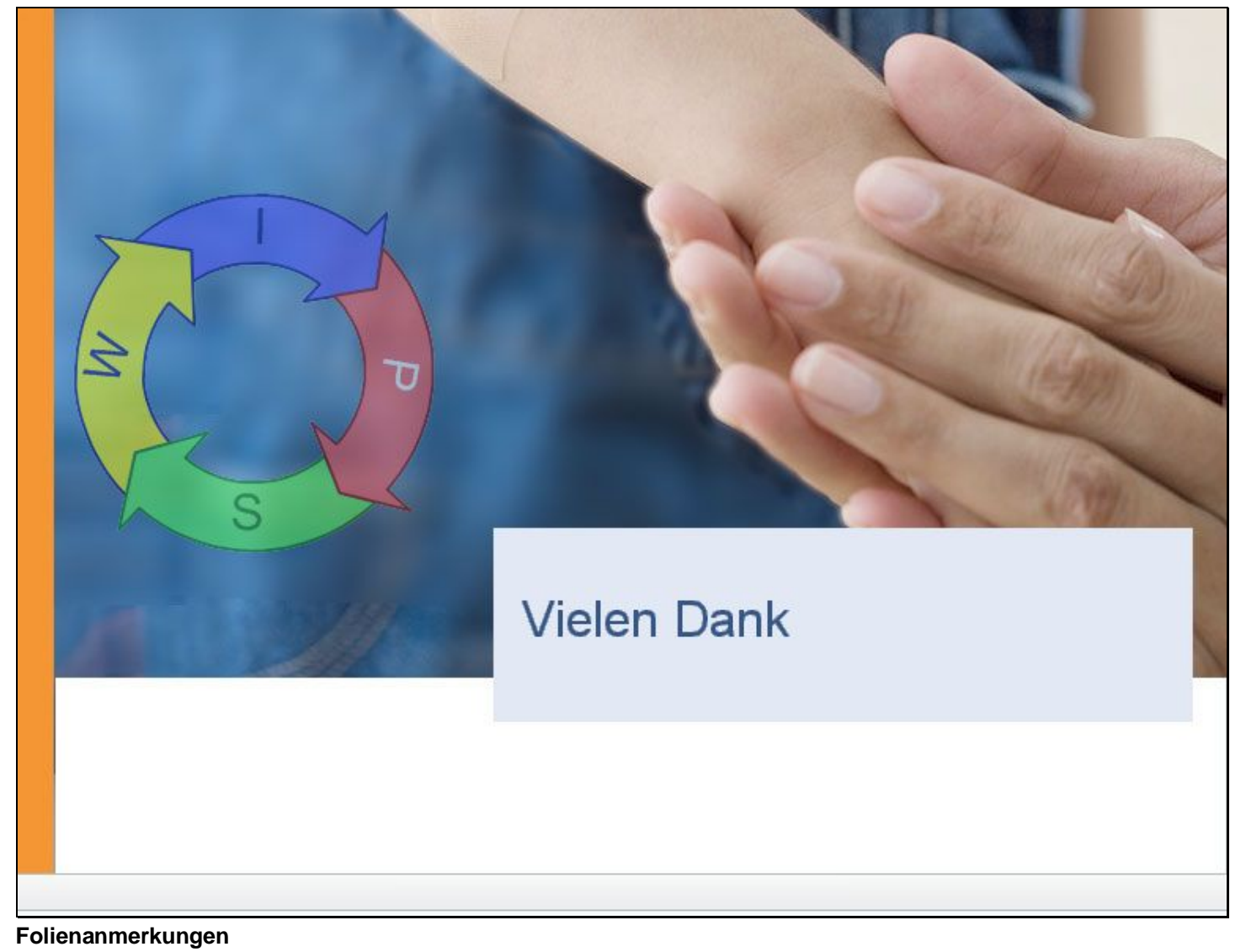

Textbeschriftung

Vielen Dank